## User's manual

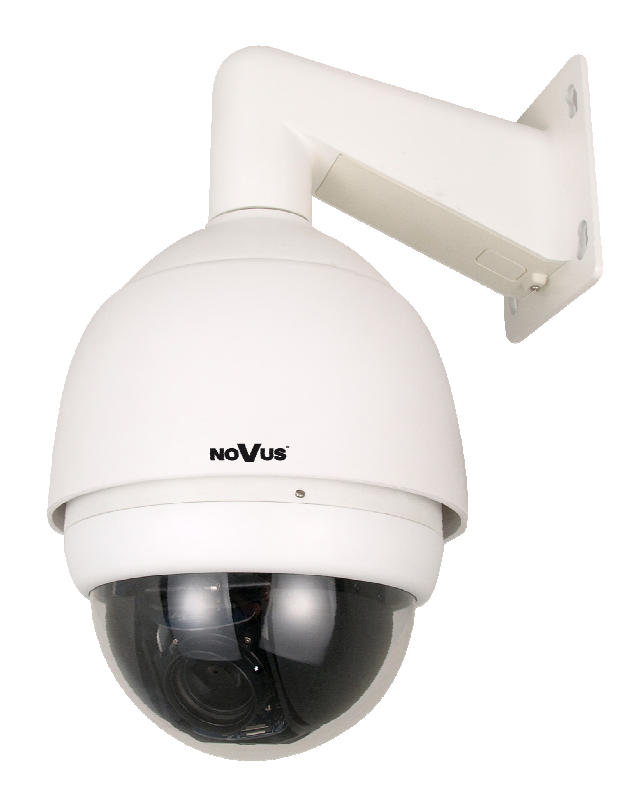

# NVIP-2DN7020SD-2P

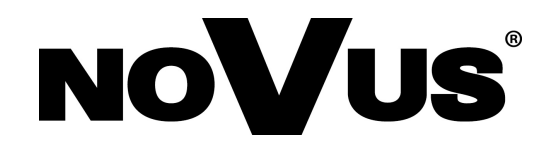

## COMMENTS AND WARNINGS

#### EMC (2004/108/EC) and LVD (2006/95/EC ) Directives

#### CE Marking

**CE** Our products are manufactured to comply with requirements of following directives and national regulations implementing the directives:

- Electromagnetic compatibility EMC 2004/108/EC.
- Low voltage LVD 2006/95/EC with further amendment. The Directive applies to electrical equipment designed for use with a voltage rating of between 50VAC and 1000VAC as well as 75VDC and 1500VDC.

#### WEEE Directive 2002/96/EC

#### Information for users who want to get rid of electrical and electronic appliances

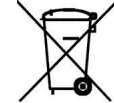

This product is marked according to the European Directive on Waste Electrical and Electronic Equipment (2002/96/EC) and further amendments. By ensuring this product is disposed of correctly, you will help to prevent potential negative consequences for the environment and human health, which could otherwise be caused by inappropriate waste handling of this product. The symbol on the product, or the documents accompanying the product, indicates that this appliance may not be treated as household waste. It shall be handed over to the applicable collection point for the waste electrical and electronic equipment for recycling purpose. For more information about recycling of this product, please contact your local authorities, your household waste disposal service or the shop where you purchased the product.

#### **RoHS Directive 2002/95/EC**

## Information concerning limitation of the use of dangerous substances in the electrical and electronic appliances.

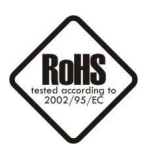

Out of concern for human health protection and friendly environment, we assure that our products falling under RoHS Directive regulations, regarding the restriction of the use of hazardous substances in electrical and electronic equipment, have been designed and manufactured in compliance with the above mentioned regulation. Simultaneously, we claim that our products have been tested and do not contain hazardous substances whose exceeding limits could have negative impact on human health or natural environment.

#### Information

The device, as a part of professional CCTV system used for surveillance and control, is not designed for self installation in households by individuals without technical knowledge.

The manufacturer is not responsible for defects and damages resulted from improper or inconsistent with user's manual installation of the device in the system.

## IMPORTANT SAFEGUARDS AND WARNINGS

#### IMPORTANT SAFEGUARDS AND WARNINGS

- 1. Prior to undertaking any action with the device, please consult following manual, and read all the safety and operating instructions before operating the device.
- 2. Please keep the following manual for the time of device's lifespan in case when referring to the contents of the manual would become necessary.
- 3. Follow all the safety precautions described in this manual. Improper installation and camera operation may have impact on operator safety as well as camera operational reliability and lifespan.
- 4. Camera mounting and operations should be conducted according to this manual, both for users and service personnel.
- 5. Please unplug the unit from the power before starting maintenance procedures.
- 6. Please use only attachments / accessories specified by the manufacturer.
- 7. Operating the camera in high-humidity environments (such as in proximity of swimming pools, bathtubs, inside wet cellars etc.) when the mounting method doesn't provide declared water tightness is forbidden.
- 8. Mounting the device in places where proper ventilation cannot be provided (e. g. closed lockers etc.) is not recommended since it may lead to heat build-up and damaging the device itself in consequence.
- 9. Mounting the camera on unstable surface or using not recommended mounts is forbidden. Improperly mounted camera may be the cause of fatal accident or be seriously damaged itself. Camera must be mounted by qualified personnel with proper authorization, in accordance to user's manual.
- 10. Device should be supplied only from power sources which parameters are in accordance to one's pointed out by the producer in camera technical datasheet. Therefore it is forbidden to supply the camera from power sources with their parameters unknown, unstable or not meeting the producer's requirements.
- 11. Signal cables (conducting TV or/and telemetric signal) should be placed in a way excluding the possibility of damaging them by accident. Special attention must be paid to cables going out of the camera and connecting power supply;
- 12. To avoid equipment damage, whole TV circuit should be equipped with properly made (in accordance with Polish Regulations) discharge-, overload- and lightning protection devices. Usage of separating transformers is advised.
- 13. Electric installation supplying the device should be designed to meet the specifications given by the producer in such a way, that overloading it is impossible.
- 14. Camera should be protected from foreign objects entering its inside, liquids and excessive humidity.
- 15. User cannot repair or upgrade equipment himself. All maintenance actions and repairs should be done only by the qualified service personnel.
- 16. Unplug the camera from the power source immediately and contact the proper maintenance department when the following occurs:
- Damages to the power cord or to the plug itself;
- Liquids getting inside the device or exposure to strong mechanical shock;
- Device behaves in a way not described in the manual and all adjustments approved by the manufacturer, and possible to apply by user himself, seem not to have any effect;
- Camera is damaged;
- Atypical behaviour of the camera components may be seen (heard).
- 17. In case of repairs please pay attention to using only original replacement parts (with their parameters in accordance to those specified by the producer) should be paid. Non-licensed service and non-genuine replacement parts may cause fire or electrocution;
- 18. After maintenance procedures please conduct device tests and make sure that all the camera components are operating correctly.

Due to the product being constantly enhanced and optimized, certain parameters and functions described in the manual in question may change without further notice.

We strongly suggest visiting the www.novuscctv.com website in order to access the newest manual

## TABLE OF CONTENTS

| 1. FOREWORD INFORMATION                                  | 6    |
|----------------------------------------------------------|------|
| 1.1. General Characteristics                             | 6    |
| 1.2. NVIP-2DN7020SD-2P technical specification           | 7    |
| 1.3. Camera dimension                                    | 9    |
| 1.4. Package contents                                    | 10   |
| 2. START-UP AND INITIAL IP CAMERA CONFIGURATION          | .11  |
| 2.1. Description of connectors and control tools         | .11  |
| 2.2. Camera mount                                        | .12  |
| 2.3. Starting the IP camera                              | .15  |
| 2.4. Initial configuration via the Web browser           | .16  |
| 3. NETWORK CONNECTION UTILIZING WEB BROSWER              | .17  |
| 3.1. Recommended PC specification for web browser        | .17  |
| 3.2. Connection with IP camera via the Internet Explorer | .17  |
| 3.3. Connection with IP camera via the other browser     | . 19 |
| 4. WWW INTERFACE - WORKING WITH IP CAMERA                | .20  |
| 4.1. Displaying live pictures                            | .20  |
| 4.2. Displaying live pictures - PTZ control              | .22  |
| 4.3. Camera configuration                                | .23  |
| 4.3.1 Security                                           | .24  |
| 4.3.2 Network                                            | .26  |
| 4.3.3 DDNS                                               | .28  |
| 4.3.4 Mail                                               | .28  |
| 4.3.5 FTP                                                | .29  |
| 4.3.6 HTTP                                               | .29  |
| 4.3.7 Application                                        | .30  |
| 4.3.8 Motion detection                                   | .32  |
| 4.3.9 Network connection loss                            | .33  |
| 4.3.10 Storage management                                | .34  |
| 4.3.11 Recording                                         | .34  |
| 4.3.12 Schedule                                          | .35  |
| 4.3.13 File location                                     | .35  |

## TABLE OF CONTENTS

| 4.3.14 View information                                |    |
|--------------------------------------------------------|----|
| 4.3.15 Factory defaults                                |    |
| 4.3.16 Software version                                |    |
| 4.3.17 Software upgrade                                |    |
| 4.3.18 Maintenance                                     |    |
| 4.4. Streaming                                         |    |
| 4.4.1 Video format                                     |    |
| 4.4.2 Video compression                                |    |
| 4.4.3 Video OCX protocol                               |    |
| 4.4.4 Video frame rate                                 | 40 |
| 4.4.5 Audio                                            | 40 |
| 4.5. PTZ                                               | 41 |
| 4.5.1 Preset                                           | 41 |
| 4.5.2 Cruise                                           | 42 |
| 4.5.3 Auto Pan                                         | 43 |
| 4.5.4 Sequence                                         | 44 |
| 4.5.5 Home                                             | 45 |
| 4.5.6 Tilt range                                       | 45 |
| 4.5.7 Privacy Mask                                     | 45 |
| 4.5.8 Camera - Exposure                                | 46 |
| 4.5.9 Camera - WB                                      | 47 |
| 4.5.10 Camera - Misc1                                  | 48 |
| 4.5.11 Camera - Misc2                                  | 49 |
| 4.5.12 Camera - Default                                | 49 |
| 5. ELECTRIC CONNECTORS AND ACCESORIES                  |    |
| 5.1. Connecting power supply to the camera             | 50 |
| 5.2. Connecting audio input and output                 | 50 |
| 5.3. Connecting alarm input and output                 | 50 |
| 5.4. SD card installation                              | 51 |
| 6. RESTORING FACTORY DEFAULTS                          | 52 |
| 6.1. Restoring software factory defaults               |    |
| 6.2. Restoring hardware factory defaults in IP cameras |    |
|                                                        |    |

#### 1. FOREWORD INFORMATION

#### 1.1. General characteristic

- Mechanical IR cut filter
- IR operation capability
- Imager resolution: 2 megapixels
- Min. Illumination: from 0.01 lx/F=1.6
- Motor-zoom lens, AI and AF function
- Wide Dynamic Range (WDR) for enhanced image quality in diverse light conditions
- Digital Slow Shutter (DSS)
- 8 tours (max. 64 presets each)
- 4 auto-scan functions
- 8 patterns (max. 206 s)
- 256 preset commands
- Privacy zones: 16
- Optical zoom: up to 20x
- 4 alarm inputs & 2 alarm relay outputs (NO/NC)
- "Auto-Flip" function allows the tilt to rotate 180° and reposition itself for continuous viewing of a moving object directly beneath the dome
- Compression: H.264 or M-JPEG
- Bidirectional audio transmission
- Video processing resolution: up to 1920 x 1080
- RTP/RTSP protocol support for video & audio transmission
- Quadruple stream mode: compression, resolution, speed and quality defined individually for each video stream
- Hardware motion detection
- Network connection control function
- Built-in web server: camera configuration through the website
- Diverse definition of system reactions to alarm events: e-mail with attachment, saving file on FTP server, saving file on micro SD/SDHC card, alarm output trigger, HTTP notification, PTZ function activation
- PTZ control directly from the website and NMS (NOVUS MANAGEMENT SYSTEM)
- Schedule recording function
- Network protocols support: HTTP, TCP/IP, IPv4/v6, UDP, HTTPS, Multicast, FTP, DHCP, DDNS, NTP, RTSP, RTP, UPnP, SNMP, QoS
- Software: NMS (NOVUS MANAGEMENT SYSTEM) for video recording, live monitoring, playback and remote IP devices administration
- IP 66
- Installation:
  - -wall mount using bracket in-set included, -ceiling mount using NVB-SD62CB bracket, -corner mount using NVB-SD62CA adapter, -pole mount using NVB-SD62PA adapter
- Housing, wall mount bracket & poly-carbonate bubble in-set included
- Power supply: 24 VAC/PoE+\* (IEEE 802.3at Type 2; \* Heater is not supplied when using PoE+)

#### 1.2. NVIP-2DN7020SD-2P specification Description **Specifications** 1/2.8" CMOS imager (16:9 format), progressive scan **Pick-up Element** Resolution 2 Megapixels 0.05 lx/F=1.6 - color mode DSS, Min. Illumination 0.01 lx/F=1.6 - B/W mode DSS S/N Ratio More than 50 dB (AGC Off) Auto/Manual (1/25 s ~ 1/10 000 s) **Electronic Shutter** 1/12 ~ 1 s **Digital Slow Shutter (DSS)** Auto/Manual (3 ~ 57 dB / Off) Auto Gain Control (AGC) On/Off Wide Dynamic Range (WDR) White Balance Auto/ATW/Outdoor/Indoor/Manual **Back Light Compensation (BLC)** On/Off **Synchronization** Internal Auto/Manual **Day/Night Switching** Motor-zoom lens, AI and AF function: f=4.7 ~ 94mm (F1.6 ~ F3.5) Lens type 52.3° ~ 4.1° Angle of View (H) Zoom Optical 20x 1920 x 1080, 1280 x 1024, 1280 x 720, 1024 x 768, 800 x 600, 720 x 576, 640 Resolution x 480, 352 x 288 **Frame Rate** Up to 30 fps for 1920 x 1080 and lower resolution Video streaming 4 streams **Video Compression** H.264/M-JPEG Audio Compression G.711/G.726 **Motion Detection** Hardware E-mail with attachment, saving file on FTP server, saving file on micro SD/ **System Reaction to Alarm Events** SDHC card, alarm output trigger, HTTP notification, PTZ function activation Max. 3 s pre-alarm or 20 pictures and max. 9999 s post-alarm recording or 20 **Pre- & Post-alarm Functions** pictures AVI (SD card), JPEG (FTP) **Image Saving Files Time Synchronization** Automatic time synchronization with NTP server HTTP, TCP/IP, IPv4/v6, UDP, HTTPS, Multicast, FTP, DHCP, DDNS, NTP, **Network Protocols Support** RTSP, RTP, UPnP, SNMP, QoS Software NMS User Authorization Password protected camera access and its configuration **Preset Commands** 256 Tours 8 (max. 64 presets each) **Auto-Scans** 4 4 (up to 206 s) Patterns **Privacy Zones** 16

| Parametry             | Opis                                                                       |  |
|-----------------------|----------------------------------------------------------------------------|--|
| Tilt Range            | -10° ~ 190°                                                                |  |
| Pan Range             | 360° (continuous)                                                          |  |
| Pan/Tilt Speed        | 0.5 - 90°/s (Manual), Up to 400°/s (Auto)                                  |  |
| Preset Speed          | 5 - 400°/s                                                                 |  |
| Other Functions       | "Auto-Flip" function, "Home" function                                      |  |
| Audio Input           | 1                                                                          |  |
| Audio Output          | 1                                                                          |  |
| Alarm Input           | 4 (NO/NC)                                                                  |  |
| Alarm Output          | 2 relay output (NO/NC) - max. 2 A, 30 VDC or 0.5 A, 125 VAC                |  |
| External Ports        | 1 x Ethernet - RJ-45 interface, 10/100 Mbit/s, 1 x micro SD/SDHC           |  |
| Enclosure             | Plastic, poly-carbonate bubble                                             |  |
| Degree of protection  | IP 66                                                                      |  |
| Fan/Heater            | Yes/Yes (supported only with 24 VAC)                                       |  |
| Power Supply          | 24 VAC/PoE+* (IEEE 802.3at Type 2)                                         |  |
| Power Consumption     | 50 W                                                                       |  |
| Operating Temperature | -40°C ~ 50°C                                                               |  |
| Dimensions (mm)       | Camera: 192 (Ø) x 282 (H), Camera with mounting bracket: 254 (L) × 354 (H) |  |
| Weight                | 2.9 kg (with mounting bracket)                                             |  |
| *                     | * Heater is not supplied when using PoE+                                   |  |

76.2 mm

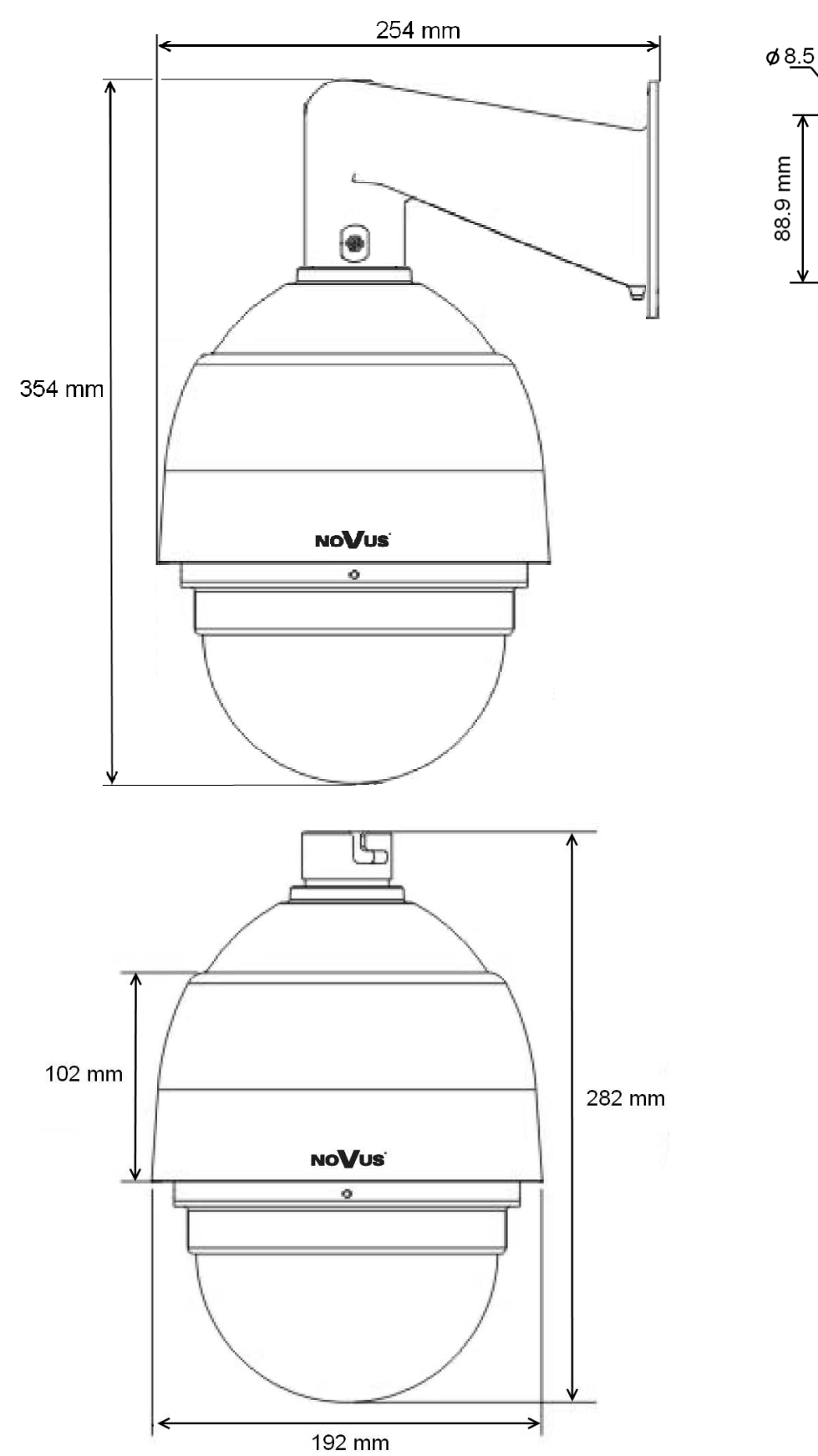

**1.3.** Camera dimensions

#### 1.4. Package contents

After you open the package make sure that the following elements are inside:

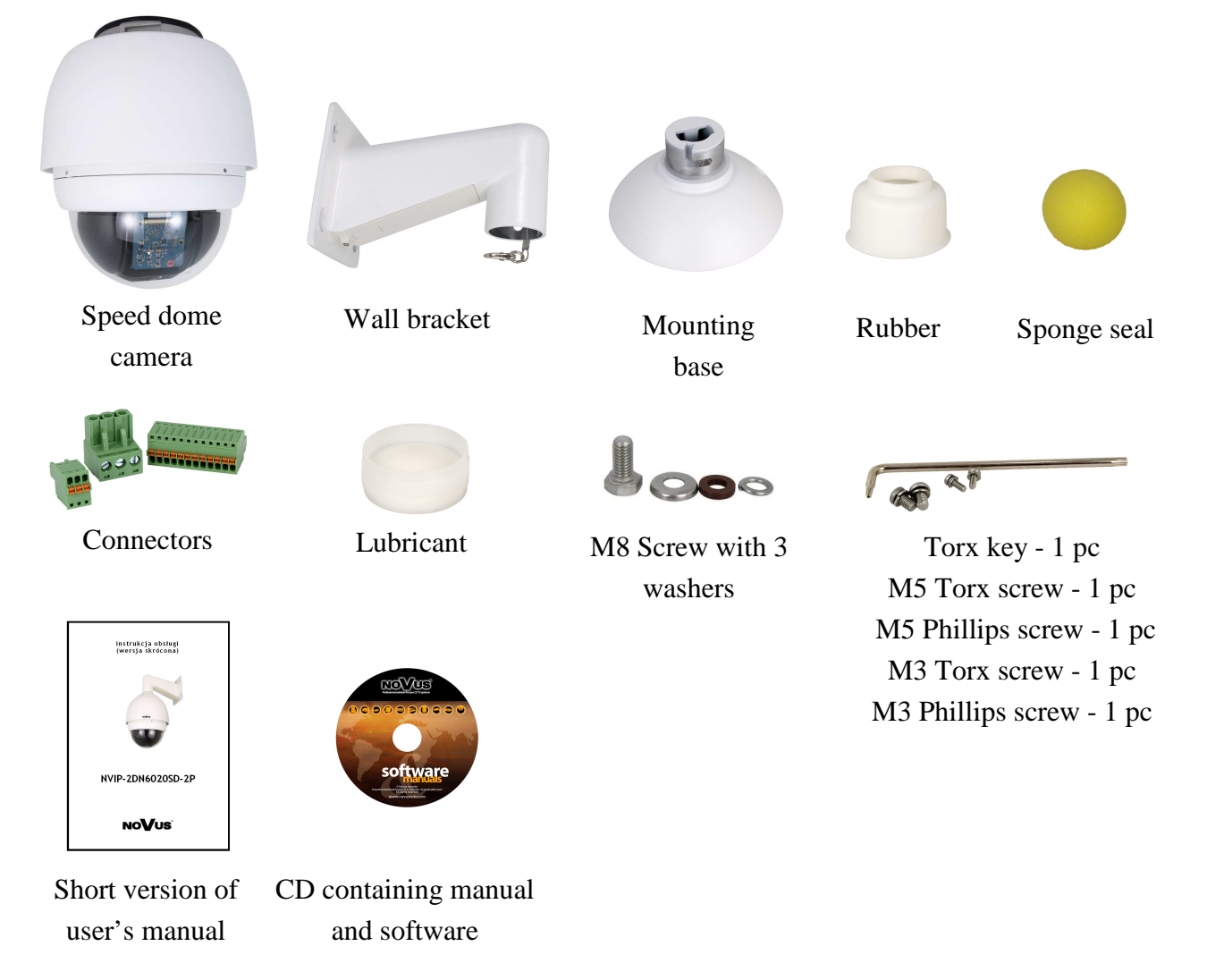

If any of this elements has been damaged during transport, pack all the elements back into the original box and contact your supplier for further assistance.

#### **CAUTION!**

If the device was brought from a location with lower temperature, please wait until it reaches the temperature of location it is currently in. Turning the device on immediately after bringing it from a location with lower ambient temperature is forbidden, as the condensing water vapour may cause short-circuits and damage the device as a result.

Before starting the device familiarize yourself with the description and the role of particular inputs, outputs and adjusting elements that the device is equipped with.

#### 2. START-UP AND INITIAL IP CAMERA CONFIGURATION

2.1. Description of connectors and control tools

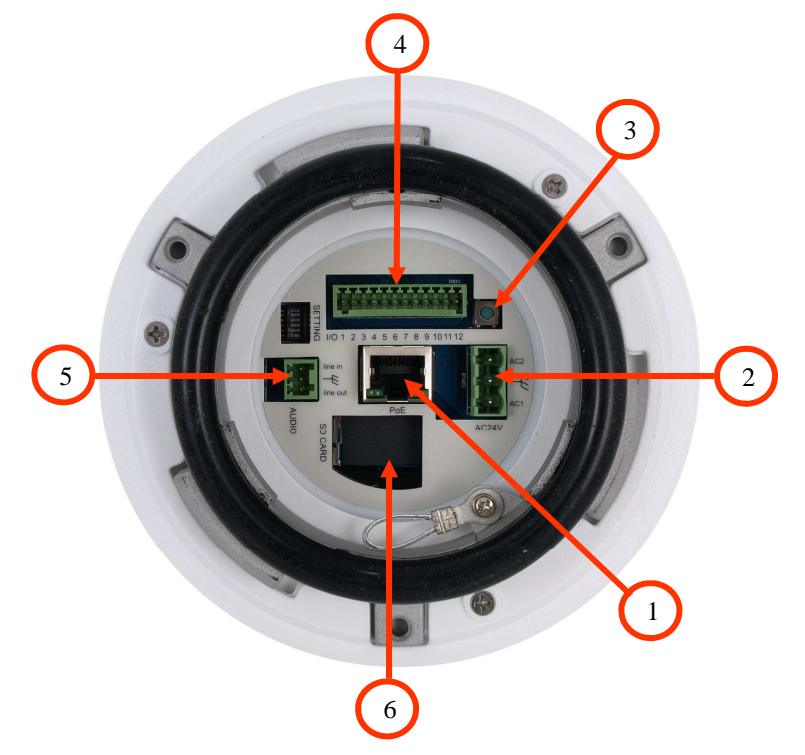

- 1. Port Ethernet 100 Mb/s (RJ-45 connector)
- 2. 24 VAC Power socket
- 3. 'Reset' button (reverts to factory defaults)
- 4. Alarm input/output connector
- 5. Audio input/output connector
- 6. MicroSD card slot

#### **CAUTION!**

The camera is 24 VAC supplied. Minimal required power output for the power supply unit should be at least 50W.

Camera can also be PoE+ supplied. However with this supply type the camera heater is not active and the camera operating temperature range is from 0  $^{\circ}$  C to 40  $^{\circ}$  C.

eng

#### 2.2. Mounting the camera

In order to obtain declared degree of protection please seal the mounting place additionally with appropriate sealing mass, paying special attention to mounting holes.

#### **CAUTION!**

#### Due to safety reasons, maximum load capacity of surface shouldn't be less than 25kg.

In order to successfully mount a camera, please follow the procedure below:

- Put the bracket to the wall in a desired mounting place (with cable hole). Taking the bracket's base screw holes as a pattern, mark future drilling holes for screws using a punch.
- Drill 4 holes in accordance with previously done markings and base hole placement.
- Remove the plastic cover located at the bottom of the bracket.

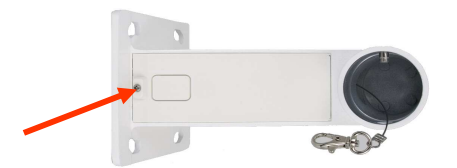

- Put required cables through the bracket's arm (or through the hole located in the plastic cover).
- Mount the bracket, paying special attention to mounting place and all mounting holes and additionally sealing them with appropriate sealing mass if necessary.
- Attach the rubber gasket to the bracket. In order to more easily pressing the rubber gasket grease it with use the lubricant (rubber gasket and lubricant in set included).
- Attach the camera mounting base to the bracket by turning it to the left and tighten a suitable screw in set included (see figure on next page).
- Connect required signal and power supply cables.

#### **CAUTION!**

Connection the power cable to the camera must be performed after disconnecting the power source. Power can be on only after the camera is fully mounted and the protective elements of camera module are dismounted.

- Using safety cable, attach the dome to the bracket.
- Attach the camera to the mounting base by turning it to the right and tighten a suitable screw in set included (see figure on next page).
- Put the excess cable back into the bracket.
- Place where the cables getting out of the bracket must be sealed with a sponge seal in set included.
- Attach the plastic cover located at the bottom of the bracket.

eng

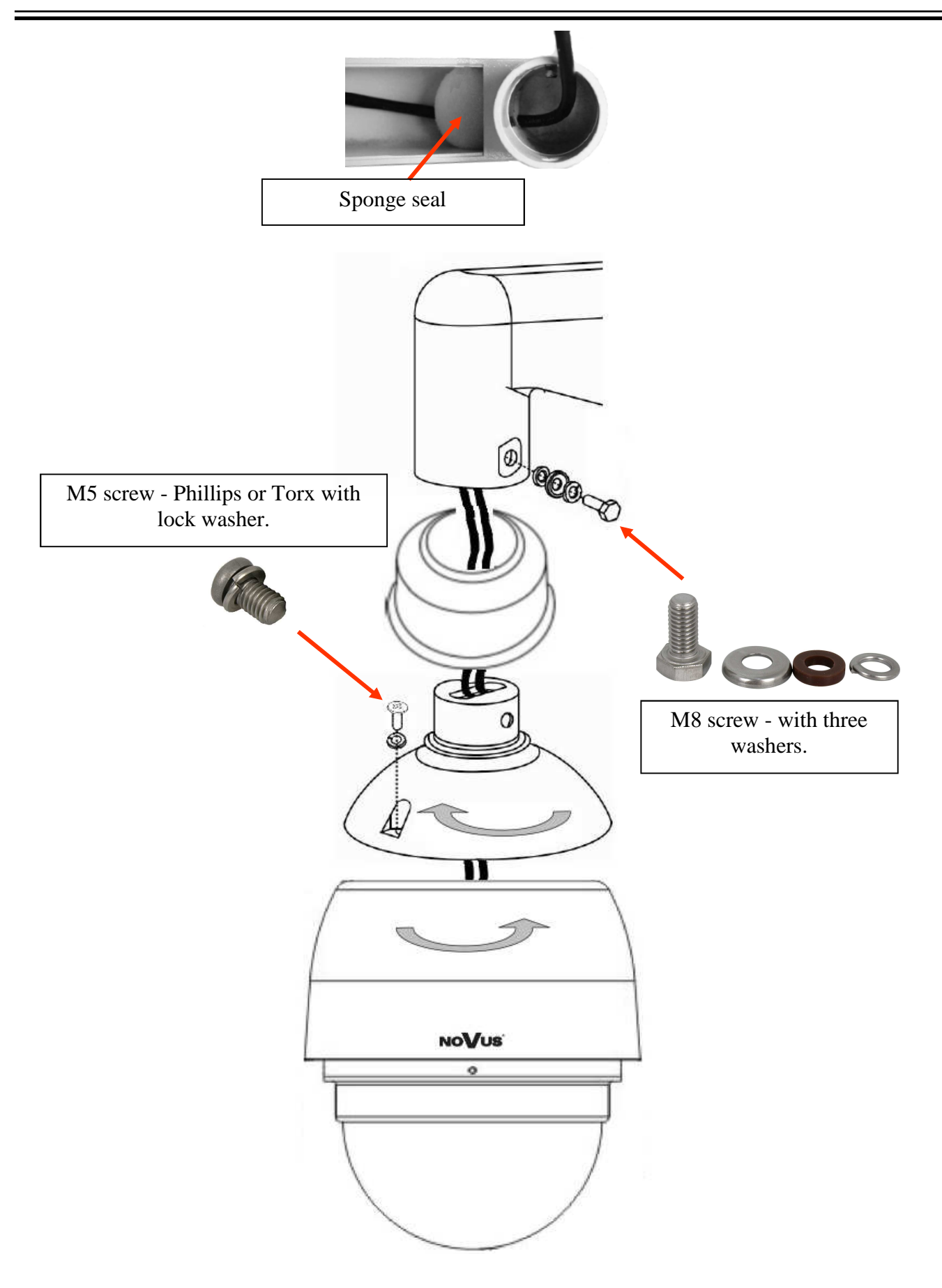

• Remove the bubble by pulling down the side on which the locking pin is not placed.

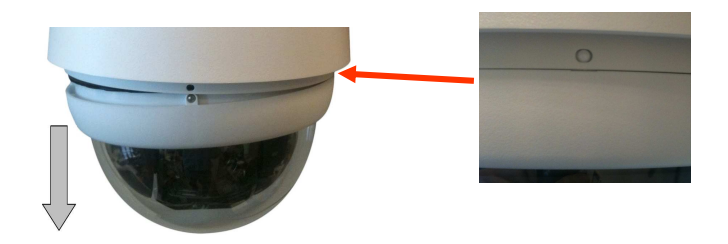

- Remove the camera module protective elements in the form of tapes, sponge and lens cap.
- Mount the camera bubble by pressing in a manner analogous to the dismantling and unscrewing of blocking screws 1 and 2 (unscrew the screws until you feel light resistance) and screwing the screw 3. In order to more easily pressing the bubble grease the bubble rubber with use the lubricant in set included.

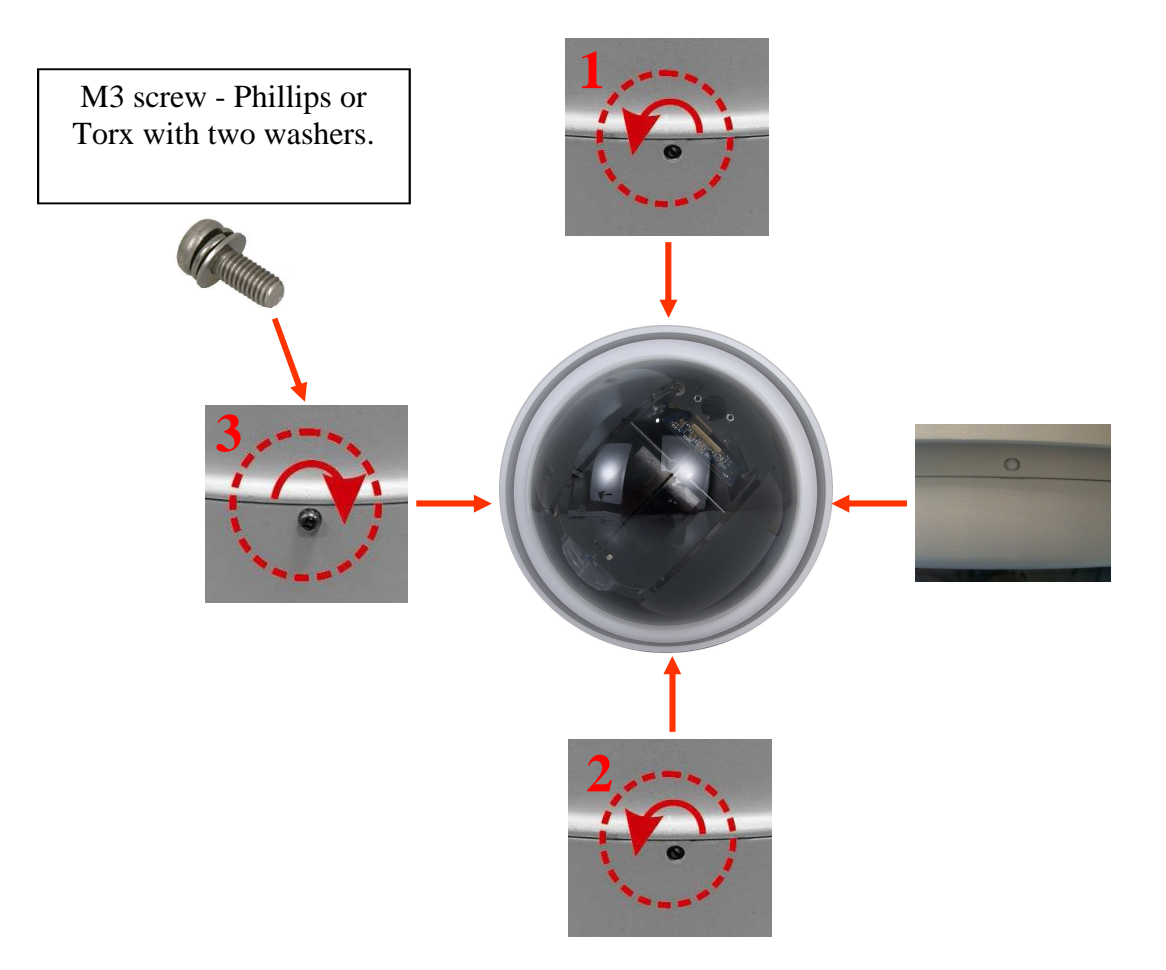

#### **2.3. Starting the IP camera**

To run NOVUS IP camera you have to connect 24 VAC power supply or Ethernet cable between camera and network switch with PoE+ with parameters compatible with camera power supply specification.

Initialization process takes about 30 seconds. You can then proceed to connect to the camera via web browser.

The recommended way to start an IP camera and perform its configuration is a connection to the PC via the network switch which is not connected to other devices.

To obtain further information about network configuration parameters (IP address, gateway, network mask, etc.) please contact your network administrator.

• Connection utilizing external power supply and network switch

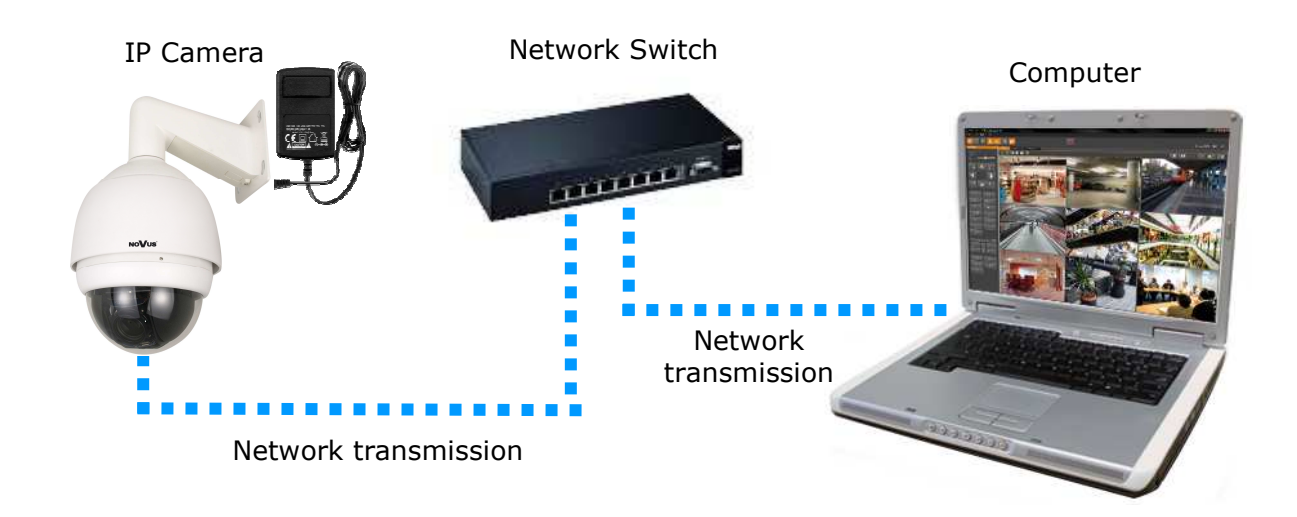

• Connection utilizing network switch with PoE+ support (heater inactive)

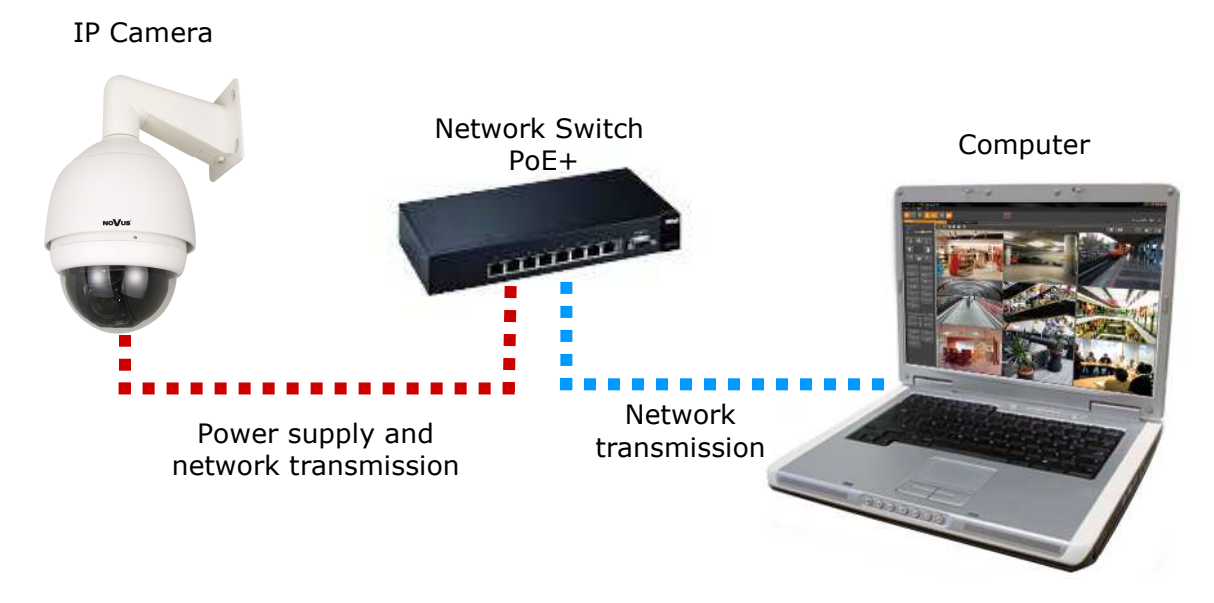

• Connection utilising external power supply directly to the computer

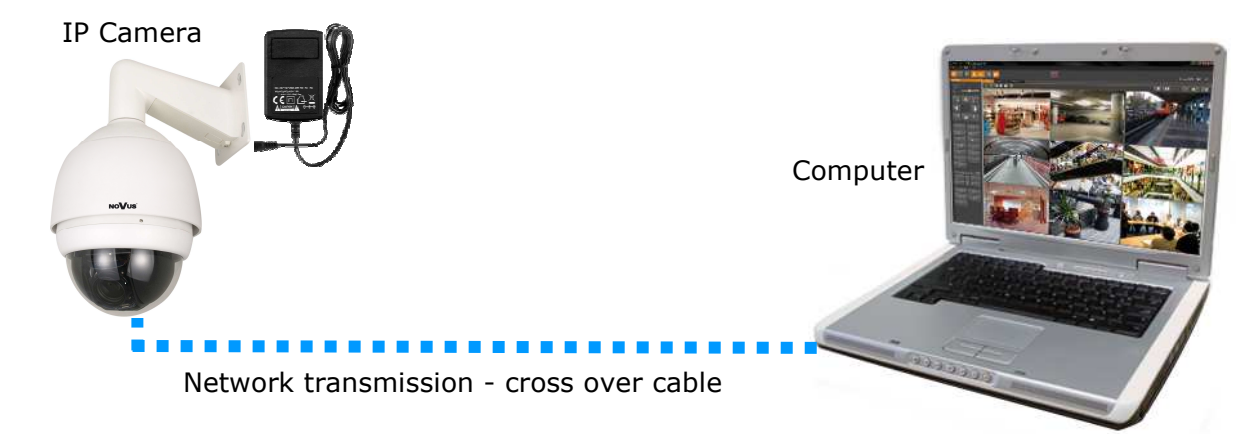

#### Information:

Power supply adapter is not included. Please use power adapter with parameters specified in user 's manual.

#### **CAUTION!**

In order to provide protection against voltage surges/lightning strikes, usage of appropriate surge protectors (e.g. NVS-110E/O) is advised. Any damages resulting from surges are not eligible for service repairs.

#### 2.4. Initial configuration via the web browser

Network configuration of the camera can be performed utilizing web browser.

The default network settings for NVIP-2... IP camera series are :

- 1. IP address= **192.168.1.200**
- 2. Network mask 255.255.255.0
- 3. Gateway 192.168.1.1
- 4. User name root
- 5. Password pass

Knowing the camera's IP address you need to appropriately set PC IP address, so the two devices can operate in one network subnet (e.g. for IP 192.168.1.1, appropriate address for the camera ranges from 192.168.1.2 to 192.168.1.254, for example 192.168.1.60). It is not allowed to set the same addresses for camera and PC computer

You can either set a network configuration (IP address, gateway, net mask, etc.) of NOVUS IP camera yourself or select DHCP mode (DHCP server is required in this method in target network) by using web browser or by NMS software. When you use DHCP server check IP address lease and its linking with camera MAC address to avoid changing or losing IP address during device operation or network/DHCP server breakdown. You have to remember to use a new camera IP address after changing network parameters.

After network setting configuration has been done, the camera can be connected to a target network.

## NETWORK CONNECTION UTILIZING WEB BROWSER

#### **3. NETWORK CONNECTION UTILIZING WEB BROSWER**

#### 3.1. Recommended PC specification for web browser connections

Requirements below apply to connection with an IP camera, assuming smooth image display in 1920x1080 resolution and 30 fps speed.

- 1. CPU Intel Pentium IV 3 GHz or newer
- 2. RAM Memory min. 1 GB
- 3. VGA card (any displaying Direct 3D with min. 128 MB RAM memory)
- 4. OS Windows XP / VISTA/ Windows 7
- 5. Direct X version 9.0 or newer
- 6. Network card 10/100/1000 Mb/s

#### 3.2. Connection with IP camera via the Internet Explorer

You have to enter camera IP address in the Internet Explorer address bar. If IP address is correct user login window will be displayed:

| lindows Secur                                  | ty 📕                                                                                                    |
|------------------------------------------------|----------------------------------------------------------------------------------------------------|
| The server 19<br>password.                     | 2.168.1.186 at MegapixelIPCamera requires a username and                                                         |
| Warning: Thi<br>sent in an ins<br>connection). | s server is requesting that your username and password be<br>ecure manner (basic authentication without a secure |
|                                                |                                                                                                    |
|                                                | root                                                                                                    |
|                                                | root       ••••       ©       Remember my credentials                                                            |

Default user is root and default password is pass.

For safety reasons, it is recommended to change default user name and password.

When you log on to the camera, web browser will download the applet for displaying images from the camera. Depending on the current Internet Explorer security settings it may be necessary to accept an ActiveX control. To do this, click the right mouse button on the message, select "Install Active X control" and then click Install. After successfully NVIP Viewer plug in downloading run and install it on a computer.

## NETWORK CONNECTION UTILIZING WEB BROWSER

| Novus IP Camera - Window     | s Internet Explorer                                                                                                    |                             |                                                                           | [                                                                                      |
|------------------------------|----------------------------------------------------------------------------------------------------|-----------------------------|---------------------------------------------------------------------------|----------------------------------------------------------------------------------------|
| 🕒 🝚 🗢 🖻 http://192.10        | 68.1.186/index_x1.htm 🝷 🗟 😽 🗙 🖓                                                                                                    | Google                      |                                                                           |                                                                                        |
| 🖕 Favorites 🛛 🍰 🏉 Suger      | rowane witryny 👻 🙋 Galeria obiektów Web                                                                                                    | D 🔻                         |                                                                           |                                                                                        |
| 🏉 Novus IP Camera            |                                                                                                    |                             | 🟠 🔹 🖾 🔹 🛙                                                                 | 🗈 🖶 👻 <u>P</u> age 👻 <u>S</u> afety 🕶                                                  |
| This website wants to instal | I the following add-on: 'NVIPViewer' from 'N                                                                                                    | OVUS'. If you trust         | the website and the add-on                                                | and want to install it, click here                                                     |
| NoVus                        | Home System Stream                                                                                                    | ning PTZ                    | logout                                                                    |                                                                                        |
|                              |                                                                                                    |                             |                                                                           | Languages 🔻                                                                            |
|                              |                                                                                                    |                             | 2010/04/01 22:5                                                           | 9                                                                                      |
|                              | Click here to install the following ActiveX of the following ActiveX of the following ActiveX | control: 'NVIPViewer        | from 'NOVUS'                                                              |                                                                                        |
|                              |                                                                                                    | Internet Explorer           | Security Warning                                                          |                                                                                        |
|                              |                                                                                                    | Do you want to              | install this software?                                                    |                                                                                        |
| NVIPViewer - InstallShield V | Vizard                                                                                                    | Na                          | me: NVIPViewer                                                            |                                                                                        |
| 2                            | Welcome to the InstallShield Wizard f<br>NVIPViewer                                                                                                    | or Publis                   | s                                                                         | Install Don't Install                                                                  |
|                              | The InstallShield(R) Wizard will install NVIPViewer o<br>computer. To continue, dick Next.                                                                                                    | n your<br>/hile f<br>our co | les from the Internet can be useful<br>mputer. Only install software from | , this file type can potentially harm<br>publishers you trust. <u>What's the risk?</u> |
| 2                            | WARNING: This program is protected by copyright<br>international treaties.                                                                                                    | law and ality               |                                                                           |                                                                                        |
|                              | <back next=""></back>                                                                                                    | Cancel                      |                                                                           |                                                                                        |

If the installation fails, changing security settings for the IE browser is required. In order to do that, please choose: *Tools > Internet options > Security tab > Custom level* and:

- Under Download unsigned ActiveX controls select either Enable or Prompt
- Under Initialize and script ActiveX controls not marked as safe select Enable or Prompt

You can also add the camera's IP address to "trusted zone" and set lowest security level for it.

In addition, when working in Windows Vista/7 the ActiveX applet may be blocked by Windows Defender or User account control. In such case you should allow to run this applet, or simply disable these functions.

## NETWORK CONNECTION UTILIZING WEB BROWSER

#### 3.3. Connection with IP camera via other browser eg. Chrome, Mozilla Firefox, Safari )

It is also possible to connect to the camera using Mozilla Firefox, but this browser doesn't offer full functionality of the camera, so the recommended browser is Internet Explorer.

The first run of the IP camera in browser is very similar to the IE version. After you type the correct IP address you have to write correct username and password. The default user is root and password is pass.

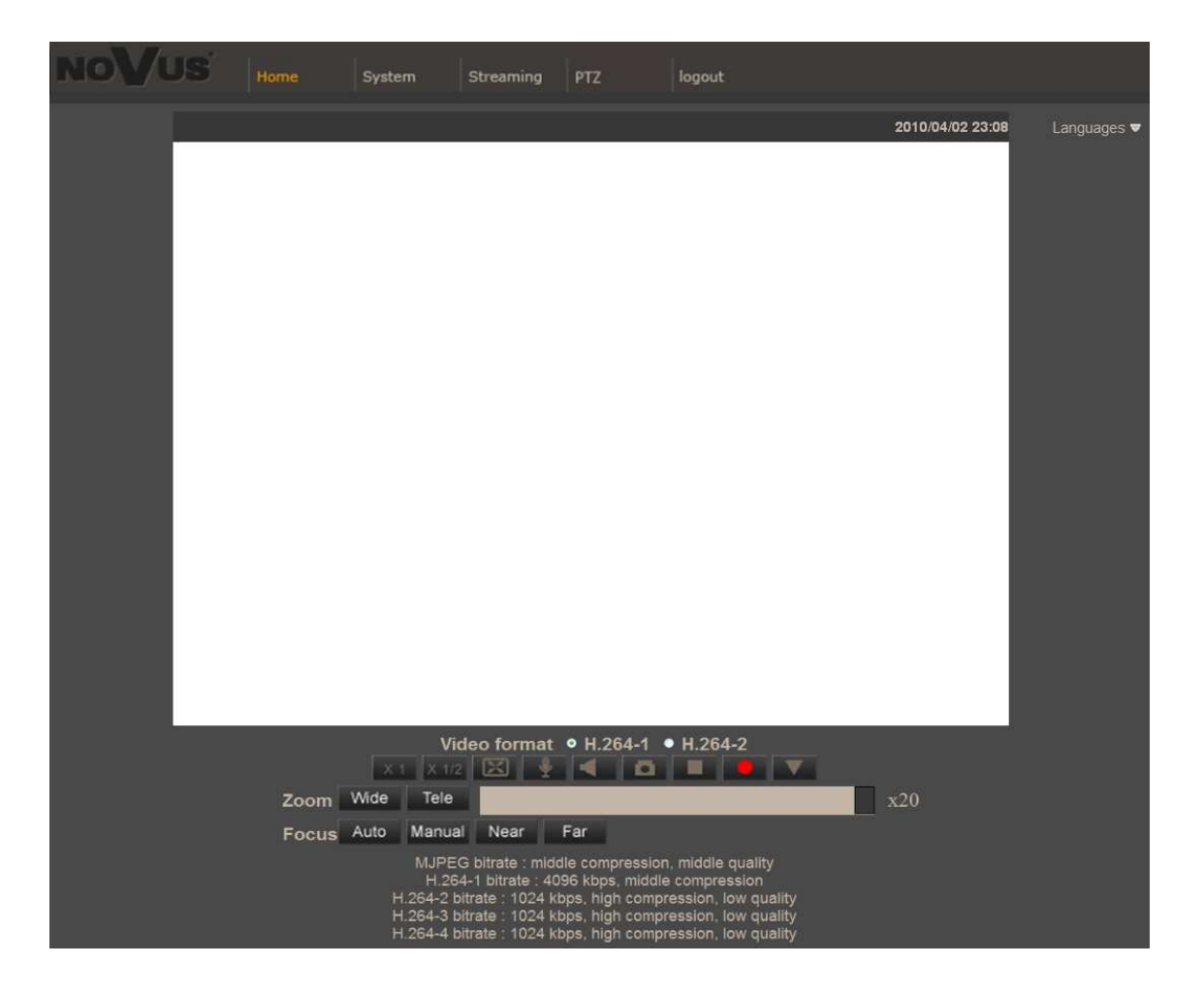

Next, blank screen is displayed. Then you have to install the missing Quick Time plug-in from site: http://www.apple.com/quicktime/download/

After downloading and running it, a window depicting installation of particular components is then displayed. After proper installation pictures from the camera should become visible.

#### 4. WWW INTERFACE - WORKING WITH IP CAMERA

#### 4.1. Displaying live pictures

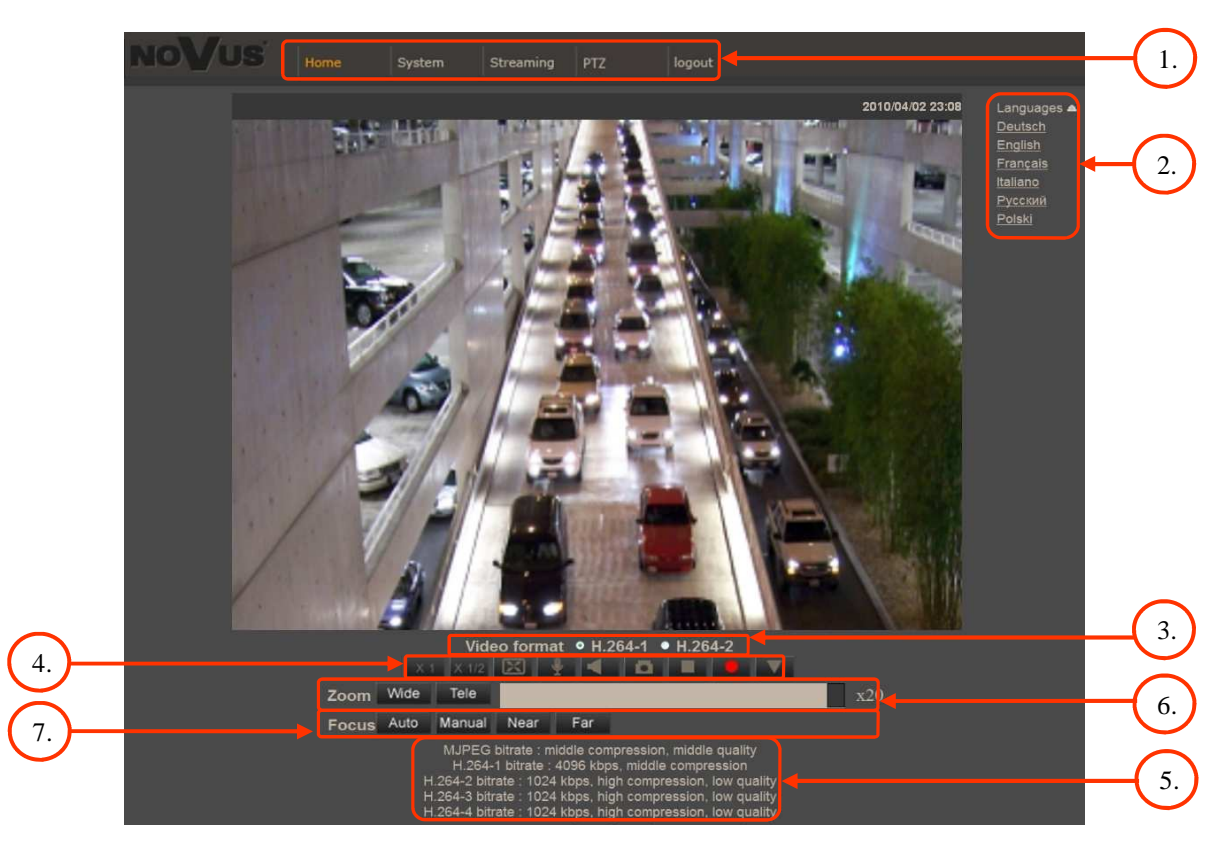

#### 1. Main tabs

Home — live view and PTZ control page

System — camera settings (IP, recording, sending alarm messages, motion detection)

Streaming — streaming settings for audio and video audio

PTZ — picture and PTZ functions settings

Logout

- 2. Language selection.
- 3. Live view video format selection.
- 4. ActiveX settings for live video:

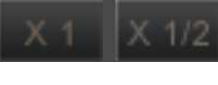

- Display mode in web browser

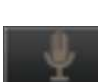

- Full screen view
- Microphone enable audio from microphone

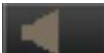

- Speaker - enable audio sending to the camera

- Snapshot - saves the current frame in JPEG format

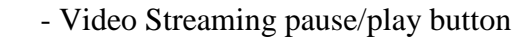

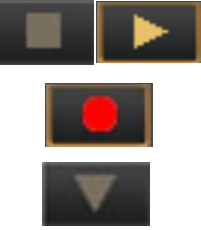

- Web recording to AVI button
- additional PTZ control panel. After selecting the following menu appears:

eng

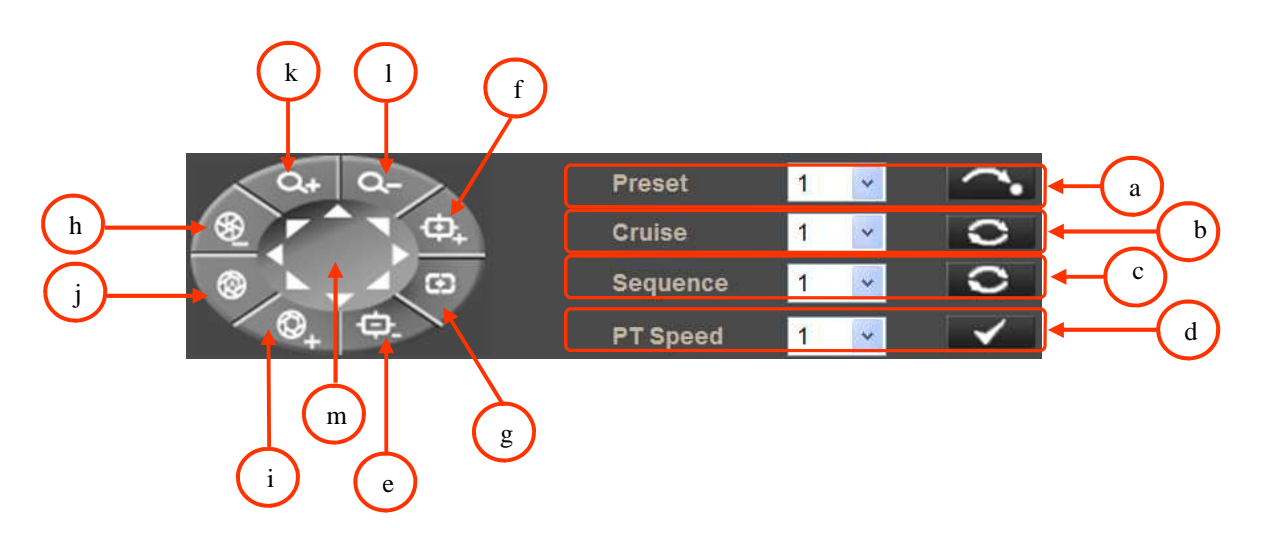

- a calling Preset in the range of 1 to 10.
- b calling Pattern (cruise) in the range of 1 to 8.
- c calling Tour (sequence) in the range of 1 to 8.
- d Pan/Tilt speed selecting in the range of 1 to 10.
- e Focus Far
- f Focus Near
- g Auto Focus mode enabling
- h Iris Close
- i Iris Open
- j Auto Iris mode enabling
- k Zoom In
- l Zoom Out
- m Pan/Tilt camera control

5. Video streaming information.

Right mouse button click on the live screen view displays additional information about actual video and audio transition parameters.

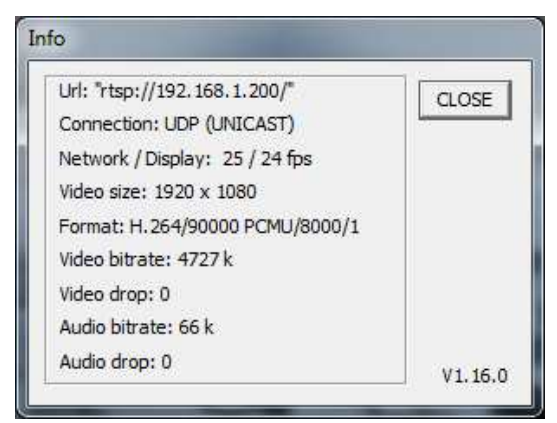

6. Zoom control. Slider allows to change zoom in the range of x1 to x 20.

| Wide | - Zoom Out |
|------|------------|
| Tele | - Zoom In  |

7. Focus control.

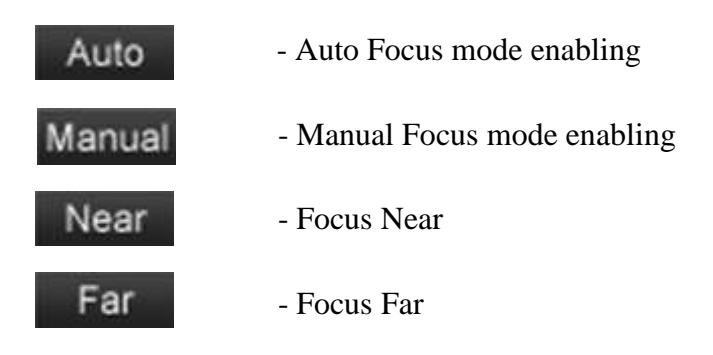

#### 4.2. Displaying live pictures - PTZ control

Default Pan/Tilt camera control mode is *emulated joystick mode*. In this mode push and hold left mouse button on the image in order to control the camera Pan/Tilt. The second Pan/Tilt control mode is *set center mode*. In this mode camera sets automatically the center of the image in the place where you click the left mouse button. Zoom control is performed using mouse wheel.

After click right mouse button on the image the menu including below options will appears:

*full screen/normal view* - enable/disable full screen mode.

set center mode/set emulated joystick mode - select Pan/Tilt control mode.

eng

#### **4.3.** Camera configuration

After clicking System button, web page switches to configuration mode. On the left hand side you can see a list of camera parameters.

| NoVus                     | Home System Streaming PTZ logout                   |
|---------------------------|----------------------------------------------------|
| System                    | System                                             |
| Security 💌                | Host Name : Novus IP Camera                        |
| Network 💌                 | Time zone :                                        |
| DDNS                      | GM1+00:00 Gambia, Ebena, Morocco, England          |
| Mail                      | Enable davlight caving time                        |
| FTP                       | time offset: 01:00:00                              |
| НТТР                      | Start date: Jan 💙 1st 🔗 Sun 🕙 Start time: 00:00:00 |
| Application               | End date: Jan 😪 1st 🔗 Sun 😪 End time: 00:00:00     |
| Motion detection          |                                                    |
| Network failure detection | Time format: yyyy/mm/dd 🛩                          |
| Storage management        | Sync with computer time                            |
| Recording                 | P/C data: 2013/02/27 [inum/mm/dd]                  |
| Schedule                  | C date: 2010/02/2/ Gyyy/mm/dd1                     |
| File location             | PC time: 15:41:39 [hh:mm:ss]                       |
| View Information          | O Manual                                           |
| Factory default           | Date: 2010/04/01 [yyyy/mm/dd]                      |
| Software version          | Time: 00:00:00 [bb:mm:ss]                          |
| Software upgrade          | Turner Toppolog                                    |
| Maintenance               | Sync with NTP server                               |
|                           | NTP server: 0.0.0.0 [host name or IP address]      |
|                           | Update interval: Every hour 👻                      |
|                           | Save                                               |

Main system menu allows to set the *Host name*, *Time Zone* it is operating in, optionally *Daylight saving time* together with time offset and start/end dates. Selecting *Sync with computer time* or *Manual* time settings is also possible. If the necessity to *Sync with NTP server* arises, aforementioned option allows this.

#### 4.3.1. Security

#### • User

Tab responsible for adjusting user parameters, adding new ones or deleting existing.

| User | Security                        |      |
|------|---------------------------------|------|
|      | Admin Password                  |      |
|      |                                 |      |
|      | Admin password ••••••••         |      |
|      | Confirm password                | Save |
|      |                                 |      |
|      | Add User                        |      |
|      | User name                       |      |
|      | User password                   |      |
|      | 🗹 I/O access 🛛 🔲 Camera control |      |
|      | 🗖 Talk 📃 Listen                 | Add  |
|      |                                 |      |
|      | Manage User                     |      |
|      | User name 1 🔻 Delete Edit       |      |
|      |                                 |      |

#### • HTTPS

Tab responsible for secure HTTPS connection settings.

| HTTPS | HTTPS                           |
|-------|---------------------------------|
|       | Create self-signed certificate  |
|       | Create                          |
|       | Install signed certificate      |
|       | Create Certificate Request      |
|       | Upload signed certificate       |
|       | Browse Upload                   |
|       | Created Request                 |
|       | Subject                         |
|       | No certificate request created. |
|       | Properties Remove               |
|       | Installed Certificate           |
|       | Subject                         |
|       | No certificate installed.       |
|       | Properties Remove               |

#### • IP filter

Tab responsible for creation of access lists.

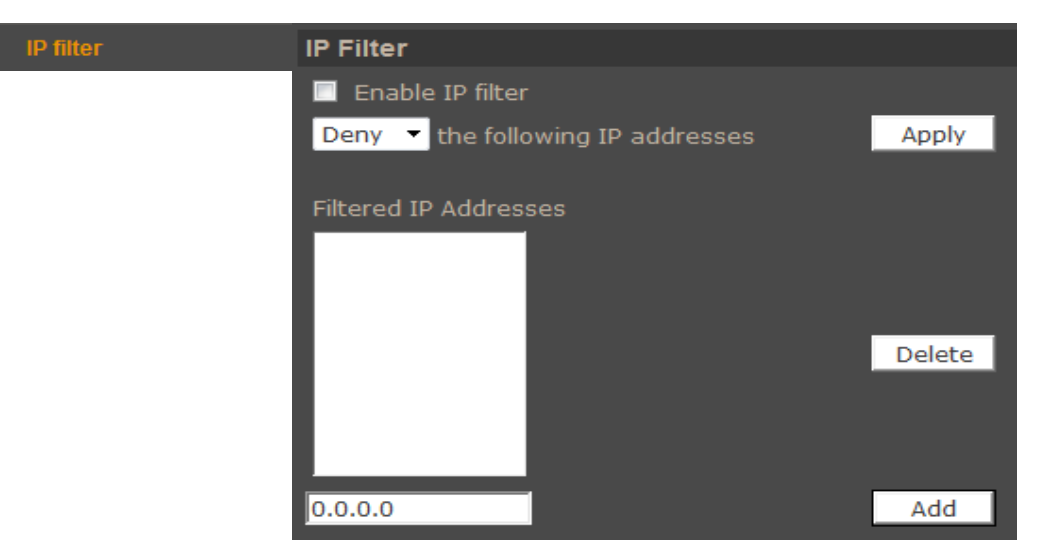

After creating a list user can choose either to allow or deny the following IP addresses

#### • IEE 802.1X

Tab responsible for authentication. IEE 802.1X supports service identification and optional point to point encryption over the local LAN segment. EAP-TLS provides mutual authentication, negotiation of the encryption method, and encrypted key assignation between the client and the authentication server.

| IEEE 802.1X | IEEE 802.1X/EAP-TLS        |        |
|-------------|----------------------------|--------|
|             | CA certificate             |        |
|             | Browse                     | Upload |
|             | Upload CA certificate.     |        |
|             | Client certificate         |        |
|             | Browse                     | Upload |
|             | Upload Client certificate. |        |
|             | Private key                |        |
|             | Browse                     | Upload |
|             | Upload Private key.        |        |
|             | Settings                   |        |
|             | Identity                   | admin  |
|             | Private key password       | •••••  |
|             | Enable IEEE 802.1X         |        |
|             | Sa                         | ave    |

All rights reserved © AAT Holding sp. z o.o.

25

#### 4.3.2. Network

#### • Basic

eng

Table containing IP configuration and camera port.

| Basic | Network                      |               |
|-------|------------------------------|---------------|
|       | General                      |               |
|       | Get IP address automatically |               |
|       | O Use fixed IP address       |               |
|       | IP address                   | 192.168.1.186 |
|       | Subnet mask                  | 255.255.0.0   |
|       | Default gateway              | 192.168.1.1   |
|       | Primary DNS                  | 0.0.0         |
|       | Secondary DNS                | 0.0.0         |
|       | Use PPPoE                    |               |
|       | User name                    |               |
|       | Password                     |               |
|       |                              | Save          |
|       | Advanced                     |               |
|       | Web Server port              | 80            |
|       | RTSP port                    | 554           |
|       | MJPEG over HTTP port         | 8008          |
|       | HTTPS port                   | 443           |
|       |                              | Save          |
|       | IPv6 Address Configuration   |               |
|       | Enable IPv6                  | Address :     |
|       |                              | Save          |

*Get IP address automatically/ Use fixed IP address -* allows to choose either DHCP server or manually set an IP address and other parameters like PPPoE connection.

Advanced - allows to define ports for various network protocols.

#### NOTE:

Correct settings of IP address and subnet mask are necessary for proper operation of an IP camera. Defining gateways and DNS servers is necessary for using the camera outside the local network.

#### **CAUTION!**

#### Do not set the same port for different network protocol.

#### • QoS

Table containing QoS configuration for *Video*, *Audio*, and *Management*. The value range is between 0 and 63.

| QoS | QoS             |      |
|-----|-----------------|------|
|     | DSCP Settings   |      |
|     | Video DSCP      | 0    |
|     | Audio DSCP      | 0    |
|     | Management DSCP | 0    |
|     |                 | Save |

eng

#### • SNMP

Tab responsible for *SNMP* configuration.

| SNMP | SNMP Settings        |         |
|------|----------------------|---------|
|      | SNMP v1/v2           |         |
|      | Enable SNMP v1       |         |
|      | Enable SNMP v2       |         |
|      | Read Community       | public  |
|      | Write Community      | private |
|      |                      |         |
|      | Traps for SNMP v1/v2 |         |
|      | 🗖 Enable traps       |         |
|      | Trap address         |         |
|      | Trap community       | public  |
|      | Trap Option          |         |
|      | Warm start           |         |
|      |                      |         |
|      | Save                 |         |
|      |                      |         |

#### • UPnP

Tab responsible for UPnP configuration.

| UPnP | UPnP                |                   |
|------|---------------------|-------------------|
|      | UPnP Setting        |                   |
|      | Z Enable UPnP       |                   |
|      | Enable UPnP port fo | prwarding         |
|      | Friendly name       | NVIP-2DN6020SD-2P |
|      |                     | Save              |

*Enable UPnP* - allows to enable or disable camera access functions in network environment (available forWindows XP/Vista).

UPnP port forwarding - allows to share UPnP via a network router.

#### 4.3.3. DDNS

*DDNS* allows to enable DDNS which locates a device in the Internet by referring to the registered domain. It is used mainly when the Internet connection of the IP camera has a variable IP address.

In order to properly register service on a DDNS server please fill the *Host name*, *Username/E-mail* and *Password/Key* fields.

eng

| ONS | DDNS                                              |                       |
|-----|---------------------------------------------------|-----------------------|
|     | Dynamic DNS<br>Use Dynamic DNS If You Want To Use | Your DDNS Account.    |
|     | Enable DDNS                                       |                       |
|     | Provider                                          | DynDNS.org(Dynamic) 🔻 |
|     | Host name                                         |                       |
|     | Username/E-mail                                   |                       |
|     | Password/Key                                      |                       |
|     |                                                   | Save                  |

#### 4.3.4. Mail

Tab responsible for *Mail* configuration. User can define up to two mail accounts which will be used to remotely notify about the events.

| Mail | Mail                        |          |
|------|-----------------------------|----------|
|      | SMTP                        | <i>a</i> |
|      | 1st SMTP (mail) server      |          |
|      | 1st SMTP (mail) server port | 25       |
|      | 1st SMTP account name       |          |
|      | 1st SMTP password           |          |
|      | 1st recipient email address |          |
|      | 1st SMTP SSL                |          |
|      | 2nd SMTP (mail) server      |          |
|      | 2nd SMTP (mail) server port | 25       |
|      | 2nd SMTP account name       |          |
|      | 2nd SMTP password           |          |
|      | 2nd recipient email address |          |
|      | 2nd SMTP SSL                |          |
|      | Sender email address        |          |
|      |                             | Save     |

#### 4.3.5. FTP

Tab responsible for *FTP* configuration. User can define up to two ftp accounts which will be used to save alarm images, logs and recordings.

| FTP | FTP                   |      |
|-----|-----------------------|------|
|     | FTP                   |      |
|     | 1st FTP server        |      |
|     | 1st FTP server port   | 21   |
|     | 1st FTP user name     |      |
|     | 1st FTP password      |      |
|     | 1st FTP remote folder |      |
|     | 1st FTP passive mode  |      |
|     | 2nd FTP server        |      |
|     | 2nd FTP server port   | 21   |
|     | 2nd FTP user name     |      |
|     | 2nd FTP password      |      |
|     | 2nd FTP remote folder |      |
|     | 2nd FTP passive mode  |      |
|     |                       | Save |

#### 4.3.6. HTTP

Tab responsible for *HTTP* messages configuration. User can define up to two http accounts.

| нттр | нттр               |      |
|------|--------------------|------|
|      | нттр               |      |
|      | 1st HTTP server    |      |
|      | 1st HTTP user name |      |
|      | 1st HTTP password  |      |
|      | 2nd HTTP server    |      |
|      | 2nd HTTP user name |      |
|      | 2nd HTTP password  |      |
|      |                    | Save |

All rights reserved © AAT Holding sp. z o.o.

eng

#### **4.3.7.** Application

Alarm input and output settings. Event reaction can be controlled by schedule.

In order to open the configuration window, select the alarm input number from the list and then click *Edit*.

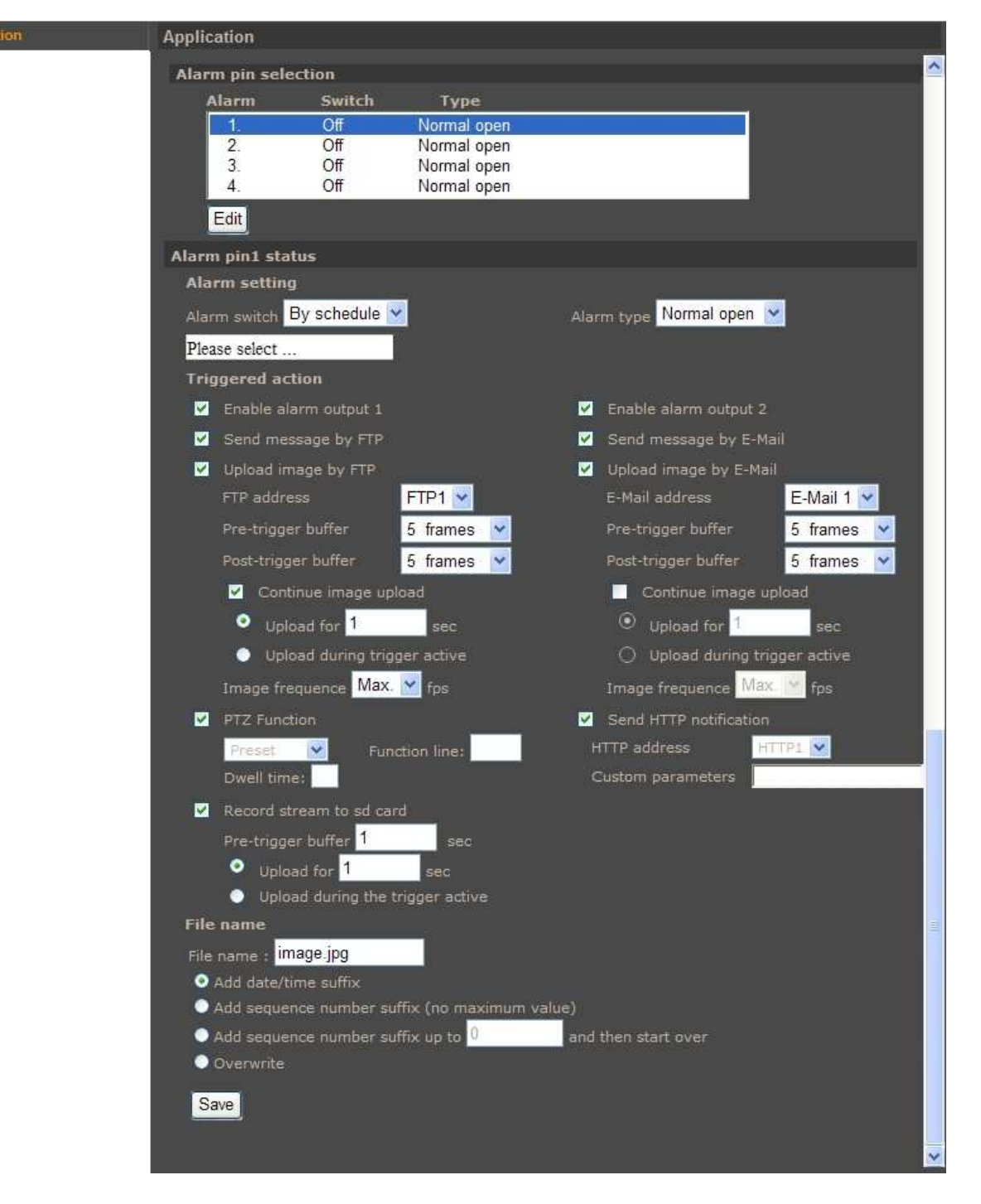

• *Alarm settings* - enable / disable alarm input. (*Alarm switch*) and define alarm input initial state (*Alarm type*).

eng

• *Triggered action* - system reaction on triggered alarm:

Available system reactions:

- Activating alarm output
- Sending E-mail message or E-mail message with an attachment (picture as \*.jpeg file)
- Sending the information or a file to FTP server (picture as \*.jpeg file)
- Sending HTTP notification
- Selected PTZ function activation
- Recording to SD card (video as \*.avi file)
- *File name* allows user to set the name of the saved files name and others settings.

#### NOTE:

Image attachments by FTP e-mail will be available only while MJPEG streaming is selected.

#### **CAUTION!**

Due to the limited performance of IP camera please don't use many trigger actions in the same time. When there is too much information sending in the same time the frames can be lost.

eng

#### 4.3.8. Motion Detection

*Motion detection* menu allows to set 10 motion detection zones and 4 event reaction scenarios. It could be also controlled by schedule. After a specific area has been selected, user can set sensitivity and other motion detection settings by clicking Save button. Sensitivity is set globally for all areas.

- *Motion detection setting:* 
  - Sampling pixel interval interval between pixel changes
  - Detection level blue line in Motion window
  - Sensitivity level red line in Motion window
  - *Time interval* time between subsequent motion detections
- *Triggered Action* section allows user to define system reaction on motion detection. Settings are analogical to Application tab.
- *File name* section allows user to set file name and others settings.

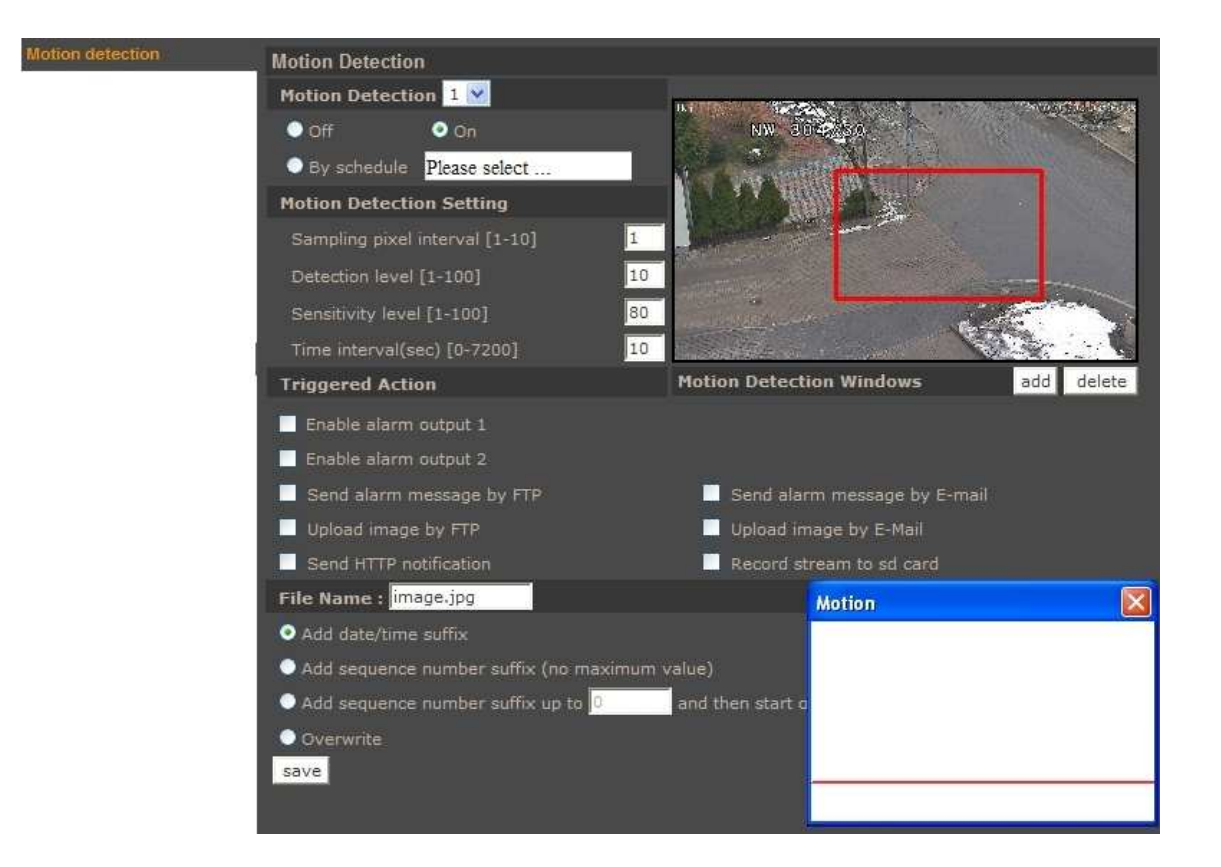

#### NOTE:

In order to obtain proper motion detection, object that is expected to trigger it should have its expected size around 5-10% of the whole screen. When covering large areas is needed, usage of several smaller detection zones is advised.

#### 4.3.9. Network failure detection

| Network failure detection | Network failure detection |              |                  |               |  |  |  |  |  |  |  |
|---------------------------|---------------------------|--------------|------------------|---------------|--|--|--|--|--|--|--|
|                           | Detection Switch          |              |                  |               |  |  |  |  |  |  |  |
|                           | <ul> <li>Off</li> </ul>   | On On        | 📀 By schedule    | Please select |  |  |  |  |  |  |  |
|                           | Detection Type            |              |                  |               |  |  |  |  |  |  |  |
|                           | Ping the IP address 0.0.  | .0.0 every 1 | minutes          |               |  |  |  |  |  |  |  |
|                           | Triggered Action          |              |                  |               |  |  |  |  |  |  |  |
|                           | 📃 Enable alarm output     |              | Enable alarm out | put 2         |  |  |  |  |  |  |  |
|                           | 📃 Record stream to sd     | card 📃       | Send message by  | y FTP         |  |  |  |  |  |  |  |
|                           | Send message by E-I       | Mail         |                  |               |  |  |  |  |  |  |  |
|                           | Save                      |              |                  |               |  |  |  |  |  |  |  |

This menu allows to set the remote IP address which will be then periodically (with adjustable period) tested for connectivity. If for any reason the destination IP becomes unreachable, a selection of action may be executed as a result. Event reaction can be controlled by schedule.

- *Detection switch* switches the network connection loss detection on/off:
- *Detection type* allows to set a remote IP address which will be periodically checked for network connection. Sampling period can be also set here.
- *Triggered Action* section allows user to define system reaction on network loss detection.

Available system reactions:

- Activating alarm output
- Sending E-mail message
- Sending the information to FTP server
- Recording to SD card (video as \*.avi file)

eng

#### 4.3.10. Storage management

Allows to manage records stored on SD card, formatting memory card, downloading and removing video records.

| Storage management | Storage Manage                | ment             |              |      |             |          |      |  |  |  |
|--------------------|-------------------------------|------------------|--------------|------|-------------|----------|------|--|--|--|
|                    | Device information            | on               |              |      |             |          |      |  |  |  |
|                    | Device type:                  | SD               | card         |      |             |          |      |  |  |  |
|                    | Free space:                   | 0 K              | В            |      | Total size: |          | 0 KB |  |  |  |
|                    | Status:                       | No               |              |      | Full:       |          | No   |  |  |  |
|                    | Device setting                |                  |              |      |             |          |      |  |  |  |
|                    | Format device :               | For              | mat          |      |             |          |      |  |  |  |
|                    | Disk cleanup sett             | ing              |              |      |             |          |      |  |  |  |
|                    | Enable automatic disk cleanup |                  |              |      |             |          |      |  |  |  |
|                    | Remove recor                  | dings older that | an:          | 1    | day(s)      | <b>~</b> |      |  |  |  |
|                    | Remove oldes                  | st recordings w  | hen disk is: | 85   | % full      |          |      |  |  |  |
|                    | Save                          |                  |              |      |             |          |      |  |  |  |
|                    | Recording list                |                  |              |      |             |          |      |  |  |  |
|                    | FileName                      |                  |              | Size |             |          |      |  |  |  |
|                    |                               |                  |              |      |             |          |      |  |  |  |
|                    |                               |                  |              | _    |             |          |      |  |  |  |
|                    |                               |                  |              |      |             |          |      |  |  |  |
|                    | Remove                        | Sort             | download     |      |             |          |      |  |  |  |

#### 4.3.11. Recording

*Recording* menu allows to set recording of the video stream from the camera to an SD card. Recording can be performed continuously or in accordance with a defined schedule. To add/modify schedule select it from list, next tick *Weekday*, *Start time* and *Duration* for this schedule. Press *Save* button to apply settings.

#### NOTE:

This feature should be regarded as additional method of recording, it doesn't replace recording on computer's HDD (e.g. NMS). Due to limitations in performance, recording more than 1Mbps stream to an SD card is not recommended. Recordings are split into separate files of standardized size, their recordings being separated by a few seconds between each other.

| <ul> <li>Disal</li> <li>Alwa</li> <li>Only</li> </ul> | ble<br>ys<br>duri | na | time | e fr | am | 6  |     |            |          |
|-------------------------------------------------------|-------------------|----|------|------|----|----|-----|------------|----------|
|                                                       | W                 | ee | kda  | y    |    |    |     | Start time | Duration |
| 1                                                     |                   |    | •    |      |    |    | -   |            |          |
| 2                                                     | -                 | +  |      | -    | -  | +  | -   |            |          |
| 3                                                     |                   |    | 2    |      |    | -  | 8   |            |          |
| 4                                                     | 1                 | -  | -    | -    | -  | -  | 1   |            | 12222    |
| 5                                                     | -                 | -  | ÷    | ÷    | 4  |    |     |            |          |
| 6                                                     | 1                 | -  | 5    |      | 2  |    | 53  | 1000       |          |
| 7                                                     |                   | -  | 25   | -    |    | +  | 25  |            |          |
| 8                                                     | 1                 |    | ~    |      | -  |    | 2   |            |          |
| 9                                                     |                   |    | 55   | 2    | 2  | -  | 55  |            |          |
| . 10                                                  | -                 | +  | 1    | -    | -  | -  | 2   |            | (****)   |
| Sa                                                    | <b>.</b>          |    | Mon  |      | 1  | Te | ie: | Wed        | nu Fri   |

All rights reserved © AAT Holding sp. z o.o.

#### 4.3.12. Schedule

Menu allows to manage up to 10 schedule for event reactions.

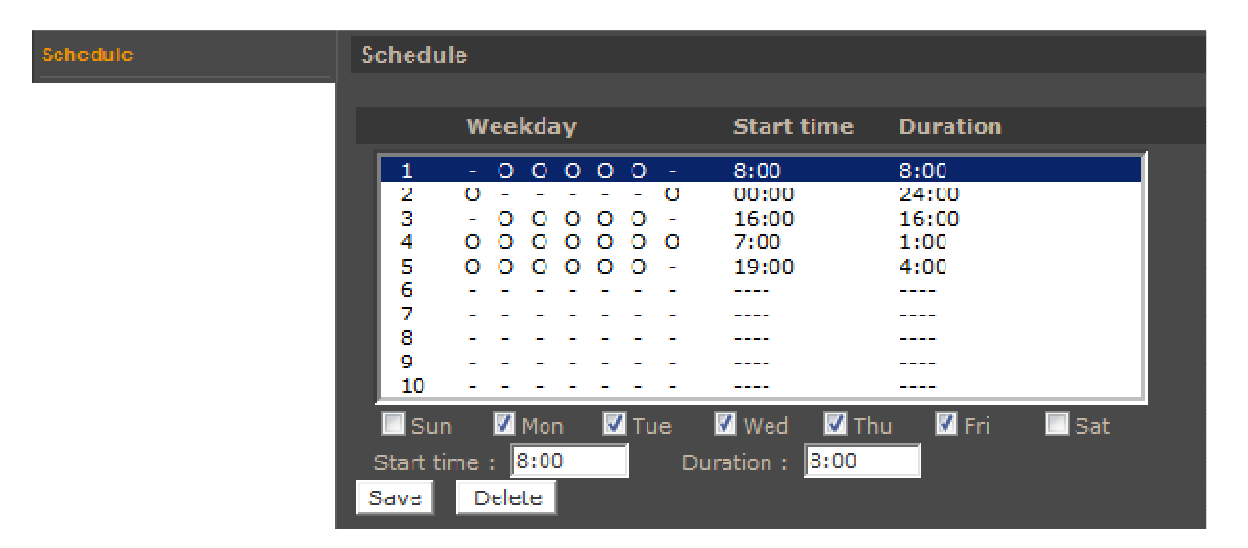

To add/modify schedule select it from list, next tick *Weekday*, *Start time* and *Duration* for this schedule. Press *Save* button to apply settings.

#### 4.3.13. File location

Menu allows to set the destination of snapshot (\*.jpg) and recorded video files (\*.avi).

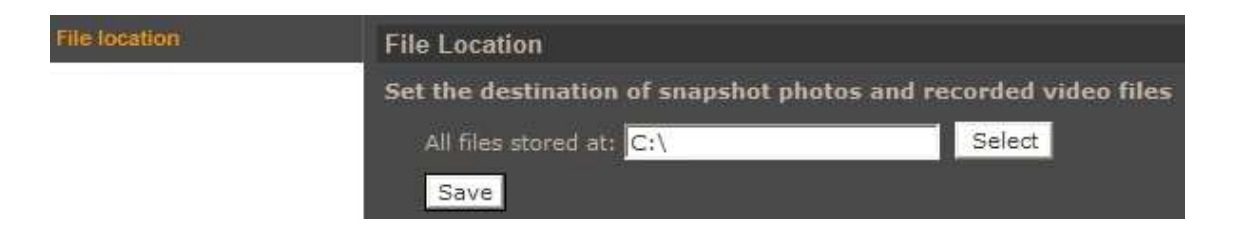

#### 4.3.14. View information

The tab contains a set of information about the camera such as:

• *Log file* - menu with logs from Logon process are described by the IP address of a logging user.

| View log file | System log                                                                  |
|---------------|-----------------------------------------------------------------------------|
|               | [Thu Apr 1 00:00:00 2010]Network interface initialized start                |
|               | [Thu Apr 1 00:00:00 2010]Network interface initialized end                  |
|               | [Thu Apr 1 00:00:00 2010]Host IP = 192.168.1.186                            |
|               | [Thu Apr 1 00:00:00 2010]Subnet Mask = 255.255.0.0                          |
|               | [Thu Apr 1 00:00:00 2010]Gateway = 192.168.1.254                            |
|               | [Thu Apr 1 00:00:00 2010]MAC address = 00:1B:9D:04:D1:F7                    |
|               | [Thu Apr 1 00:03:02 2010]root@::ffff:192.168.1.5 GET / HTTP/1.1             |
|               | [Thu Apr 1 00:03:03 2010]root@::ffff:192.168.1.5 GET /cgi-bin/setlogout.c   |
|               | [Thu Apr 1 00:03:03 2010]root@::ffff:192.168.1.5 GET /cgi-bin/ret.cgi HTT   |
|               | [Thu Apr 1 00:03:03 2010]root@::ffff:192.168.1.5 GET /cgi-bin/top.cgi HTT   |
|               | [Thu Apr 1 00:03:03 2010]root@::ffff:192.168.1.5 GET /cgi-bin/center.cgi l  |
|               | [Thu Apr 1 00:03:06 2010]root@::ffff:192.168.1.5 GET /cgi-bin/showdate.     |
|               | [Thu Apr 1 00:44:54 2010]root@::ffff:192.168.1.5 GET / HTTP/1.1             |
|               | [Thu Apr 1 00:44:55 2010]root@::ffff:192.168.1.5 GET /cgi-bin/ret.cgi HTT   |
|               | [Thu Apr 1 00:44:55 2010]root@::ffff:192.168.1.5 GET /cgi-bin/setlogout.c   |
|               | [Thu Apr 1 00:44:55 2010]root@::ffff:192.168.1.5 GET /cgi-bin/top.cgi HTT   |
|               | [Thu Apr 1 00:44:55 2010]root@::ffff:192.168.1.5 GET /cgi-bin/center.cgi I  |
|               | [Thu Apr 1 00:44:58 2010]root@::ffff:192.168.1.5 GET /cgi-bin/showdate.     |
|               | [Thu Apr 1 00:45:02 2010]root@::ffff:192.168.1.5 GET / HTTP/1.1             |
|               | [Thu Apr 1 00:45:02 2010]root@::ffff:192.168.1.5 GET /cgi-bin/setlogout.c   |
|               | [Thu Apr 1 00:45:02 2010]root@::ffff:192.168.1.5 GET /cgi-bin/ret.cgi HTT   |
|               | [Thu Apr 1 00:45:03 2010]root@::ffff:192.168.1.5 GET /cgi-bin/center.cgi I  |
|               | [Thu Apr 1 00:45:03 2010]root@::ffff:192.168.1.5 GET /cgi-bin/top.cgi HTT 🗸 |
|               |                                                                             |

- User information menu allows to view defined users accounts and users passwords list.
- **Parameters** menu allows to view camera configuration file.

| Parameters | Parameter list                               |      |
|------------|----------------------------------------------|------|
|            | Mega Pixel Camera Initial Configuration File | ^    |
|            | [Camera setting]                             |      |
|            | exposure mode = <piris9></piris9>            |      |
|            | max shutter gain = <8>                       |      |
|            | manual shutter speed = <6>                   |      |
|            | manual AGC gain = <6>                        |      |
|            | manual iris value = <6>                      |      |
|            | white balance mode = <auto></auto>           | - 11 |
|            | white balance rgain = <57>                   | - 11 |
|            | white balance bgain = <54>                   | - 11 |
|            | backlight = <off></off>                      |      |
|            | 1 · ·                                        | × ×  |
|            |                                              |      |
|            |                                              |      |
|            |                                              |      |
|            |                                              |      |
#### 4.3.15. Factory defaults

Menu allows user to restore factory settings or reboot system.

- *Full Restore* pressing the button restores all default settings.
- *Partial Restore* restores default settings except network settings.
- *Reboot* pressing the button restarts camera.

| Factory default | Factory default                                                                                                    |
|-----------------|----------------------------------------------------------------------------------------------------|
|                 | Restore factory settings and lose any changes?<br>System will restart and need installer program to setup network. |
|                 | Restore factory settings (excluding network settings) Partial Restore                                              |
|                 | Reboot the system.                                                                                                 |
|                 | Reboot                                                                                                    |

#### 4.3.16. Software version

Menu allows user to view camera firmware version.

#### 4.3.17. Software upgrade

Menu allows user to upgrade camera firmware.

#### **Caution:**

Please contact your local distributor prior to software upgrade. For software upgrade is not allowed to use version older than nv20130115NSA.

#### **Caution:**

You should close all other programs and access only single camera in the Internet Explorer browser at once. Power failure or turning off the device while upgrading the software results in camera damage and necessity for service repair

To update firmware online, please: Step1 - click the *Browse* button and then select proper new f/w file with proper extension. Step2 - select binary file type according to f/w file name. Step3 - click the *Upgrade* button and follow the information on the screen.

Note:

User should follow the messages on the screen. After firmware upgrade user should restore camera factory defaults, reinstall NVIP Viewer software and clean cache files in web browser.

#### 4.3.18. Maintenance

Menu allows to export settings directly to a PC, or upgrade from previous using saved settings.

#### 4.4. Streaming

#### 4.4.1. Video format

Camera features up to 4 adjustable video streams that may be configured and run individually.

| Video  | Format                     |          |            |              |           |               |      |
|--------|----------------------------|----------|------------|--------------|-----------|---------------|------|
| Video  | Resolution :               |          |            |              |           |               |      |
|        | H.264 + H.264              |          | ~          |              |           |               |      |
|        | H.264-1 format :           | 1920 x   | 1080 (25 f | ps) 💌        |           |               |      |
|        |                            | 720 × 5  | 76 (25 fps | ) 💌          |           |               |      |
|        |                            | N/A      |            |              |           |               |      |
|        | Save                       |          |            |              |           |               |      |
| Note : |                            |          |            |              |           |               |      |
|        | ge attachment by FTP or E- |          |            |              | PEG strea | ming is selec | sted |
| Text ( | Overlay Settings :         |          |            |              |           |               |      |
|        | 🗹 Include date             | <b>Z</b> |            |              |           |               |      |
|        | Include text string        | p:       |            |              |           |               |      |
|        | Save                       |          |            |              |           |               |      |
| Video  | Rotate Type :              |          |            |              |           |               |      |
|        | Normal video               | *        |            |              |           |               |      |
|        | Save                       |          |            |              |           |               |      |
| GOV S  | ettings :                  |          |            |              |           |               |      |
|        |                            | : 50     | H.264-2 G  | OV Length :  | 50        |               |      |
|        | H.264-3 GOV Length         | 25       |            | OV Length :  | 25        |               |      |
|        | Save                       |          |            |              |           |               |      |
| H.264  | Profile :                  |          |            |              |           |               |      |
|        | H.264-1 : Main profi       | le 💌     |            | Main profile | *         |               |      |
|        | H.264-3 : Main profi       | e 💌      | H.264-4 :  | Main profile | ~         |               |      |
|        | Save                       |          |            |              |           |               |      |

• *Video Resolution* - sets the stream format.

Table below is showing maximum resolution and frame rate settings:

|                                           | Stream 1        | Stream 2        | Stream 3       | Stream 4      |
|-------------------------------------------|-----------------|-----------------|----------------|---------------|
| 4 streams:<br>4xH.264 or                  | 1920x1080/25FPS | 352x288/25FPS   | 352x288/25FPS  | 352x288/25FPS |
|                                           | 1920x1080/13FPS | 1280x1024/13FPS | 1280x720/13FPS | 720x576/13FPS |
| 3xH.204+MJPEG                             | 1280x1024/25PS  | 1024x768/25FPS  | 352x288/25FPS  | 352x288/25FPS |
| 3 streams:<br>3xH.264 or<br>2xH.264+MJPEG | 1920x1080/25FPS | 720x576/25FPS   | 720x576/25FPS  |               |
|                                           | 1920x1080/13FPS | 1280x1024/13FPS | 1280x720/13FPS |               |
|                                           | 1280x1024/25PS  | 1280x720/25FPS  | 352x288/25FPS  |               |
| 2xH.264 or<br>H.264+MJPEG                 | 1920x1080/25FPS | 720x576/25FPS   |                |               |
| H.264 lub MJPEG                           | 1920x1080/25FPS |                 |                |               |

- *BNC support* information about optional analogue video BNC output.
- *Text Overlay settings* allows user to add text on video stream eg. Date, time, text string.
- *Video rotate type* rotates video picture (90,180,flip, mirror).
- *GOV settings* allows to adjust GOV parameter individually for each stream.
- *H.264 profile* allows to set H.264 codec profile.

#### 4.4.2. Video Compression

Menu allows user to setup compression parameters for H.264 and MJPEG streams.

- *MJPEG Q factor* quality settings of MJPEG stream (the range is from 1 to 70).
- *H.264 Compression settings* quality settings of H.264 stream.
- *Compression information setting* enabling stream information menu.
- *CBR mode setting* if *H.264-x CBR* mode are not set camera is in VBR mode. In this case *H.264 bit rate* settings are the maximum bit rate in VBR mode. In the VBR mode generated stream depends on the observed scene.

| eo Compression | Video Compression                      |                           |
|----------------|----------------------------------------|---------------------------|
|                | MJPEG Compression setting :            |                           |
|                | MJPEG Q factor : 35                    |                           |
|                | Save                                   |                           |
|                | H.264-1 Compression setting :          |                           |
|                | H264-1 bit rate : 4096 kbit/s          |                           |
|                | Save                                   |                           |
|                | H.264-2 Compression setting :          |                           |
|                | H264-2 bit rate : 1024 kbit/s          |                           |
|                | Save                                   |                           |
|                | H.264-3 Compression setting :          |                           |
|                | H264-3 bit rate : 1024 kbit/s          |                           |
|                | Save                                   |                           |
|                | H.264-4 Compression setting :          |                           |
|                | H264-4 bit rate : 1024 kbit/s          |                           |
|                | Save                                   |                           |
|                | Compression information setting :      |                           |
|                | Display compression information in the | home page                 |
|                | Save                                   |                           |
|                | CBR mode setting :                     |                           |
|                | denable H.264-1 CBR mode               | 🗹 enable H.264-2 CBR mode |
|                | denable H.264-3 CBR mode               | enable H.264-4 CBR mode   |
|                | Save                                   |                           |

#### 4.4.3. Video OCX Protocol

Menu allows user to setup video stream settings going to web browser. For Video OCX protocol you can choose communication mode between camera and web browser.

eng

#### 4.4.4. Video frame rate

Camera features up to 4 adjustable video streams that may be configured and run individually.

*Frame Rate Settings* - allows user to select frame rate in the range from 1 to 25 (or from 1 to 30 for NTSC TV system).

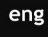

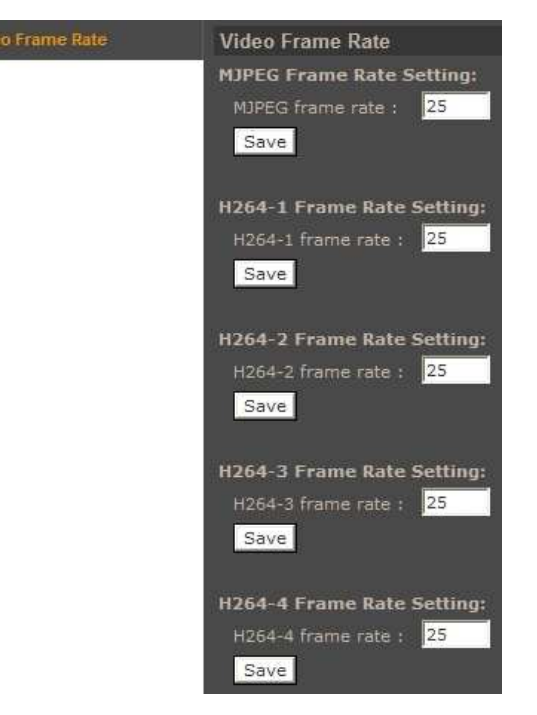

#### 4.4.5. Audio

The cameras feature bidirectional sound transmission. Menu allows to enable/disable audio input/output and define such parameters as: *Transmission mode* (simplex, duplex), *Server Gain Setting*, *Bit rate. Recording to Storage* position allows to enable/disable recording audio to the SD card.

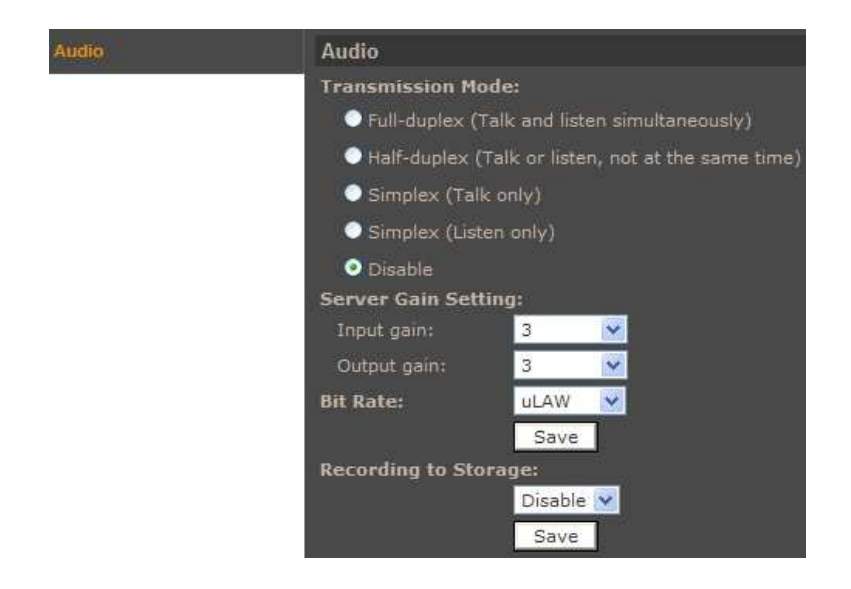

All rights reserved © AAT Holding sp. z o.o.

#### 4.5. PTZ

#### 4.5.1. Preset Point

Menu allows user to setup static programmable scenes.

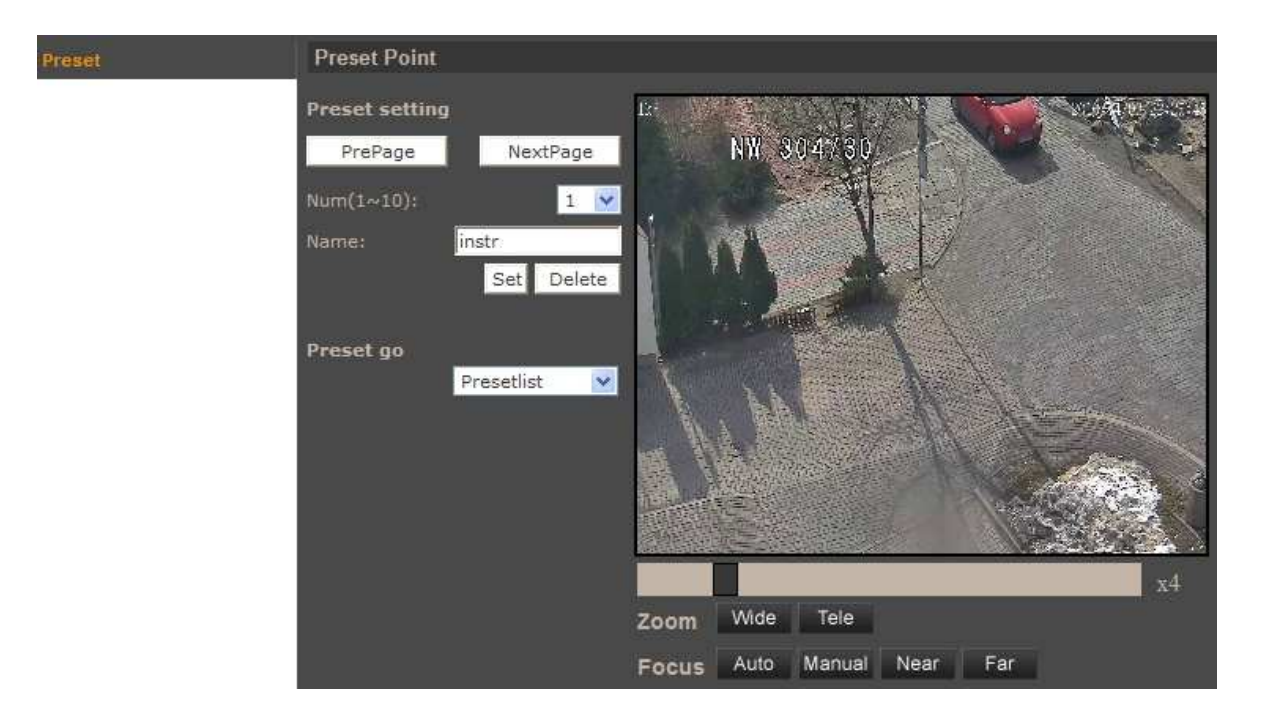

- *Preset setting* programming a preset is described below:
  - Please point the camera to a desired scene.
  - Select appropriate preset number (each page allows to define up to 10 presets. In order to change the page use the *PrePage/NextPage* buttons).
  - Define preset name.
  - Click *Set* button.

In order to delete a preset, select the appropriate preset number, and then click *Delete* button.

• *Preset go* - to call a programmed preset please select it from the dropdown list.

This is a feature that allows you to test presets configuration. During normal operation of the camera presets are called from the main applet page or from the NMS software.

#### 4.5.2. Cruise (Pattern)

Menu allows user to setup *Cruise Line* function. It is a sequence of commands (pan, tilt, zoom, etc.) saved by the camera. Programming up to eight cruise functions is possible.

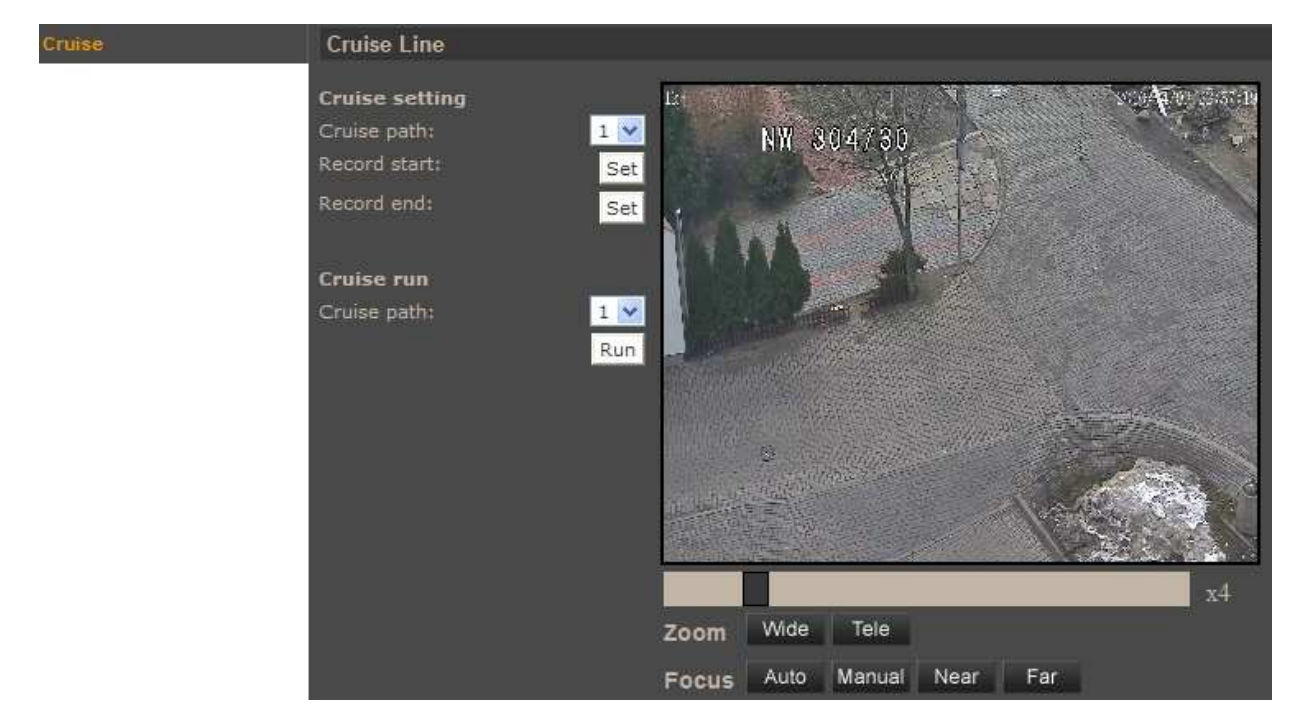

- *Cruise setting* programming a cruise is described below:
  - Select number of the cruise to be programmed.
  - Press *Set* button in the *Record start* position in order to start programming.
  - Move the camera along planned path camera stores all the commands (pan, tilt, zoom, etc.) performed during programming.
  - Press *Set* button in the *Record end* position in order to stop programming.
- *Cruise run* to call a programmed cruise please select its number from the dropdown list and then click *Run* button.

This is a feature that allows you to test cruise configuration. During normal operation of the camera cruises are called from the main applet page or from the NMS software.

eng

#### 4.5.3. Auto Pan

Menu allows user to setup *Auto Pan* function. It is the function that moves the camera between two selected presets. Programming up to four auto pan functions is possible.

| Auto Pan | Auto Pan                                                                                                    |                                              |
|----------|----------------------------------------------------------------------------------------------------|----------------------------------------------|
|          | Auto pan setting<br>Auto pan path: 1 ¥<br>Speed: 0 ¥<br>Direction: Left ¥<br>Start point: Set<br>End point: Set | NW 804730                                    |
|          | Auto pan run<br>Auto pan path: 1 💌<br>Run                                                                       |                                              |
|          |                                                                                                    | Zoom Wide Tele<br>Focus Auto Manual Near Far |

- *Auto pan setting* programming the auto pan is described below:
  - Select number of the auto pan to be programmed.
  - Set scanning *speed*.
  - Set scanning *direction*.
  - Please point the camera to a desired start scene and click *Set* button in the *Start point* position.
  - Please point the camera to a desired end scene and click *Set* button in the *End point* position.
- *Auto pan run* to call a programmed auto pan function please select its number from the dropdown list and then click *Run* button.

This is a feature that allows you to test auto pan configuration. During normal operation of the camera auto pans are called from the NMS software.

#### 4.5.4. Sequence (Tour)

Menu allows user to setup *Sequence Line* function. It is the function that allows to create an observation scheme consisting of up to 64 preset functions. Programming up to eight sequence functions is possible.

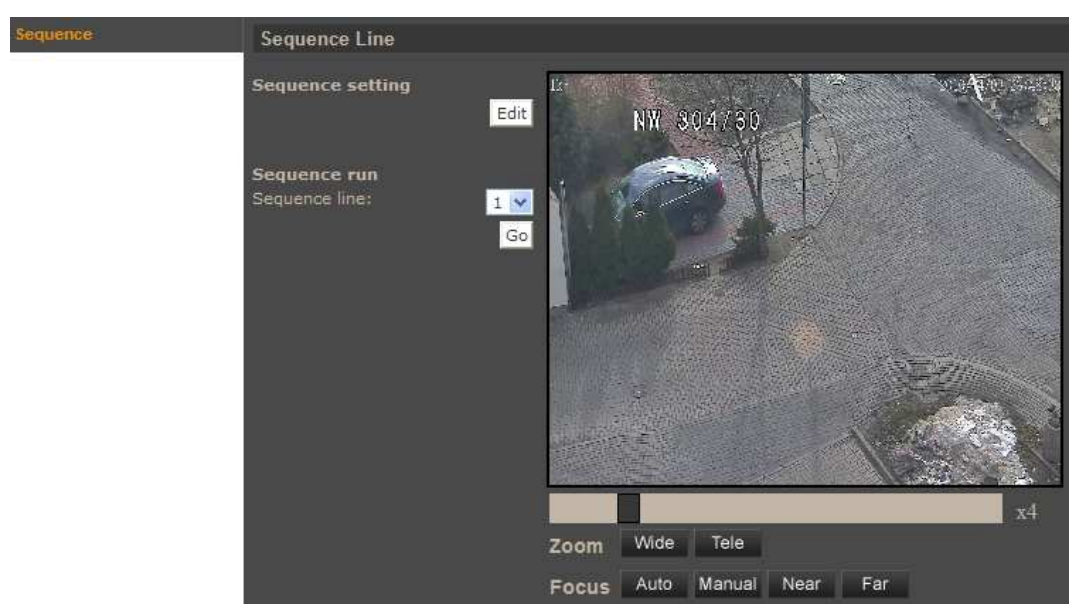

• Sequence setting - after selecting *Edit* button, the following menu appears:

| Sequence     | e Set        |                             |            |
|--------------|--------------|-----------------------------|------------|
| Sequence lii | ne: 1 👻      |                             | Save       |
| Preset       | Name         | <b>Dwell time</b><br>[0127] | Speed[014] |
| 1.           | 1(instr) 💉   |                             |            |
| 2.           | no setting 💌 |                             |            |
| 3.           | no setting 😒 |                             |            |
| 4.           | no setting 💌 |                             |            |
| 5.           | no setting 💌 |                             |            |
| 6.           | no setting 💌 |                             |            |
| 7.           | no setting 💌 |                             |            |
| 8.           | no setting 💌 |                             |            |
| 9.           | no setting 💌 |                             |            |
| 10.          | no setting 💌 |                             |            |
| 11.          | no setting 💌 |                             |            |
| 12.          | no setting 💌 |                             |            |
| 13.          | no setting 💌 |                             |            |
| 14.          | no setting 💌 |                             |            |
| 15.          | no setting 💌 |                             |            |
|              |              | Pre page                    | Next page  |

Programming the sequence is described below:

- Select *Sequence line* number to be programmed.
- In the *Name* column select presets which will consist programmed sequence.
- Set the time interval after which camera switches to next function.
- Set the movement speed.
- In order to select next preset functions for programmed sequence use *Pre page / Next page* buttons.
- Click Save button.
- Sequence run to call a programmed sequence function please select its number from the dropdown list and then click Go button.

This is a feature that allows you to test sequence configuration. During normal operation of the camera sequence functions are called from the main applet page or from the NMS software.

All rights reserved © AAT Holding sp. z o.o.

#### 4.5.5. Home

Menu allows user to define *Home Function*. After the programmed time period of keyboard operator inactivity has passed the camera automatically goes to the programmed function (move to preset position, sequence (tour), auto scan, or cruise (pattern)). Time period for function activation can be set.

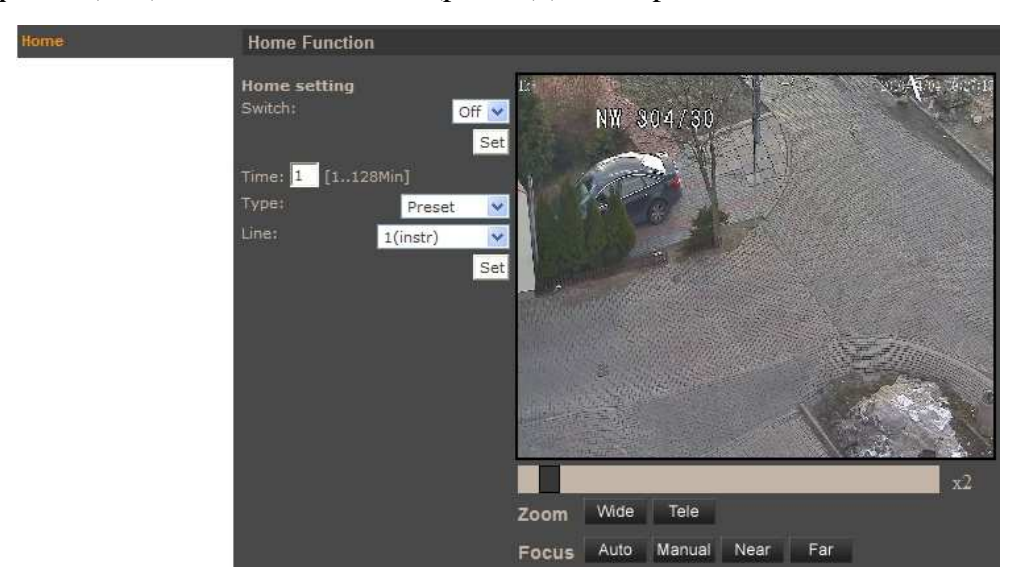

#### 4.5.6. Tilt Range

Menu allows to define minimum and maximum vertical viewing angle.

#### 4.5.7. Privacy Mask

Allows to define sixteen independent privacy zones (fields masking selected areas of the observed scene).

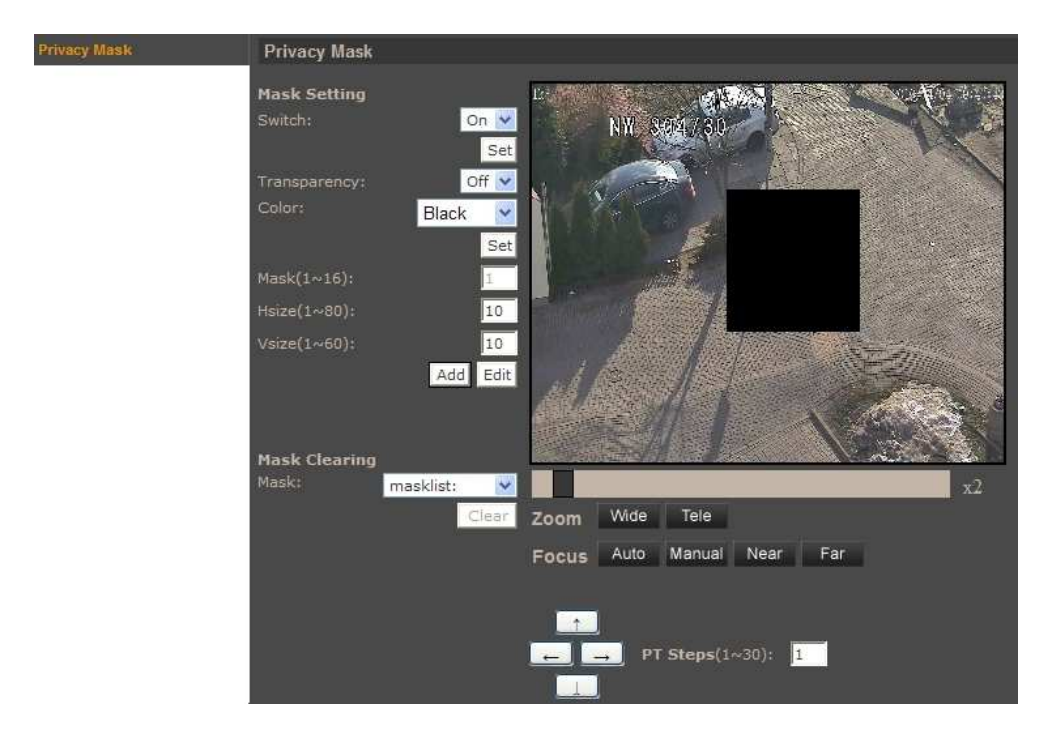

All rights reserved © AAT Holding sp. z o.o.

- *Mask setting* programming the privacy mask is described below:
  - In the *Switch* position select *On* and then click *Set* button.
  - In the  $Mask(1 \sim 16)$  position select number of the mask to be programmed.
  - Define other parameters of the programmed mask like: *Color, Hsize, Vsize.*
  - Click *Add* button.
  - In order to edit defined privacy mask define new mask parameters and click *Edit* button.

#### • Mask Clearing

In order to delete a programmed privacy mask please select its number from the dropdown list and then click *Clear* button.

#### 4.5.8. Camera - Exposure

Menu allows user to setup Exposure mode.

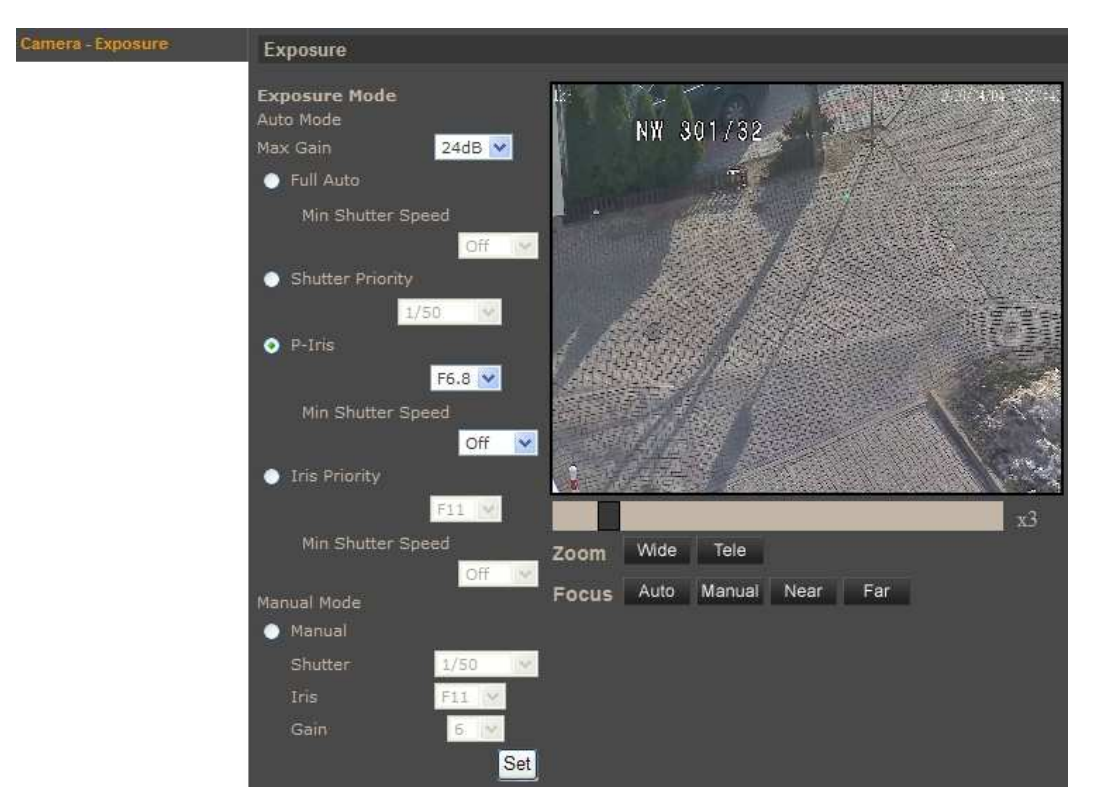

#### **CAUTION!**

The *P-Iris* mode is a default exposure mode that allows to observe also fast moving objects. In this mode shutter speed is fast which may cause the camera image shaking will be much more visible. In order to reduce the image shaking effect, please choose another exposure mode for example *Full Auto*.

#### 4.5.9. Camera - WB

Menu allows user to setup camera WB - White balance function.

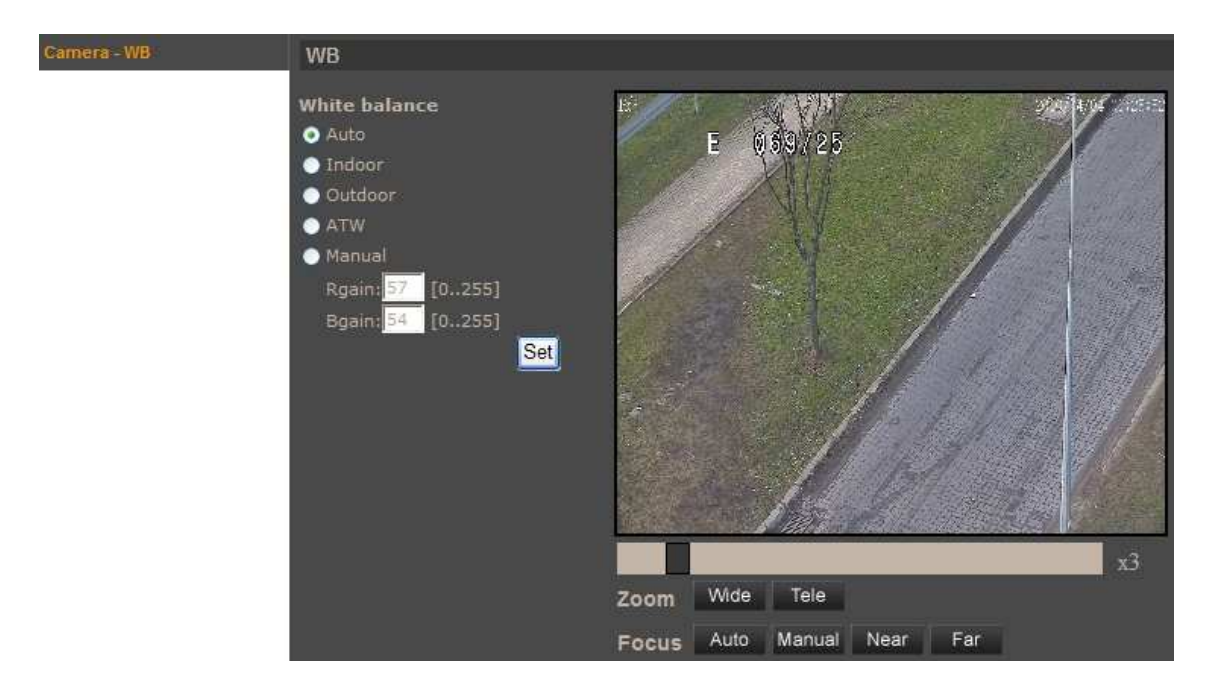

- *White balance* below white balance modes are available:
  - *Auto* automatic white balance in colour temperature range from 2700 K do 7500 K.
  - *Indoor* sets white balance level suitable for indoor illumination conditions.
  - *Outdoor* sets white balance level suitable for outdoor illumination conditions.
  - *ATW* Auto Tracking White Balance, can be used in the color temperature range from 2500 K do 10000 K.
  - *Manual* adjusts white balance by changing red (*Rgain*) and blue (*Bgain*) colour components.

#### 4.5.10. Camera - Misc1

Menu allows user to setup selected image parameters.

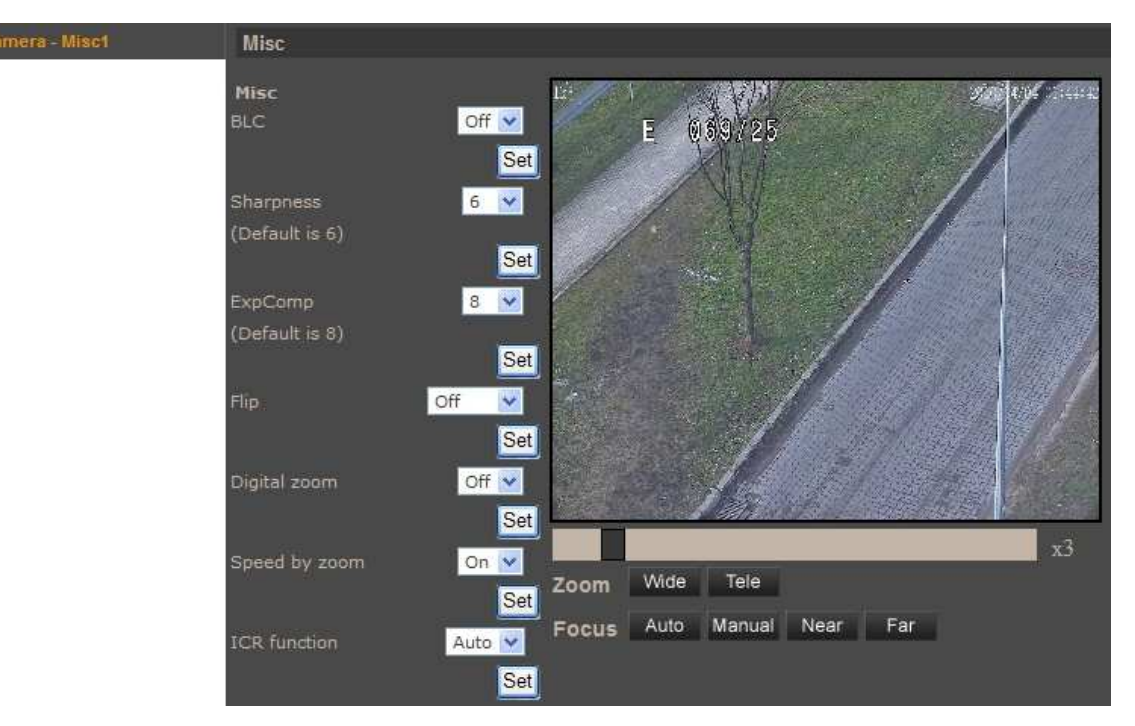

- Misc
  - *BLC* backlight compensation.
  - *Sharpness* setup sharpness level.
  - *ExpComp* setup exposure compensation level.
  - Flip function allows the tilt to rotate  $180^{\circ}$  and reposition itself for continuous viewing of a moving object directly beneath the dome M.E. mechanical camera module rotating, Image digital image rotation.
  - Digital zoom
  - *Speed by zoom* when this function is enabled the pan and tilt speed of camera depends on actual zoom setting.
  - *ICR function* day/night operating mode: *Auto* camera automatically switches from colour to B/W mode for low light conditions; *On* camera operates in B/W mode permanently; *Off* camera operates in colour mode permanently.

All rights reserved © AAT Holding sp. z o.o.

#### 4.5.11. Camera - Misc2

Menu allows user to setup selected image parameters.

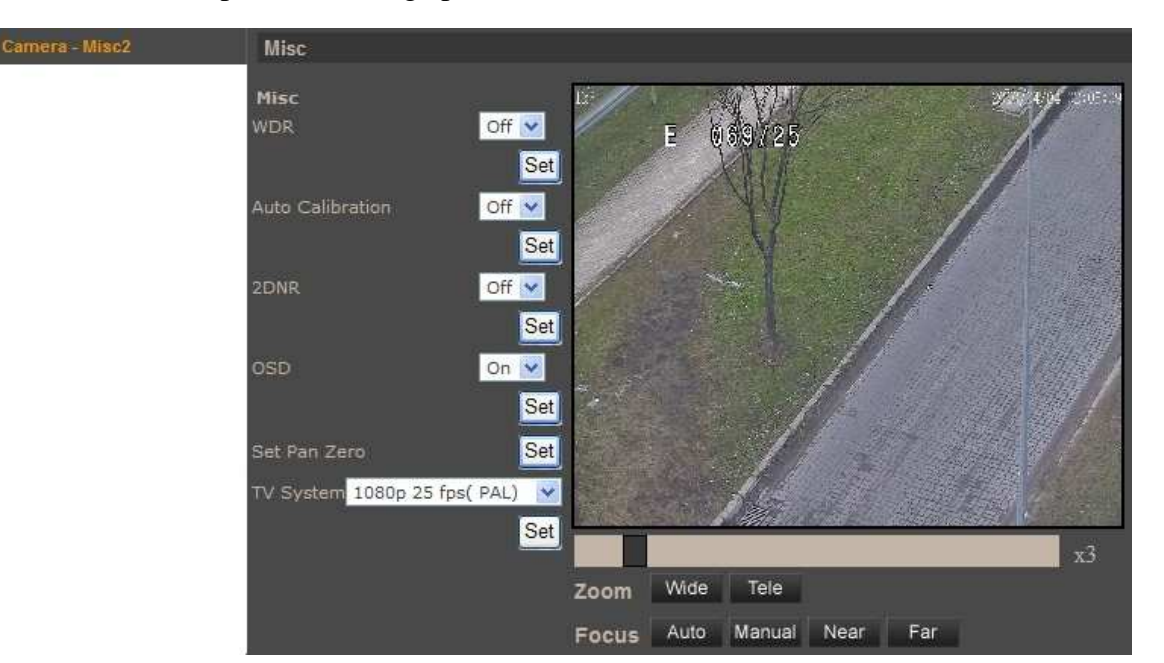

- Misc
  - *WDR* wide dynamic range function, used for scenes with strong differences in light conditions.
  - *Auto Calibration* when function is enabled, the camera automatically corrects its positioning in regard to hard-coded reference point.
  - 2DNR digital noise reduction.
  - *OSD* displaying on the image background information about the current position of camera module.
  - Set Pan Zero saves currently displayed position as the camera module zero position.
  - *TV System* TV system selection: PAL (*1080p 25 kl./s lub 720p 50 kl./s*) or NTSC (*1080p 30 kl./s lub 720p 60 kl./s*).

#### 4.5.12. Camera - Default

Click Set Default button restore the default settings in the following menus:

- Camera Exposure
- Camera WB
- Camera Miscl
- Camera Misc2

All rights reserved © AAT Holding sp. z o.o.

eng

# ELECTRIC CONNECTORS AND ACCESORIES

#### 5. ELECTRIC CONNECTORS AND ACCESORIES

#### 5.1. Connecting power supply to the camera

The camera can be supplied using an external power supply with parameters compatible with camera specification or via the network using the RJ45 socket using PoE + (IEEE 802.3at Type 2). To power the camera through PoE+, use the PoE+ switch or the PoE + power adapter compatible with (IEEE 802.3at Type 2). It should be noted that in case of power PoE+ camera heater is not activated, and the operating temperature range is from 0  $^{\circ}$  C to 40  $^{\circ}$  C.

|          | Pin | Description |
|----------|-----|-------------|
| <b>1</b> | 1   | AC 24_1     |
| °2       | 2   | Ground      |
| <u>3</u> | 3   | AC24_2      |

#### Information:

Power supply adapter is not included. Please use power adapter with parameters specified in user's manual.

#### **CAUTION!**

In order to provide protection against voltage surges/lightning strikes, usage of appropriate surge protectors is advised. Any damages resulting from surges are not eligible for service repairs.

#### 5.2. Connecting audio inputs/outputs.

| 603     | Pin | Description  |
|---------|-----|--------------|
|         | 1   | Audio output |
| L_ ∪ ]1 | 2   | Ground       |
|         | 3   | Audio input  |

Audio input is line type therefore required is to use the microphone with preamplifier.

Audio output is line type therefore required is to use the speakers with amplifier.

#### 5.3. Connecting alarm inputs/outputs.

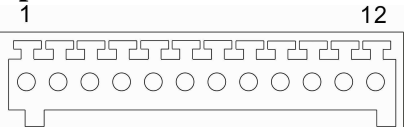

| Pin | Description          | Pin | Description          | Pin | Description   |
|-----|----------------------|-----|----------------------|-----|---------------|
| 1   | Alarm output 1 (NO)  | 5   | Alarm output 2 (NO)  | 9   | Alarm input 4 |
| 2   | Alarm output 1 (NC)  | 6   | Alarm output 2 (NC)  | 10  | Alarm input 3 |
| 3   | Alarm output 1 (COM) | 7   | Alarm output 2 (COM) | 11  | Alarm input 2 |
| 4   | Ground               | 8   | Ground               | 12  | Alarm input 1 |

| Alarm input | Normal state | 5V | -       |
|-------------|--------------|----|---------|
|             | Active state | 0V | I<0,2mA |

All rights reserved © AAT Holding sp. z o.o.

# ELECTRIC CONNECTORS AND ACCESORIES

• Alarm input electric connections

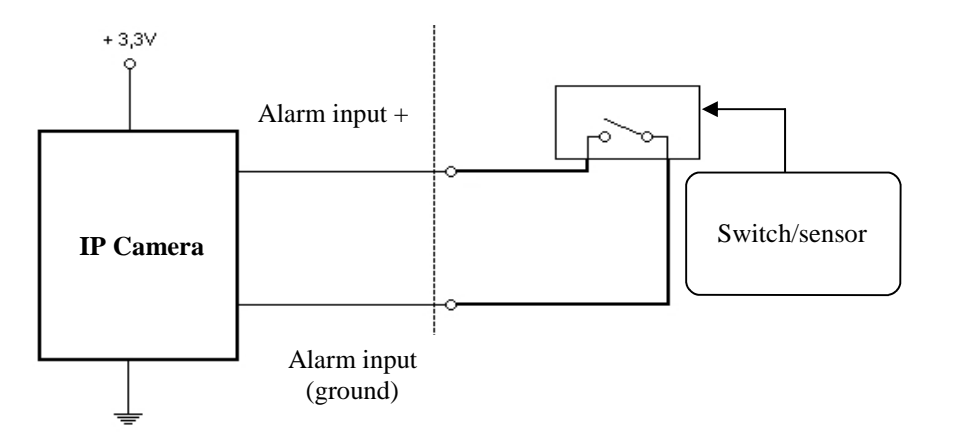

• Alarm output electric connections

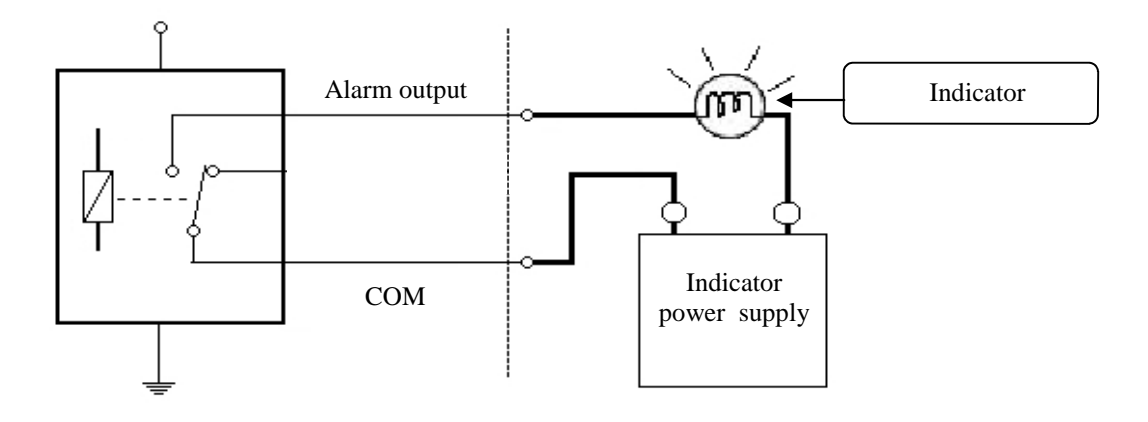

#### 5.4. SD card installation

Camera supports SD and SDHC cards with their capacity up to 16GB. In order to install the card properly, please follow the instructions below:

- Format the card in FAT32 file system using a PC computer
- Turn the camera off
- Mount SD card in the socket located at the camera's bottom, according to the picture:

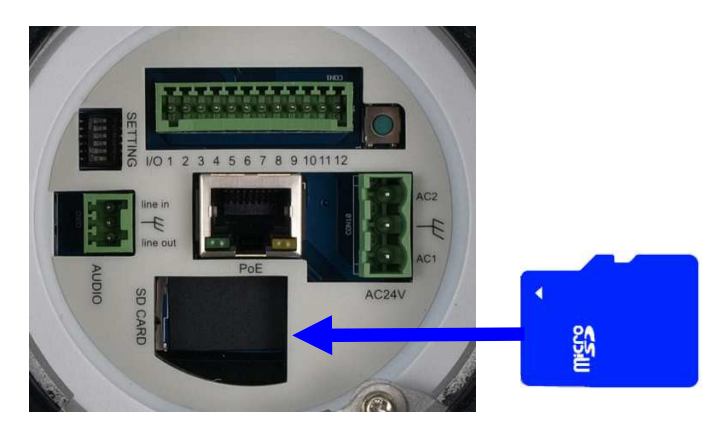

All rights reserved © AAT Holding sp. z o.o.

# ELECTRIC CONNECTORS AND ACCESORIES

- Turn the camera on
- Check the SD card by checking its capacity in the STORAGE MANAGEMENT tab.

#### 6. RESTORING FACTORY DEFAULTS

NOVUS IP cameras allow to restore defaults via:

- software (web browser level) resetting the camera settings
- hardware (using reset) restores factory defaults.

#### 6.1. Restoring software factory defaults

Factory software default restores default settings of the IP camera except network settings. The camera re-starts then, taking about one minute to complete. Option to restore the factory default is described in *SETUP>FACTORY DEFAULT* tab.

#### 6.2. Restoring hardware factory defaults in IP cameras

In order to restore factory defaults for the camera please follow the instructions:

- press the *RESET* button and hold on for 10 seconds
- release button
- log on after approx. 1 minute using default IP address (http://192.168.1.200) and default user name (root) and password (pass)

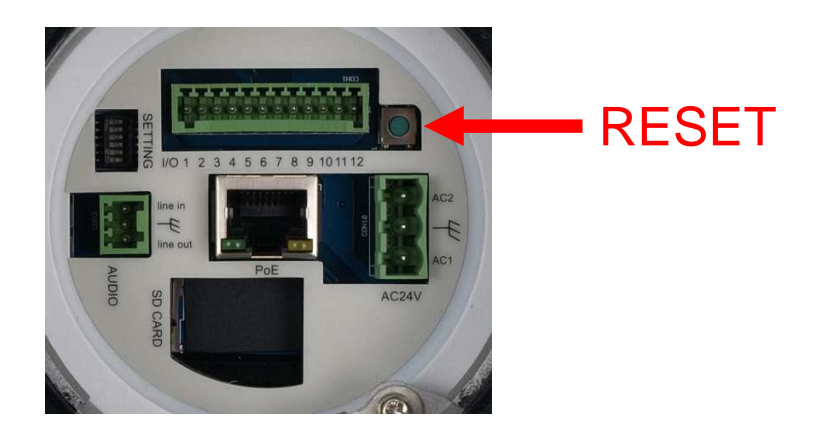

In the NVIP-2DN7020SD-2P camera RESET button is located as depicted above.

eng

Notes:

All rights reserved  $\mathbbm{C}$  AAT Holding sp. z o.o.

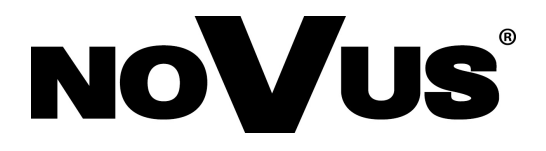

AAT Holding sp. z o.o., ul. Puławska 431, 02-801 Warszawa, Polska tel.: 22 546 07 00, faks: 22 546 07 59 www.novuscctv.com

2014-02-04 MM MK

# instrukcja obsługi

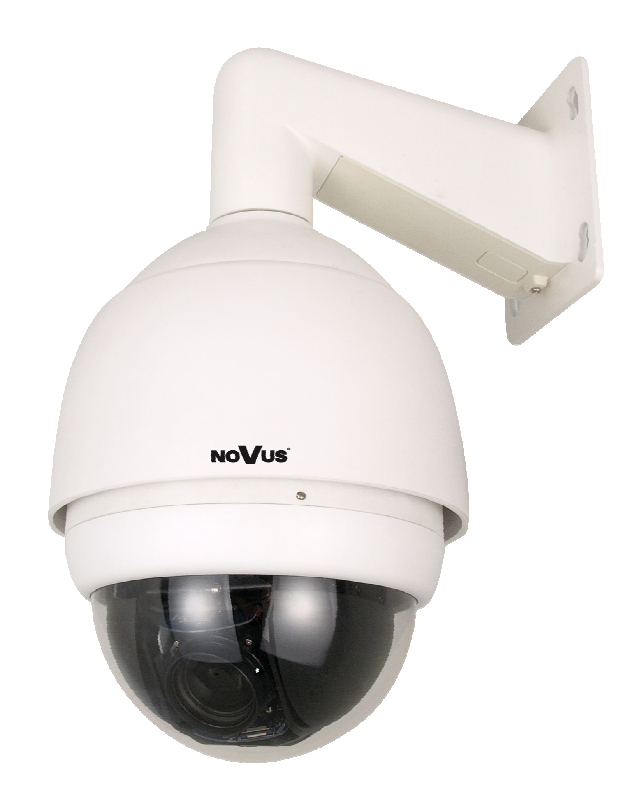

# NVIP-2DN7020SD-2P

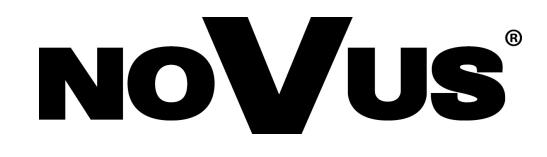

# INFORMACJE

#### Dyrektywy EMC (2004/108/EC) i LVD (2006/95/EC)

#### Oznakowanie CE

Nasze produkty spełniają wymagania zawarte w dyrektywach oraz przepisach krajowych wprowadzających dyrektywy:

- Kompatybilność elektromagnetyczna EMC 2004/108/EC.
- Niskonapięciowa LVD 2006/95/EC. Dyrektywa ma zastosowanie do sprzętu elektrycznego przeznaczonego do użytkowania przy napięciu nominalnym od 50VAC do 1000VAC oraz od 75VDC do 1500VDC.

#### Dyrektywa WEEE 2002/96/EC

#### Informacja dla użytkowników o pozbywaniu się urządzeń elektrycznych i elektronicznych

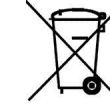

рl

Niniejszy produkt został oznakowany zgodnie z Dyrektywą WEEE (2002/96/EC) oraz późniejszymi zmianami, dotyczącą zużytego sprzętu elektrycznego i elektronicznego. Zapewniając prawidłowe złomowanie przyczyniają się Państwo do ograniczenia ryzyka wystąpienia negatywnego wpływu produktu na środowisko i zdrowie ludzi, które mogłoby zaistnieć w przypadku niewłaściwej utylizacji urządzenia.

Symbol umieszczony na produkcie lub dołączonych do niego dokumentach oznacza, że nasz produkt nie jest klasyfikowany jako odpad z gospodarstwa domowego. Urządzenie należy oddać do odpowiedniego punktu utylizacji odpadów w celu recyklingu. Aby uzyskać dodatkowe informacje dotyczące recyklingu niniejszego produktu należy skontaktować się z przedstawicielem władz lokalnych, dostawcą usług utylizacji odpadów lub sklepem, gdzie nabyto produkt.

#### Dyrektywa RoHS 2002/95/EC

# Informacja dla użytkowników dotycząca ograniczenia użycia substancji niebezpiecznych w sprzęcie elektrycznym i elektronicznym.

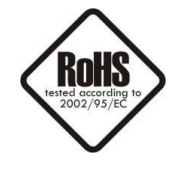

W trosce o ochronę zdrowia ludzi oraz przyjazne środowisko zapewniamy, że nasze produkty podlegające przepisom dyrektywy RoHS, dotyczącej użycia substancji niebezpiecznych w sprzęcie elektrycznym i elektronicznym, zostały zaprojektowane i wyprodukowane zgodnie z wymaganiami tej dyrektywy. Jednocześnie zapewniamy, że nasze produkty zostały przetestowane i nie zawierają substancji niebezpiecznych w ilościach mogących niekorzystnie wpływać na zdrowie człowieka lub środowisko naturalne.

#### Informacja

Urządzenie, jako element profesjonalnego systemu telewizji dozorowej służącego do nadzoru i kontroli, nie jest przeznaczone do samodzielnego montażu w gospodarstwach domowych przez osoby nie posiadające specjalistycznej wiedzy.

# Obowiązek konsultowania się z Producentem przed wykonaniem czynności nieprzewidzianej instrukcją obsługi albo innymi dokumentami:

Przed wykonaniem czynności, która nie jest przewidziana dla danego Produktu w instrukcji obsługi, innych dokumentach dołączonych do Produktu lub nie wynika ze zwykłego przeznaczenia Produktu, należy, pod rygorem wyłączenia odpowiedzialności Producenta za następstwa takiej czynności, skontaktować się z Producentem.

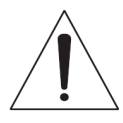

#### UWAGA!

ZNAJOMOŚĆ NINIEJSZEJ INSTRUKCJI JEST NIEZBĘDNYM WARUNKIEM PRAWIDŁOWEJ EKSPLOATACJI URZĄDZENIA. PROSIMY O ZAPOZNANIE SIĘ Z NIM PRZED PRZYSTĄPIENIEM DO INSTALACJI I OBSŁUGI KAMERY.

#### UWAGA !

NIE WOLNO DOKONYWAĆ ŻADNYCH SAMODZIELNYCH NAPRAW. WSZYSTKIE NAPRAWY MOGĄ BYĆ REALIZOWANE JEDYNIE PRZEZ WYKWALIFIKOWANYCH PRACOWNIKÓW SERWISU.

# UWAGI I OSTRZEŻENIA

#### WARUNKI BEZPIECZEŃSTWA

- 1. Przed zainstalowaniem i rozpoczęciem eksploatacji należy dokładnie zapoznać się z niniejszą instrukcją obsługi i zawartymi w niej wymogami bezpieczeństwa;
- 2. Uprasza się o zachowanie instrukcji na czas eksploatacji kamery na wypadek konieczności odniesienia się do zawartych w niej treści;
- 3. Należy skrupulatnie przestrzegać wymogów bezpieczeństwa opisanych w instrukcji, gdyż mają one bezpośredni wpływ na bezpieczeństwo użytkowników i trwałość oraz niezawodność urządzenia;
- 4. Wszystkie czynności wykonywane przez instalatorów i użytkowników muszą być realizowane zgodnie z opisem zawartym w instrukcji;
- 5. W czasie czynności konserwatorskich urządzenie musi być odłączone od zasilania;
- 6. Nie wolno stosować żadnych dodatkowych urządzeń lub podzespołów nie przewidzianych i nie zalecanych przez producenta;
- 7. Nie wolno używać kamery w środowisku o dużej wilgotności (np. w pobliżu basenów, wanien, w wilgotnych piwnicach) w przypadku nie zastosowania montażu gwarantującego deklarowany stopień ochrony;
- 8. Nie należy instalować tego urządzenia w miejscu, gdzie nie można zapewnić właściwej wentylacji (np. zamknięte szafki, itp.), co powoduje zatrzymanie się ciepła i w konsekwencji może doprowadzić do uszkodzenia;
- 9. Nie wolno umieszczać kamery na niestabilnych powierzchniach lub nie zalecanych przez producenta uchwytach. Źle zamocowana kamera może być przyczyną groźnego dla ludzi wypadku lub sama ulec poważnemu uszkodzeniu. Kamera musi być instalowana przez wykwalifikowany personel o odpowiednich uprawnieniach według zaleceń podanych w niniejszej instrukcji;
- 10. Urządzenie może być zasilane jedynie ze źródeł o parametrach zgodnych ze wskazanymi przez producenta w danych technicznych kamery. Dlatego też, zabrania się zasilania kamery ze źródeł o nieznanych, niestabilnych lub niezgodnych z wymaganiami określonymi przez producenta parametrach;
- 11. Przewody sygnałowe (przenoszące sygnał wizyjny i/lub sygnał telemetryczny) i zasilające powinny być prowadzone w sposób wykluczający możliwość ich przypadkowego uszkodzenia. Szczególną uwagę należy zwrócić na miejsce wyprowadzenia przewodów z kamery oraz na miejsce przyłączenia do źródła zasilania.
- 12. W celu uniknięcia uszkodzenia urządzenia, cały tor wizyjny oraz danych (RS-485 powinny być wyposażone w prawidłowo wykonane (zgodnie z Polskimi Normami) układy ochrony przed zakłóceniami, przepięciami i wyładowaniami atmosferycznymi. Zalecane jest również stosowanie transformatorów separujących.
- 13. Instalacja elektryczna zasilająca kamerę powinna być zaprojektowana z uwzględnieniem wymagań podanych przez producenta tak, aby nie doprowadzić do jej przeciążenia;
- 14. Kamerę należy chronić przed dostaniem się do jej wnętrza ciał obcych, cieczy oraz nadmiernej wilgoci
- 15. Użytkownik nie może dokonywać żadnych napraw lub modernizacji urządzenia. Wszystkie naprawy mogą być wykonywane jedynie przez wykwalifikowanych pracowników serwisu;
- 16. Należy niezwłocznie odłączyć kamerę od źródła zasilania i przewodów sygnałowych oraz skontaktować się z właściwym serwisem w następujących przypadkach:
  - Uszkodzenia przewodu zasilającego lub wtyczki tego przewodu;
  - Przedostania się cieczy do środka urządzenia lub gdy zostało ono narażone na silny uraz mechaniczny;
  - Urządzenie narażone było na bezpośredni kontakt z deszczem;
  - Urządzenie działa w sposób odbiegający od opisanego w instrukcji, a regulacje dopuszczone przez producenta i możliwe do samodzielnego przeprowadzenia przez użytkownika nie przynoszą spodziewanych rezultatów;
  - Kamera została zrzucona lub obudowa została uszkodzona;
  - Można zaobserwować nietypowe zachowanie kamery.
- 17. W przypadku konieczności naprawy urządzenia należy upewnić się, czy pracownicy serwisu użyli oryginalnych części zamiennych o charakterystykach elektrycznych zgodnych z wymaganiami producenta. Nieautoryzowany serwis i nieoryginalne części mogą być przyczyną powstania pożaru lub porażenia prądem elektrycznym;
- 18. Po wykonaniu czynności serwisowych należy przeprowadzić testy urządzenia i upewnić się co do poprawności działania wszystkich podzespołów funkcjonalnych kamery.

# Ponieważ produkt jest stale ulepszany i optymalizowany niektóre parametry i funkcje opisane w załączonej instrukcji mogły ulec zmianie.

Prosimy o zapoznanie się z najnowszą instrukcją obsługi znajdującą się na stronie www.novuscctv.com Instrukcja obsługi znajdującą się na stronie www.novuscctv.com jest zawsze najbardziej aktualną wersją.

# SPIS TREŚCI

| 1. INFORMACJE WSTĘPNE                                                            |
|----------------------------------------------------------------------------------|
| 1.1. Charakterystyka ogólna6                                                     |
| 1.2. Dane techniczne NVIP-2DN7020SD-2P7                                          |
| 1.3. Wymiary kamery9                                                             |
| 1.4. Zawartość opakowania10                                                      |
| 2. URUCHAMIANIE I WSTĘPNA KONFIGURACJA KAMERY IP11                               |
| 2.1. Opis złącz elektrycznych oraz elementów regulacyjnych11                     |
| 2.2. Montaż kamery12                                                             |
| 2.3. Uruchomienie kamery IP15                                                    |
| 2.4. Konfiguracja parametrów przy użyciu przeglądarki internetowej16             |
| 3. POŁĄCZENIA SIECIOWE ZA POMOCĄ PRZEGLĄDARKI WWW17                              |
| 3.1. Zalecana konfiguracja komputera PC do połączeń przez przeglądarkę WWW 17    |
| 3.2. Połączenie sieciowe z kamerą IP za pomocą przeglądarki Internet Explorer 17 |
| 3.3. Połączenie sieciowe z kamera IP za pomocą innych przeglądarek19             |
| 4. INTERFEJS WWW - PRACA Z KAMERĄ20                                              |
| 4.1. Wyświetlanie obrazu na żywo20                                               |
| 4.2. Wyświetlanie obrazu na żywo - sterowanie PTZ22                              |
| 4.3. Konfiguracja23                                                              |
| 4.3.1 Zabezpieczenia24                                                           |
| 4.3.2 Sieć                                                                       |
| 4.3.3 DDNS                                                                       |
| 4.3.4 Poczta                                                                     |
| 4.3.5 FTP                                                                        |
| 4.3.6 HTTP                                                                       |
| 4.3.7 Zdarzenia alarmowe                                                         |
| 4.3.8 Zdarzenia detekcji ruchu                                                   |
| 4.3.9 Detekcja utraty połączenia sieciowego                                      |
| 4.3.10 Zarządzanie dyskami                                                       |
| 4.3.11 Nagrywanie                                                                |
| 4.3.12 Harmonogram35                                                             |
| 4.3.13 Lokalizacja plików35                                                      |

# SPIS TREŚCI

| 4.3.14 Informacje                                            | 36 |
|--------------------------------------------------------------|----|
| 4.3.15 Ustawienia fabryczne                                  | 37 |
| 4.3.16 Wersja oprogramowania                                 | 37 |
| 4.3.17 Aktualizacja oprogramowania                           | 37 |
| 4.3.18 Zarządzanie konfiguracją                              | 37 |
| 4.4. Strumień                                                | 38 |
| 4.4.1 Ustawienia wideo                                       | 38 |
| 4.4.2 Kompresja wideo                                        | 39 |
| 4.4.3 Tryb "Na żywo"                                         | 39 |
| 4.4.4 Ustawienia ilości klatek                               | 40 |
| 4.4.5 Dźwięk                                                 | 40 |
| 4.5. PTZ                                                     | 41 |
| 4.5.1 Presety                                                | 41 |
| 4.5.2 Trasy obserwacji                                       | 42 |
| 4.5.3 Auto. skanowanie                                       | 43 |
| 4.5.4 Patrole                                                | 44 |
| 4.5.5 Parkowanie                                             | 45 |
| 4.5.6 Kąt obserwacji                                         | 45 |
| 4.5.7 Strefy prywatności                                     | 45 |
| 4.5.8 Ustawienia ekspozycji                                  | 46 |
| 4.5.9 Balans bieli                                           | 47 |
| 4.5.10 Ustawienia obrazu 1                                   | 48 |
| 4.5.11 Ustawienia obrazu 2                                   | 49 |
| 4.5.12 Ustawienia domyślne                                   | 49 |
| 5. POŁĄCZENIA ELEKTRYCZNE I ZŁĄCZA AKCESORIÓW                | 50 |
| 5.1. Podłączenie zasilania kamery                            | 50 |
| 5.2. Opis podłączenia wejść i wyjść audio                    | 50 |
| 5.3. Opis podłączenia wejść i wyjść alarmowych               | 50 |
| 5.4. Instalacja karty SD                                     | 51 |
| 6. PRZYWRACANIE USTAWIEŃ FABRYCZNYCH KAMERY                  | 52 |
| 6.1. Programowe resetowanie ustawień kamery                  | 52 |
| 6.2. Przywracanie ustawień fabrycznych kamery IP (sprzętowe) | 52 |
| Wszelkie prawa zastrzeżone © AAT Holding sp. z o.o.          |    |

#### 1. INFORMACJE WSTĘPNE

#### 1.1. Charakterystyka ogólna

- Zintegrowana kamera szybkoobrotowa dzień/noc
- Mechaniczny filtr podczerwieni
- Możliwość pracy w podczerwieni
- Rozdzielczość przetwornika: 2.0 megapiksele
- Czułość: od 0.01 lx/F=1.6
- Typ obiektywu: motor-zoom z automatyczną przysłoną i ostrością
- Szeroki zakres dynamiki (WDR) funkcja poprawiająca jakość obrazu dla różnych poziomów oświetlenia sceny
- Wydłużony czas ekspozycji (DSS)
- 8 patroli (64 presety na patrol)
- 4 trasy automatycznego skanowania
- 8 tras obserwacji (do 206 s)
- 256 presetów
- 16 stref prywatności
- Zoom: 20 x optyczny
- 4 wejścia alarmowe i 2 wyjścia przekaźnikowe (NO/NC)
- Auto-flip automatyczny obrót kamery o  $180^{\circ}$
- Kompresja H.264 lub M-JPEG
- Dwukierunkowa transmisja audio
- Rozdzielczość przetwarzania wideo: do 1920 x 1080
- Przesyłanie wideo i audio w standardzie RTP/RTSP
- Praca w trybie czterostrumieniowym
- Sprzętowa detekcja ruchu
- Kontrola połączenia sieciowego
- Wbudowany web serwer możliwość konfiguracji ustawień kamery przez stronę www
- Możliwość szerokiego definiowania reakcji systemu na zdarzenia alarmowe: e-mail z załącznikiem, zapis pliku na serwer FTP, zapis na karcie mikro SD/SDHC, wyzwolenie wyjścia alarmowego, powiadomienie HTTP, wywołanie funkcji PTZ
- Możliwość sterowania zoomem, uchyłem i obrotem bezpośrednio przez stronę www oraz z programu NMS (NOVUS MANAGEMENT SYSTEM )
- Funkcja harmonogramu
- Obsługa protokołów: HTTP, TCP/IP, IPv4/v6, UDP, HTTPS, Multicast, FTP, DHCP, DDNS, NTP, RTSP, RTP, UPnP, SNMP, QoS
- Oprogramowanie: NMS (NOVUS MANAGEMENT SYSTEM do rejestracji wideo, podglądu "na żywo", odtwarzania oraz zdalnej konfiguracji urządzeń wideo IP)
- Klasa szczelności: IP 66
- Możliwość instalacji: na ścianie za pomocą uchwytu zawartego w zestawie, na suficie za pomocą uchwytu NVB-SD62CB, na rogu za pomocą adaptera narożnikowego NVB-SD62CA oraz na słupie za pomocą adaptera masztowego NVB-SD62PA
- Obudowa, uchwyt ścienny i klosz z poliwęglanu w zestawie
- Zasilanie: 24 VAC/PoE+\* (IEEE 802.3at Typ 2; \* dla zasilania PoE+ grzałka nie jest aktywna)

#### **1.2.** Dane techniczne

| Parametry                                | Opis                                                                                                    |
|------------------------------------------|----------------------------------------------------------------------------------------------------|
| Przetwornik obrazu                       | matryca CMOS, 1/2.7" skanowanie progresywne                                                                                                    |
| Rozdzielczość                            | 2 megapiksele                                                                                                    |
| Czułość                                  | 0.05 lx/F=1.6 - tryb kolorowy DSS<br>0.01 lx/F=1.6 - tryb czarno-biały DSS                                                                                       |
| Stosunek sygnału do szumu                | > 50 dB (wyłączona ARW)                                                                                                    |
| Elektroniczna migawka                    | automatyczna/manualna (1/25 ~ 1/10 000 s)                                                                                                    |
| Wydłużona migawka (DSS)                  | 1/12 ~ 1 s                                                                                                    |
| ARW (AGC)                                | automatyczna/manualna (3 ~ 57 dB / wyłączona)                                                                                                    |
| Szeroki zakres dynamiki (WDR)            | włączony/wyłączony                                                                                                    |
| Balans bieli                             | automatyczny/ATW/dla oświetlenia naturalnego/dla oświetlenia sztucznego/<br>manualny                                                                             |
| Kompensacja jasnego tła (BLC)            | włączona/wyłączona                                                                                                    |
| Synchronizacja                           | wewnętrzna                                                                                                    |
| Tryb przełączania dzień/noc              | automatyczny/manualny                                                                                                    |
| Typ obiektywu                            | motor-zoom z automatyczną przysłoną i ostrością,<br>f=4.7 ~ 94 mm (F1.6 ~ F3.5)                                                                                  |
| Poziomy kąt widzenia obiektywu           | 52.3° ~ 4.1°                                                                                                    |
| Zoom                                     | 20 x optyczny                                                                                                    |
| Rozdzielczość                            | 1920 x 1080, 1280 x 1024, 1280 x 720, 1024 x 768, 800 x 600, 720 x 576,<br>640 x 480, 352 x 288                                                                  |
| Prędkość przetwarzania                   | do 30 obr/s dla rozdzielczości 1920 x 1080 i niższych                                                                                                    |
| Tryb wielostrumieniowy                   | 4 strumienie                                                                                                    |
| Kompresja wideo                          | H.264/M-JPEG                                                                                                    |
| Kompresja audio                          | G.711/G.726                                                                                                    |
| Detekcja ruchu                           | sprzętowa                                                                                                    |
| Reakcja systemu na zdarzenia<br>alarmowe | e-mail z załącznikiem, zapis pliku na serwer FTP, zapis na karcie mikro SD/<br>SDHC, wyzwolenie wyjścia alarmowego, powiadomienie HTTP,<br>wywołanie funkcji PTZ |
| Funkcje przed-alarmu i po-alarmu         | nagrywanie przed-alarmowe maks. 3 s lub 20 klatek i po-alarmowe<br>maks. 9999 s lub 20 klatek                                                                    |
| Format zapisywanego obrazu               | AVI (karta SD), JPEG (FTP)                                                                                                    |
| Synchronizacja czasu                     | automatyczna synchronizacja zegara systemowego z serwerami NTP                                                                                                   |
| Wspierane protokoły sieciowe             | HTTP, TCP/IP, IPv4/v6, UDP, HTTPS, Multicast, FTP, DHCP, DDNS, NTP, RTSP, RTP, UPnP, SNMP, QoS                                                                   |
| Oprogramowanie                           | NMS                                                                                                    |
| Autoryzacja hasłem                       | hasło dostępu do kamery i jej konfiguracji, HTTPS, filtrowanie adresów IP,<br>IEEE 802.1X                                                                        |
| Presety                                  | 256                                                                                                    |
| Patrole                                  | 8 (64 presety na patrol)                                                                                                    |

| -                                 | <b>A</b> •                                                           |
|-----------------------------------|----------------------------------------------------------------------|
| Parametry                         | Opis                                                                 |
| Trasy automatycznego skanowania   | 4                                                                    |
| Trasy obserwacji                  | 8 (do 206 s)                                                         |
| Strefy prywatności                | 16                                                                   |
| Zakres obrotu w pionie            | -10° ~ 190°                                                          |
| Zakres obrotu w poziomie          | 360° (obrót ciągły)                                                  |
| Prędkość obrotu w pionie/poziomie | 0.5 - 90°/s (tryb manualny), do 400°/s (tryb automatyczny)           |
| Prędkość ujęć programowalnych     | 5 - 400°/s                                                           |
| Dodatkowe funkcje                 | Auto-flip - automatyczny obrót obrazu o 180°, funkcja "parkowania"   |
| Wejścia audio                     | 1                                                                    |
| Wyjścia audio                     | 1                                                                    |
| Wejścia alarmowe                  | 4 (NO/NC)                                                            |
| Wyjścia alarmowe                  | 2, przekaźnikowe (NO/NC) - 2 A, 30 VDC lub 0.5 A, 125 VAC            |
| Porty zewnętrzne                  | 1 x Ethernet - złącze RJ-45, 10/100 Mbit/s, 1 x mikro SD/SDHC        |
| Obudowa                           | plastikowa, klosz z poliwęglanu                                      |
| Klasa szczelności                 | IP 66                                                                |
| Wentylator/grzałka                | tak/tak                                                              |
| Zasilanie                         | 24 VAC/PoE+* (IEEE 802.3at Typ 2)                                    |
| Pobór mocy                        | 50 W                                                                 |
| Temperatura pracy                 | -40°C ~ 50°C (grzałka aktywna)                                       |
| Wymiary (mm)                      | kamera: 192 (Ø) x 282 (wys), kamera z uchwytem: 254 (dł) x 354 (wys) |
| Masa                              | 2.9 kg (z uchwytem)                                                  |
| *                                 | dla zasilania PoE+ grzałka nie jest aktywna                          |

# 1.3. Wymiary kamery

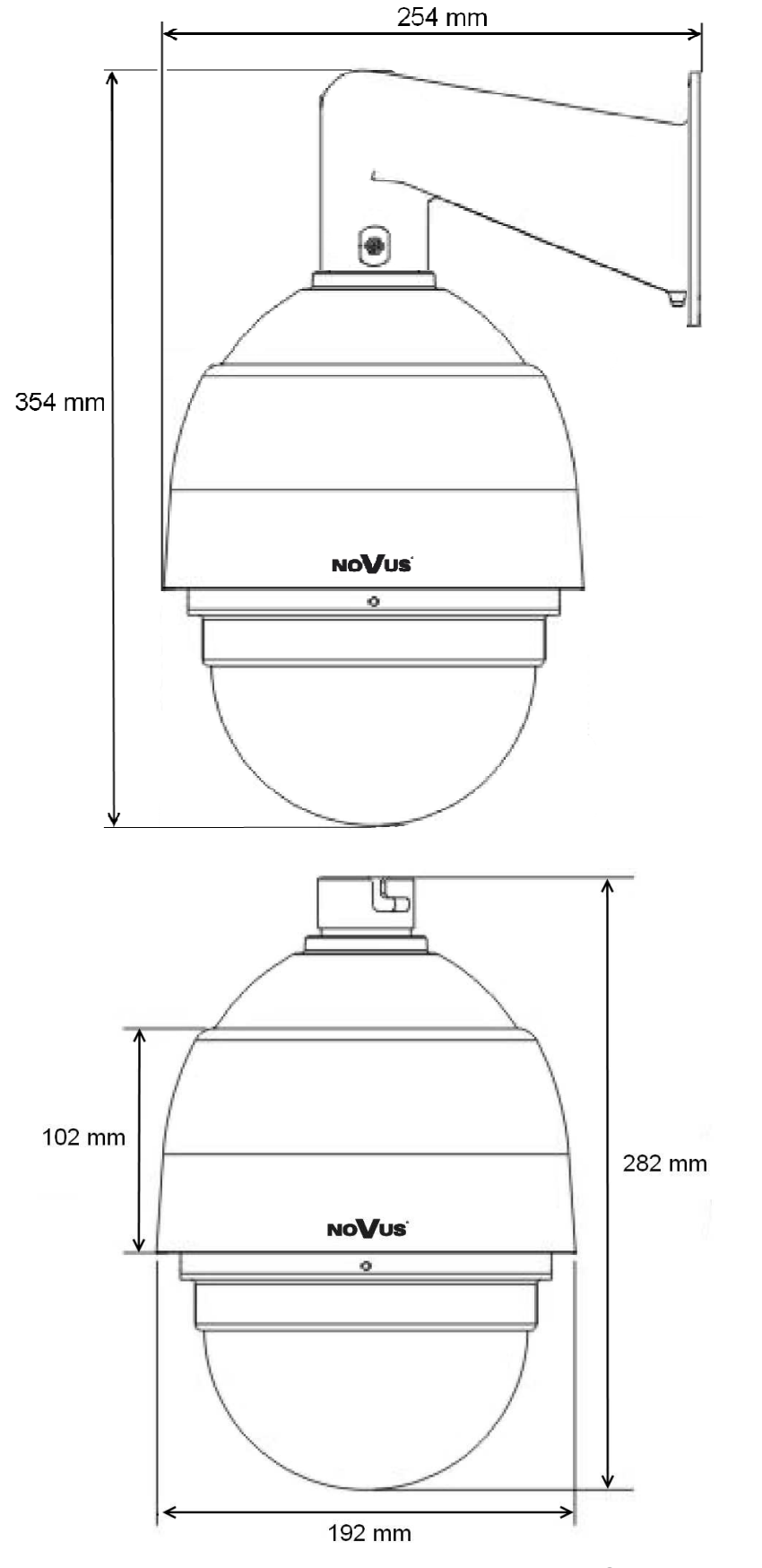

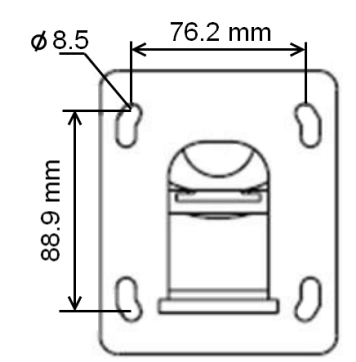

#### 1.4. Zawartość opakowania

W zestawie kamerowym powinny się znajdować następujące elementy:

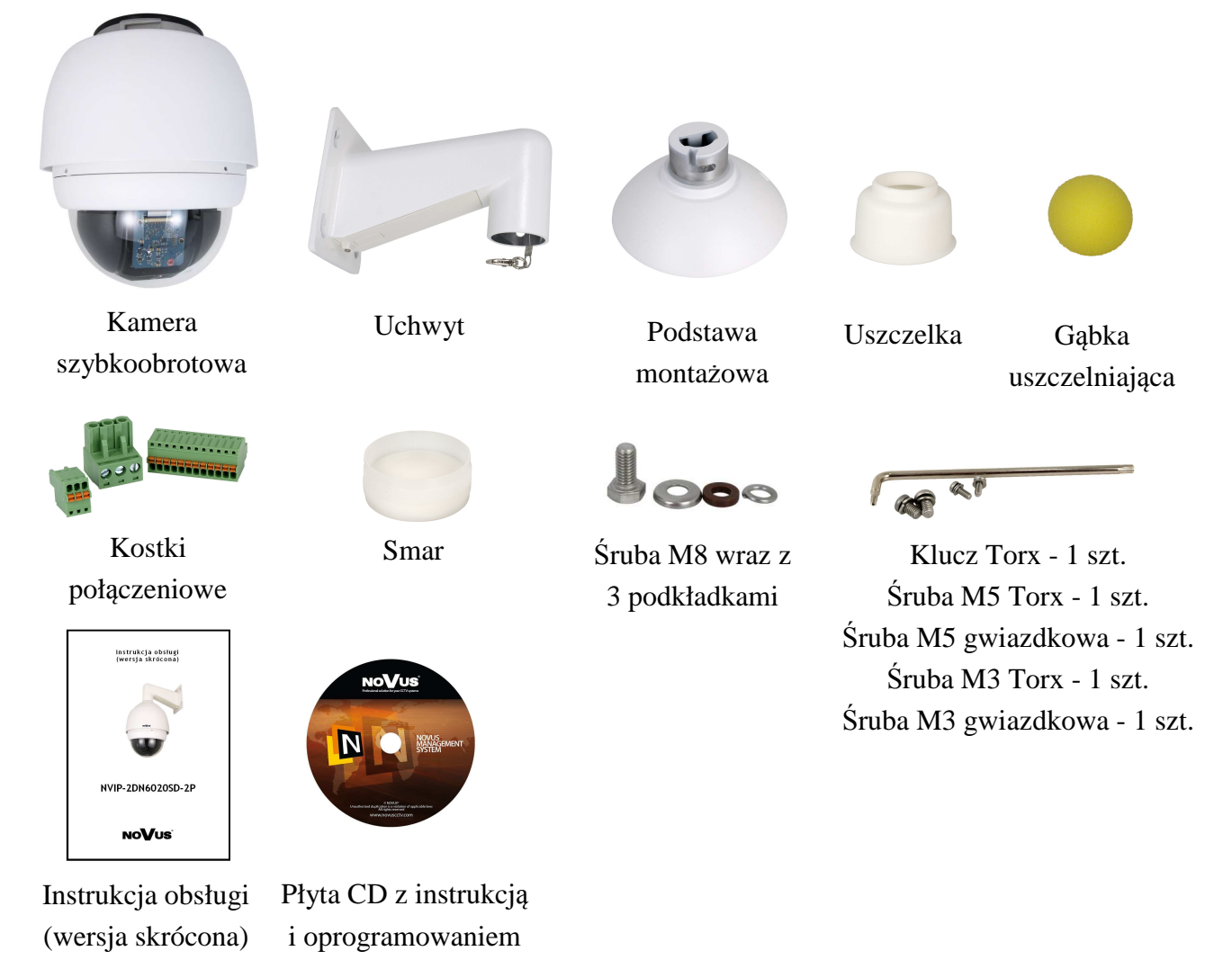

Przed przystąpieniem do instalacji należy sprawdzić zawartość zestawu z powyższym wykazem. W przypadku stwierdzenie braków należy zaniechać instalacji i skontaktować się z dystrybutorem marki NOVUS.

#### UWAGA!

Jeżeli urządzenie przyniesione zostało z pomieszczenia o niższej temperaturze należy odczekać, aż osiągnie temperaturę pomieszczenia, w którym ma pracować. Nie wolno włączać urządzenia bezpośrednio po przyniesieniu z chłodniejszego miejsca. Kondensacja zawartej w powietrzu pary wodnej może spowodować zwarcia i w konsekwencji uszkodzenie urządzenia.

Przed uruchomieniem urządzenia należy zapoznać się z opisem i rolą poszczególnych wejść, wyjść oraz elementów regulacyjnych, w które wyposażone są kamery.

#### 2. URUCHAMIANIE I WSTĘPNA KONFIGURACJA KAMERY IP

2.1. Opis ważniejszych złącz elektrycznych

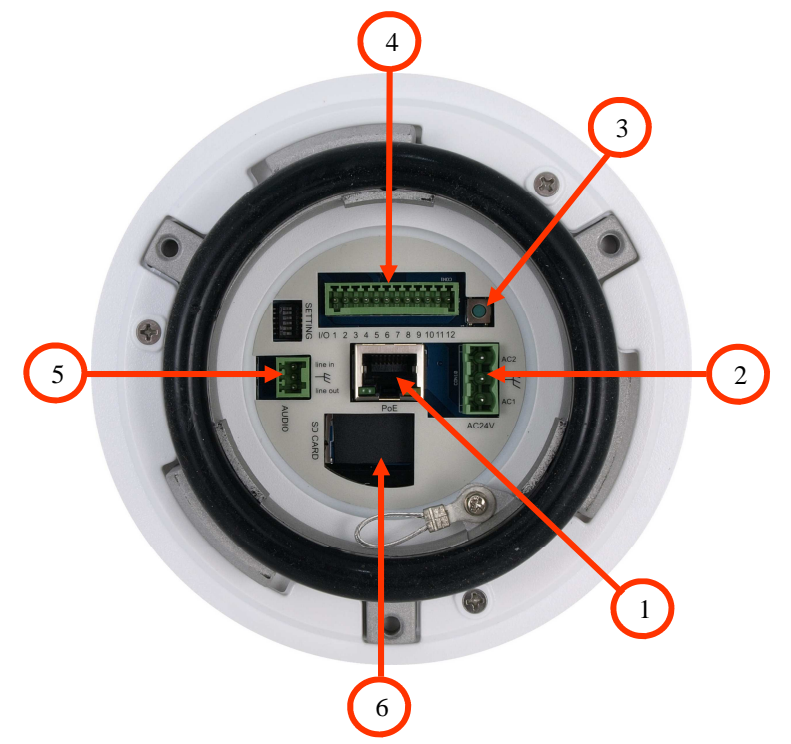

- 1. Port Ethernet 100 Mb/s (gniazdo RJ-45)
- 2. Gniazdo zasilania 24 VAC
- 3. RESET przycisk przywracania ustawień fabrycznych
- 4. Złącze wejść i wyjść alarmowych
- 5. AUDIO Złącze wejść i wyjść audio
- 6. Złącze karty microSD

#### UWAGA!

Kamera może być zasilana napięciem 24VAC. Moc znamionowa zasilacza niezbędna do prawidłowej pracy kamery powinna być większa lub równa 50 W.

Zasilanie kamery może być realizowane również z wykorzystaniem standardu PoE+. Należy mieć jednak na uwadze, że w przypadku tego typu zasilania grzałka kamery nie jest aktywna, a zakres temperatur pracy kamery wynosi od 0°C do 40°C.

#### 2.2. Montaż kamery

W celu zapewnienia deklarowanej szczelności miejsce instalacji kamery należy dodatkowo uszczelnić masą uszczelniającą.

#### UWAGA!

# Ze względów bezpieczeństwa zaleca się aby powierzchnia, do której mocowany jest uchwyt, obudowa i kamera miała nośność nie mniejszą niż 25kg.

W celu zamontowania kamery należy zgodnie z podaną procedurą:

- Przyłożyć uchwyt kamery do ściany w miejscu wyprowadzenia przewodów. Wzorując się na położeniu otworów w podstawie uchwytu kamery, przy pomocy ostrego punktaka, zaznaczyć punkty pod przyszłe otwory mocujące.
- Wywiercić 4 otwory, zgodnie z rozstawieniem otworów w podstawie uchwytu.
- Odkręcić plastikową osłonkę znajdującą się na dolnej części uchwytu

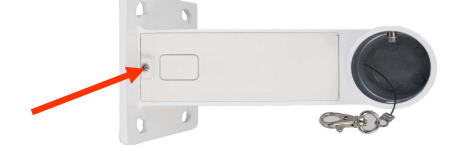

- Wyprowadzić przewody niezbędne do podłączenia kamery przez ramię uchwytu (lub przez prostokątny otwór w znajdujący się w plastikowej osłonce)
- Zamocować uchwyt zwracając szczególną uwagę, aby miejsce montażu oraz otwory montażowe uszczelnić odpowiednimi środkami.
- Zamocować gumową uszczelkę do uchwytu. W celu ułatwienia montażu posmarować uszczelkę smarem (uszczelka oraz smar dołączone do zestawu).
- Zamocować podstawę montażową kamery do uchwytu przekręcając ją w lewo oraz przykręcić przy pomocy odpowiedniej śruby dołączonej do zestawu (patrz rysunek na następnej stronie).
- Podłączyć niezbędne przewody zasilające oraz sygnałowe do złącz kamery

#### UWAGA!

Podłączenie przewodów zasilających należy przeprowadzić przy odłączonym źródle zasilania. Zasilanie kamery może zostać podłączone tylko i wyłącznie po jej całkowitym zamontowaniu i zdemontowaniu elementów zabezpieczających moduł kamerowy.

- Połączyć linką zabezpieczającą kamerę i uchwyt.
- Zamocować kamerę w podstawie przekręcając ją w prawo oraz przykręcić przy pomocy odpowiedniej śruby dołączonej do zestawu (patrz rysunek na następnej stronie).
- Wsunąć do wnętrza uchwytu nadmiar przewodów.
- Miejsce wyprowadzenia przewodów z uchwytu należy uszczelnić gąbką dołączoną do zestawu.
- Przykręcić plastikową osłonkę znajdującą się na dolnej części uchwytu.

pl

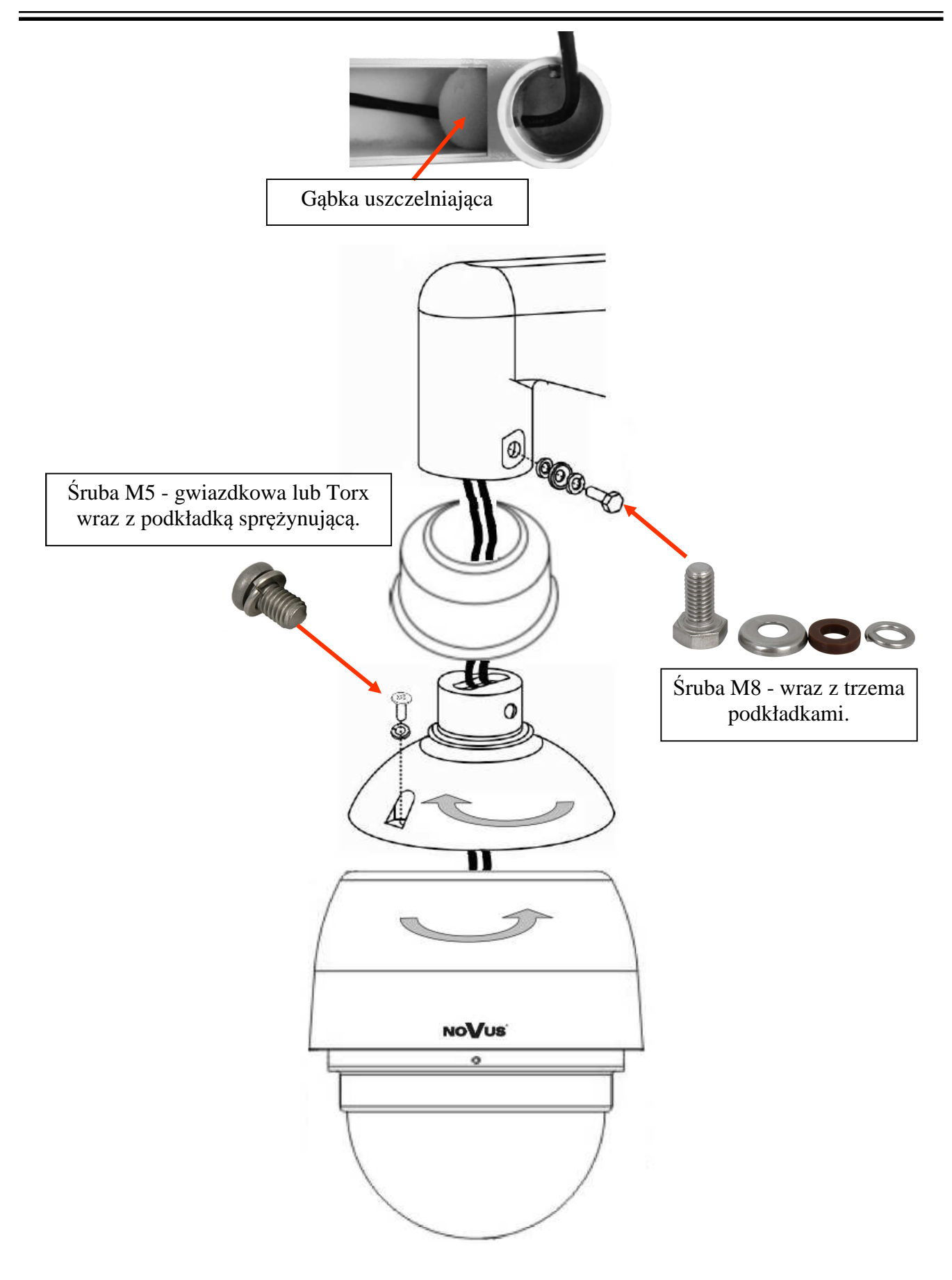

• Zdemontować klosz pociągając do dołu tą stronę klosza po której nie jest umieszczony bolec blokujący.

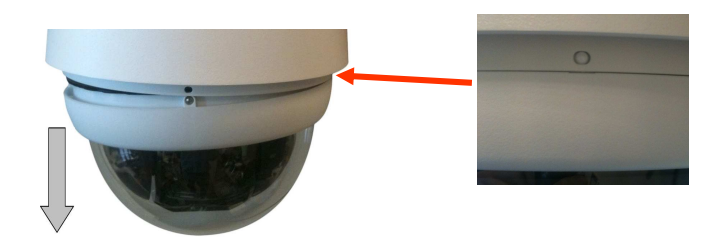

- Usunąć zabezpieczenia modułu kamerowego w postaci taśmy, gąbki jak również zaślepkę obiektywu.
- Zamontować klosz kamery poprzez jego wciśnięcie w sposób analogiczny do demontażu, a następnie wykręcenie śrub blokujących 1,2 (śruby należy wykręcić do momentu wyczucia delikatnego oporu) oraz wkręcenie śruby 3. W celu łatwiejszego wciśnięcia klosza należy posmarować uszczelkę smarem dołączonym do zestawu.

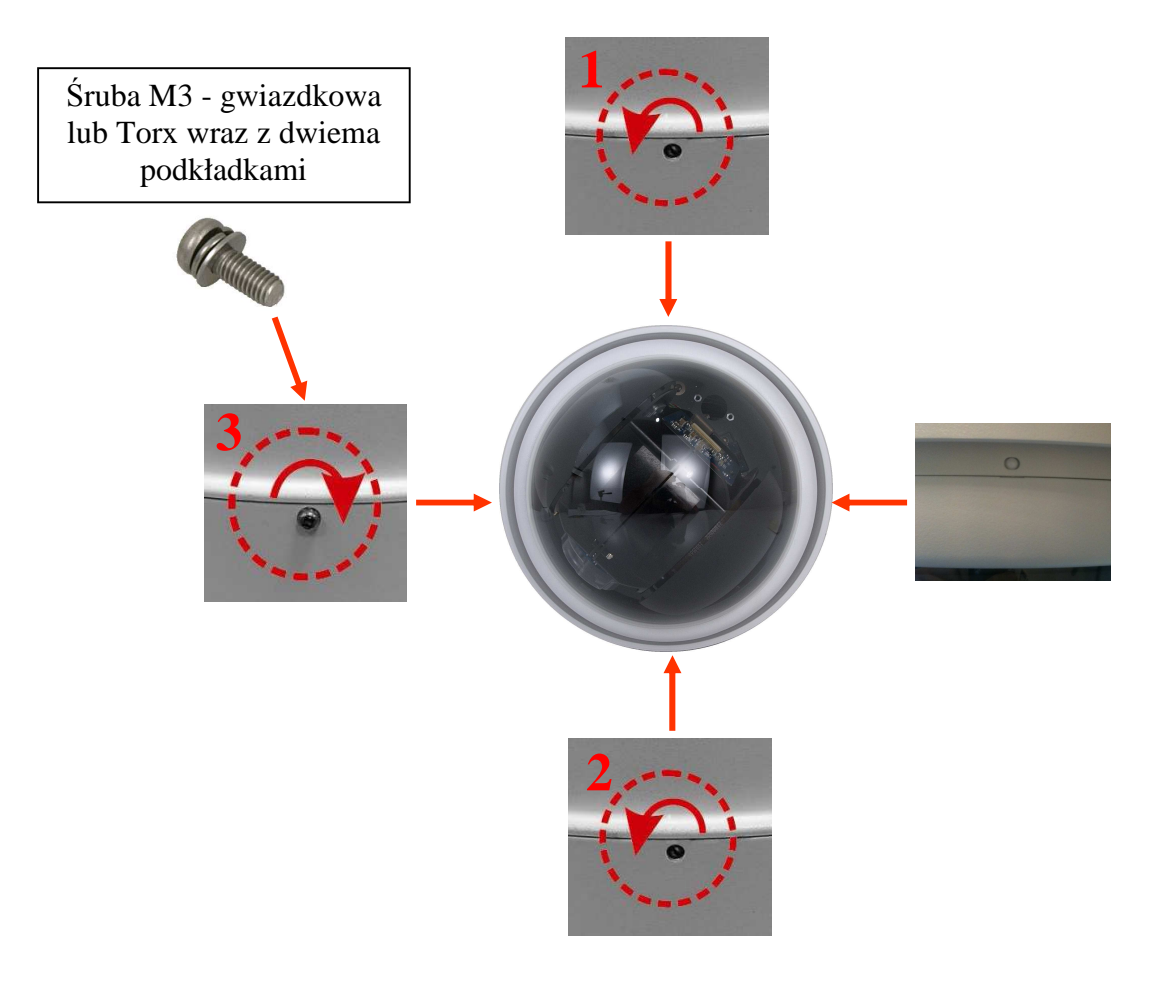

#### 2.3. Uruchomienie kamery IP

Kamera IP

W celu uruchomienia kamery należy podłączyć zasilanie 24 VAC lub PoE+ zgodnie ze specyfikacją kamery.

Po upływie ok. 30s można przystąpić do łączenia się z kamerą przez przeglądarkę internetową.

Zalecaną metodą uruchomienia i konfiguracji kamery IP jest połączenie jej do komputera PC lub laptopa za pośrednictwem wydzielonego przełącznika sieciowego do którego nie ma podłączonych innych urządzeń.

W celu uzyskania danych potrzebnych do konfiguracji sieci (adres IP, brama, maska sieci itd.) należy skontaktować się z administratorem sieci, w której urządzenie ma pracować.

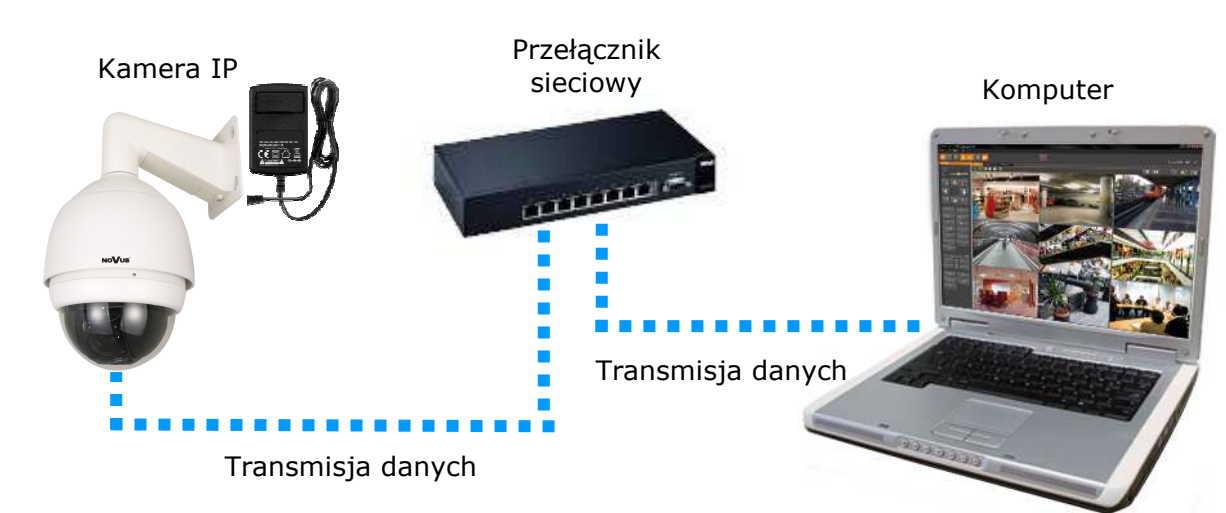

Połączenie wykorzystujące zewnętrzne zasilanie kamery i przełącznik sieciowy

• Połączenie wykorzystujące przełącznik sieciowy z PoE+ (grzałka nieaktywna)

Przełącznik PoE+ Komputer

• Połączenie wykorzystujące zewnętrzne zasilanie kamery i kabel ethernetowy skrosowany

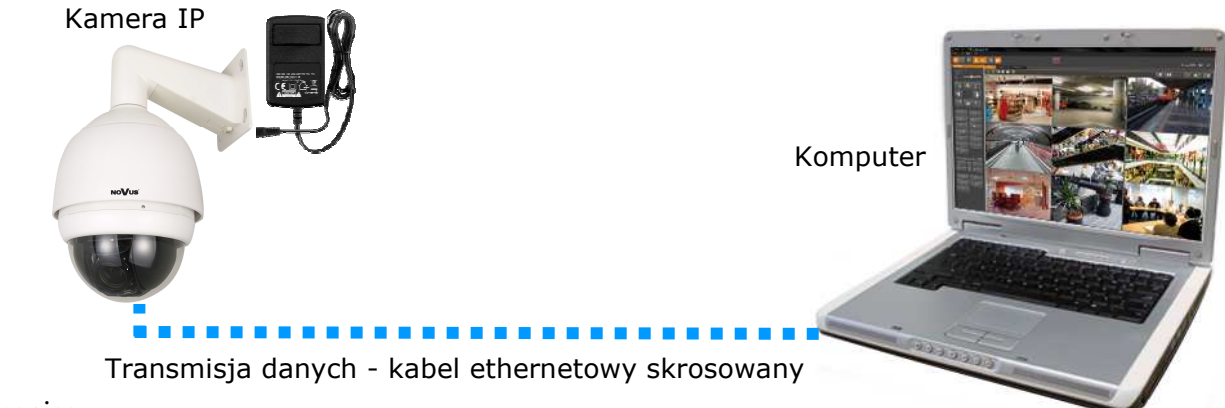

#### Informacja:

Zasilacz zewnętrzny nie wchodzi w skład zestawu, należy się w niego zaopatrzyć we własnym zakresie.

#### UWAGA:

W celu ochrony kamery przed uszkodzeniem zalecane jest zastosowanie zabezpieczeń przepięciowych, np. NVS-110E/O. Awarie powstałe w wyniku przepięć nie podlegają naprawie gwarancyjnej.

#### 2.4. Konfiguracja parametrów przy użyciu przeglądarki internetowej

Konfigurację sieciową kamery można przeprowadzić przy pomocy przeglądarki internetowej.

Domyślne ustawienia sieciowe dla kamer IP serii NVIP-2DN.... to :

- 1. Adres IP = **192.168.1.200**
- 2. Maska sieci 255.255.255.0
- 3. Brama 192.168.1.1
- 4. Nazwa użytkownika root
- 5. Hasło pass

Znając adres IP kamery należy ustawić adres IP komputera w taki sposób, aby oba urządzenia pracowały w jednej podsieci (dla adresu IP kamery 192.168.1.200 jako adres IP komputera PC możemy ustawić adres z zakresu 192.168.1.0 - 192.168.1.254, np.: 192.168.1.60). Niedopuszczalne jest ustawianie adresu komputera takiego samego jak adres kamery.

Wykorzystując połączenie przez przeglądarkę internetową Internet Explorer lub oprogramowanie NMS należy ustawić docelową konfigurację sieciową (adres IP, maskę sieci, bramę, serwery DNS) lub włączyć tryb pracy DHCP pozwalający na pobranie adresu IP z serwera DHCP (wymagany jest wówczas działający serwer DHCP). W przypadku korzystania z serwera DHCP należy upewnić się co do długości okresu dzierżawy adresu IP, jego powiązania z adresem MAC kamery IP w celu uniknięcia zmiany lub utraty adresu IP w czasie pracy urządzenia lub chwilowej awarii sieci / serwera DHCP. Należy pamiętać że po zmianie adresu IP kamera zostanie zresetowana i trzeba wpisać nowy adres w przeglądarce internetowej.

Po konfiguracji ustawień sieciowych pozwalających na bezkonfliktową pracę urządzenia, kamerę IP możemy podłączyć do sieci docelowej.

# POŁĄCZENIA SIECIOWE ZA POMOCĄ PRZEGLĄDARKI WWW

#### 3 POŁĄCZENIA SIECIOWE ZA POMOCĄ PRZEGLĄDARKI WWW

#### 3.1. Zalecana konfiguracja komputera PC do połączeń przez przeglądarkę WWW

Poniższe wymagania dotyczą połączenia z kamerą IP przy założeniu płynnego wyświetlania obrazu wideo w rozdzielczości 1920x1080 dla 30kl/s.

#### 1. Procesor Intel Pentium IV 3 GHz lub wyższy

#### 2. Pamięć RAM min. 1GB

- 3. Karta grafiki (dowolna obsługująca wyświetlanie Direct 3D z min. 128MB pamięci RAM)
- 4. System operacyjny Windows XP / VISTA/ Windows 7
- 5. Direct X w wersji 9.0 lub wyższej

#### 6. Karta sieciowa 10/100/1000 Mb/s

#### 3.2. Połączenie sieciowe z kamerą IP za pomocą przeglądarki Internet Explorer

W pasku adresu przeglądarki Internet Explorer należy wpisać adres IP kamery. Jeśli podany adres jest prawidłowy i docelowe urządzenie jest w danej chwili osiągalne zostanie wyświetlone okno logowania do interfejsu sieciowego:

Domyślny użytkownik to **root** a hasło **pass**. Ze względów bezpieczeństwa zaleca się zmianę domyślnych wartości. Nową nazwę użytkownika i hasło należy zapamiętać lub zapisać w bezpiecznym miejscu.

| Serwer 192.1<br>hasła.                       | 58.1.201 <mark>w</mark> lokalizacji IP_Camera wymaga nazwy użytkownika                                                   |
|----------------------------------------------|----------------------------------------------------------------------------------------------------|
| Ostrzeżenie:<br>niezabezpiec<br>połączenia). | ten serwer żąda wysłania Twojej nazwy użytkownika i hasła w<br>zony sposób (podstawowe uwierzytelnienie bez bezpiecznego |
|                                              | root                                                                                                    |
|                                              | Zapamiętaj moje poświadczenia                                                                                            |

Po prawidłowym zalogowaniu się do kamery Internet Explorer pobierze z urządzenia aplet odpowiedzialny za wyświetlanie obrazu z kamery. W zależności od aktualnych ustawień bezpieczeństwa może okazać się konieczne zaakceptowanie nieznanego dla systemu formantu ActiveX. W tym celu należy kliknąć prawym przyciskiem myszy na komunikacie, wybrać opcję "Uruchom dodatek" a następnie kliknąć *Zainstaluj*. Po pobraniu dodatku NVIP Viewer należy go zainstalować na komputerze.

# POŁĄCZENIA SIECIOWE ZA POMOCĄ PRZEGLĄDARKI WWW

|                              | 192.168.1                                                                                        | ► ■ ► ► ► ► ► ► ► ► ► ► ► ► ► ► ► ► ► ►                                                                                                    |
|------------------------------|--------------------------------------------------------------------------------------------------|----------------------------------------------------------------------------------------------------|
| NoVu                         | Podgląd Konfiguracja Strumier                                                                    | ń PTZ Wyloguj                                                                                                    |
|                              | 🤣 Kliknij tutaj, aby zainstalować na                                                             | stępujący formant ActiveX: 'install.cab' z 'NOVUS'                                                                                                    |
| Ta<br>z "I<br>Jak            | witryna sieci Web chce zainstalować następujący do<br>NOVUS".<br>cie jest zagrożenie?            | odatek: "install.cab"                                                                                                    |
|                              | Interne                                                                                          | et Explorer - ostrzeżenie o zabezpieczeniach                                                                                                    |
| NVIPViewer - InstallShield W | fizard                                                                                           | Nazwa: install.cab                                                                                                    |
| 2                            | Welcome to the InstallShield Wizard for<br>NVIPViewer                                            | Wydawca: <u>NOVUS</u><br>tj opcji Zainstaluj Nie instaluj                                                                                                    |
|                              | The InstallShield(R) Wizard will install NVIPViewer on your<br>computer. To continue, dick Next. | Pliki pochodzące z Internetu mogą być użyteczne, ale ten typ pliku może być<br>potencjalnie szkodliwy dla komputera. Instaluj wyłącznie oprogramowanie<br>pochodzące od zaufanych wydawców. Jakie jest zagrożenie? |
| 3                            | WARNING: This program is protected by copyright law and international treaties.                  |                                                                                                    |
|                              | <back cancel<="" td=""><td></td></back>                                                          |                                                                                                    |

Jeżeli instalacja przeprowadzona w ten sposób się nie powiedzie należy zmieć ustawienia zabezpieczeń przeglądarki. Aby to zrobić należy w przeglądarce Internet Explorer wybrać: *Narzędzia > Opcje internetowe > Zabezpieczenia > Poziom niestandardowy* i następnie zmienić:

- Pobieranie niepodpisanych formantów ActiveX należy ustawić Włącz lub Monituj
- Inicjowanie i wykonywanie skryptów formantów ActiveX niezaznaczonych jako bezpieczne do wykonywania należy ustawić Włącz lub Monituj

Można również dodać adres IP kamer do strefy Zaufane witryny i ustawić dla tej strefy niski poziom zabezpieczeń.

Dodatkowo w przypadku pracy w systemie Windows Vista i 7 możliwe jest zablokowanie apletu ActiveX przez Windows Defender i Kontrolę konta użytkownika. W takim przypadku należy zezwolić na uruchamianie dodatku lub po prostu wyłączyć działanie blokujących aplikacji.
# POŁĄCZENIA SIECIOWE ZA POMOCĄ PRZEGLĄDARKI WWW

# **3.3.** Połączenie sieciowe z kamerą IP za pomocą innych przeglądarek (np. Chrome, Mozilla Firefox, Safari )

Możliwe jest również połączenie z kamerą przy pomocy innych przeglądarek, ale połączenie takie może nie oferować pełnej funkcjonalności kamery, dlatego zalecaną przeglądarką jest Internet Explorer.

Pierwsze uruchomienie kamery IP w przeglądarce Mozilla Firefox przebiega podobnie do jak w przypadku IE. Po wpisaniu właściwego adresu IP należy wpisać użytkownika i hasło. Domyślny użytkownik to **root** a hasło **pass**.

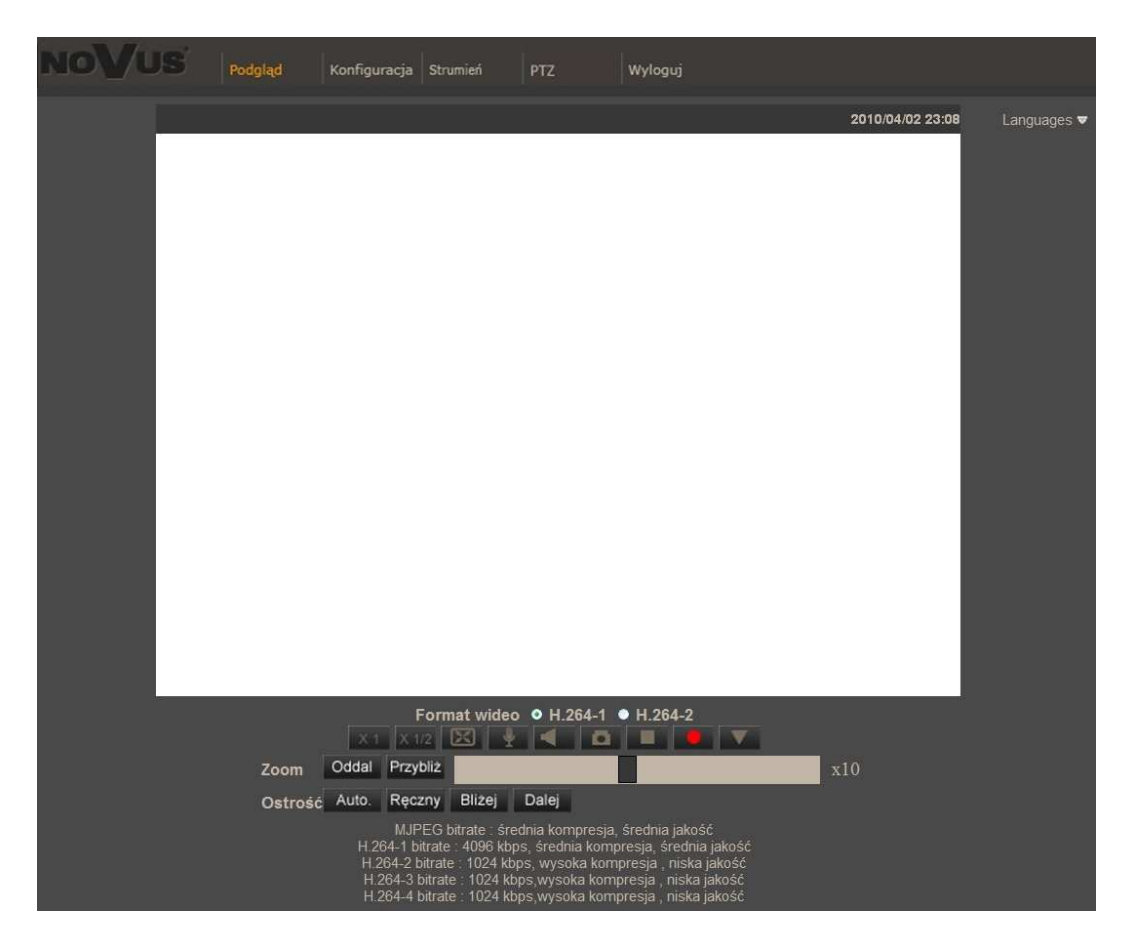

Po zalogowaniu się otrzymamy okno podglądu wideo bez wyświetlanego strumienia. W celu podglądu strumienia należy pobrać i zainstalować aplikacje QuickTime ze strony:

http://www.apple.com/pl/quicktime/download/

Następnie pojawi się okno potwierdzające instalację poszczególnych komponentów. Po prawidłowym zainstalowaniu niezbędnych składników w oknie przeglądarki powinien pojawić się obraz z kamery.

# 4. INTERFEJS WWW - PRACA Z KAMERĄ

#### 4.1. Wyświetlanie obrazu na żywo

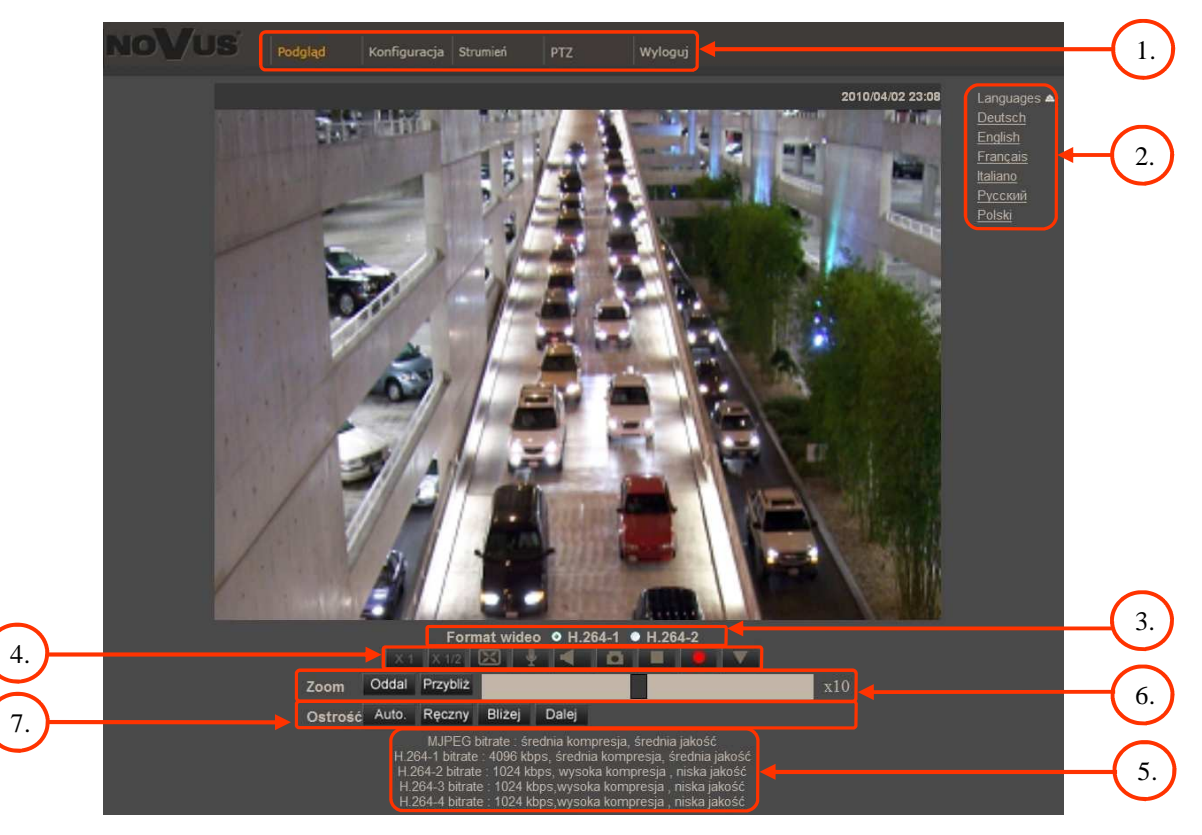

1. Menu podglądu i konfiguracji kamery

*Podgląd* — podgląd obrazu na żywo z kamery, sterowanie PTZ

Konfiguracja — ustawienia kamery ( np. IP, nagrywanie, powiadomienia, detekcja ruchu)

Strumień — ustawienia parametrów strumieni video i audio

PTZ — ustawienia parametrów obrazu kamery, oraz konfiguracja funkcji PTZ

Wyloguj — wylogowanie aktualnego użytkownika

- 2. Wybór języka menu kamery.
- 3. Wybór strumienia wideo do podglądu na żywo.
- 4. Menu ustawień przy podglądzie "na żywo":

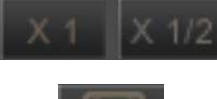

- wielkość wyświetlania obrazu w przeglądarce

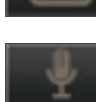

- włączenie trybu pełnoekranowego
- włącz mikrofon uaktywnia odsłuch z wejścia audio kamery

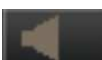

-włącz głośnik - uaktywnia wysyłanie dźwięku przez wyjście audio

pl

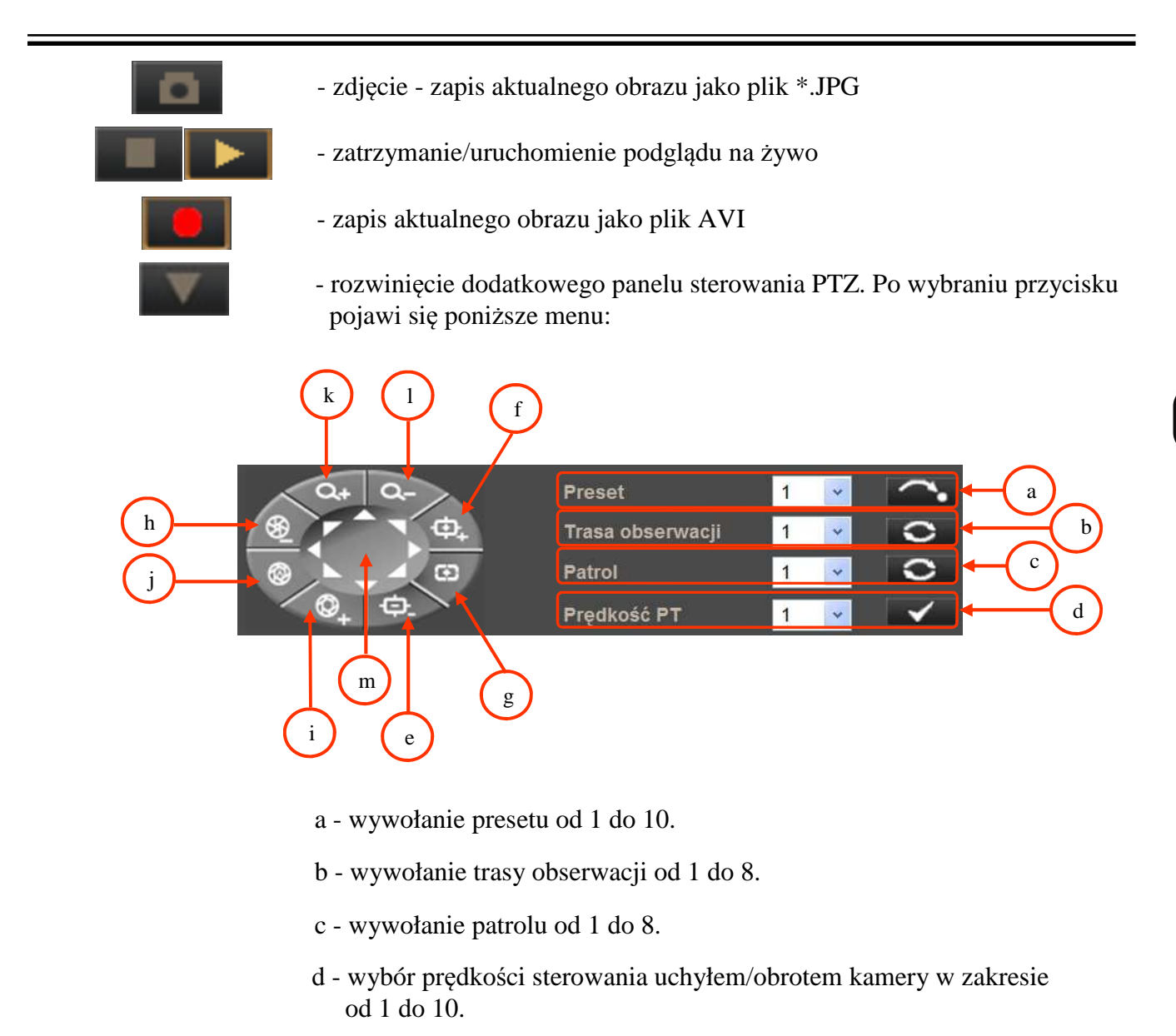

- e sterowanie ostrością Focus (dalej)
- f sterowanie ostrością Focus + (bliżej)
- g włączenie trybu automatycznego sterowania ostrością
- h sterowanie przysłoną Iris Close (zamknij przysłonę)
- i sterowanie przysłoną Iris Open (otwórz przysłonę)
- j włączenie trybu automatycznego sterowania przysłoną
- k przybliżenie obrazu Zoom +
- l oddalenie obrazu Zoom -
- m sterowanie uchyłem/obrotem kamery

5. Parametry aktualnie zdefiniowanych strumieni.

Po podwójnym kliknięciu lewym przyciskiem myszy na ekranie wideo dostępne są dodatkowe informacje o aktualnie wyświetlanym obrazie.

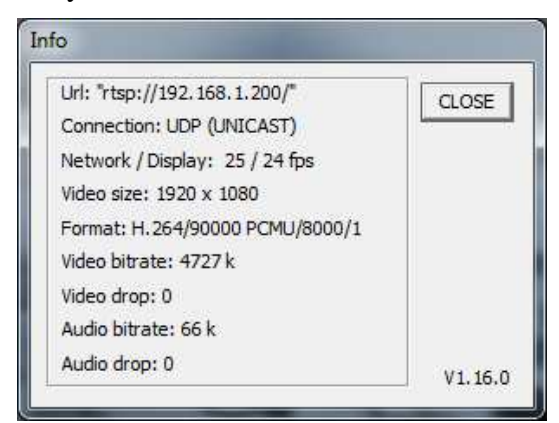

6. Sterowanie przybliżeniem obrazu z kamery. Suwak pozwala na zmianę przybliżenia w zakresie od x1 do x 20.

| Oddal    | - oddalenie obrazu    |
|----------|-----------------------|
| Przybliż | - przybliżenie obrazu |

7. Sterowanie ostrością obrazu.

| Auto.  | - włączenie trybu automatycznego sterowania ostrością |
|--------|-------------------------------------------------------|
| Ręczny | - włączenie trybu ręcznego sterowania ostrością       |
| Bliżej | - regulacja ostrości (bliżej)                         |
| Dalej  | - regulacja ostrości (dalej)                          |

#### 4.2. Wyświetlanie obrazu na żywo - sterowanie PTZ

Domyślnym trybem sterowania uchyłem/obrotem kamery jest tryb emulacji dżojstika (*emulated joystick mode*). W trybie tym sterowanie jest aktywne po kliknięciu oraz przytrzymaniu lewego przycisk myszy na tle obrazu. Drugim trybem jest tryb ustaw środek (*set center mode*) w którym kamera automatycznie ustawia jako środek obrazu miejsce kliknięcia lewym przyciskiem myszy. Sterowanie optycznym przybliżeniem/oddaleniem obrazu możliwe przy użyciu rolki myszy.

Po kliknięciu prawym przyciskiem myszy na tle obrazu pojawi się menu umożliwiające wybór następujących opcji:

full screen/normal view - włączenie/wyłącznie trybu wyświetlania pełnoekranowego.

*set center mode/set emulated joystick mode* - przełączenie sterowania uchyłem/obrotem kamery pomiędzy trybem emualcji dżojsika oraz trybem ustaw środek.

#### 4.3. Konfiguracja

Po wybraniu zakładki *Konfiguracja* przejdziemy do okna zmiany ustawień urządzenia. Po lewej stronie mamy menu parametrów możliwych do konfiguracji.

| NoVus                        | Podgląd <mark>Konfiguracja</mark> Strumień PTZ Wyloguj            |
|------------------------------|-------------------------------------------------------------------|
| Konfiguracja                 | Informacje systemowe                                              |
| Zabezpieczenia 💌             | Nazwa Novus IP Camera                                             |
| Sieć 💌                       | Strefa czasowa                                                    |
| DDNS                         | Griffolloo fullsia, france, Germany, Italy                        |
| Poczta                       | Używaj czasu letniego                                             |
| Serwer FTP                   | Przesunięcie czasowe 01:00:00                                     |
| HTTP                         | Data rozpoczęcia Styczeń 💟 1 🛛 💓 Nie 🗹 Godz, rozpoczęcia 00:00:00 |
| Zdarzenia Alarmowe           | Data zakończenia Styczeń 🕑 1 💀 Nie 📝 Godz. zakończenia 00:00:00   |
| Zdarzenia detekcji ruchu     |                                                                   |
| Utrata połączenia sieciowego | Format czasu: yyyy/mm/dd 💌                                        |
| Zarządzanie dyskami          | Synchronizuj z czasem komputera                                   |
| Nagrywanie                   | Data komputera 2013/02/22 [rrrr/mm/dd]                            |
| Harmonogram                  |                                                                   |
| Lokalizacja plików           | Czas komputera 13:23:40 [gg:mm:ss]                                |
| Informacje 💌                 | • Ręczna konfiguracja                                             |
| Ustawienia fabryczne         | Data 2010/04/01 [rrrr/mm/dd]                                      |
| Wersja oprogramowania        | Czas 00:00:00 [no:mm:ss]                                          |
| Aktualizacja oprogramowania  |                                                                   |
| Zarządzanie konfiguracją     | Synchronizuj z serwerem NTP                                       |
|                              | Serwer NTP 0.0.0.0 [Nazwa hosta lub adres IP]                     |
|                              | Aktualizuj Co godzinę 💟                                           |

Menu główne konfiguracji pozwala na ustawienie *Nazwy* kamery, *Strefy Czasowej* w której działa, ewentualnego wyboru *Czasu letniego* (wraz z wyborem przesunięcia i daty zmiany czasu). Możliwa jest również *Synchronizacja z czasem komputera* lub *Ręczna konfiguracja* czasu. Jeśli zachodzi potrzeba synchronizacji z serwerem NTP, odpowiednia opcja to umożliwia.

# 4.3.1. Zabezpieczenia

## • Użytkownicy

Menu do definiowania użytkowników oraz nadawania im uprawnień.

| Konfiguracja     | Użytkownicy                                             |
|------------------|---------------------------------------------------------|
| Zabezpieczenia 🔺 | Hasło administratora                                    |
| Użytkownicy      |                                                         |
| Https            | Hasło administratora                                    |
| Filtrowanie IP   | Potwierdź hasło                                         |
| IEEE 802.1X      |                                                         |
| -                | Dodaj użytkownika                                       |
|                  | Nazwa                                                   |
|                  | Hasło                                                   |
|                  | 🗹 Wej./Wyj. 📃 Ust. Kamery                               |
|                  | Nadawanie Nasłuch Dodaj                                 |
|                  |                                                         |
|                  | Zarządzaj użytkownikiem                                 |
|                  | Nazwa użytkownika 🛛 Brak użytkowników 😪 🛛 Usuń 🛛 Edytuj |

#### • HTTPS

Menu konfiguracji połączeń szyfrowanych HTTPS

| Konfiguracja     | нттрѕ                                     |  |  |
|------------------|-------------------------------------------|--|--|
| Zabezpieczenia 🔺 | Utwórz automatycznie podpisany certyfikat |  |  |
| Użytkownicy      | Generuj                                   |  |  |
| Https            | Zainstaluj podpisany certyfikat           |  |  |
| Filtrowanie IP   | Tworzenie własnego certyfikatu            |  |  |
| IEEE 802.1X      | Wczytaj podpisany certyfikat              |  |  |
|                  | Browse Wczytaj                            |  |  |
|                  | Utworzone żądanie                         |  |  |
|                  | Tytuł                                     |  |  |
|                  | Brak utworzonych żądań.                   |  |  |
|                  | Właściwości Usuń                          |  |  |
|                  | Zainstalowane certyfikaty                 |  |  |
|                  | Tytuł                                     |  |  |
|                  | Brak zainstalowanego certyfikatu.         |  |  |
|                  | Właściwości Usuń                          |  |  |

#### • Filtrowanie IP

Menu służące do definiowania listy dostępu określonych adresów IP do kamery.

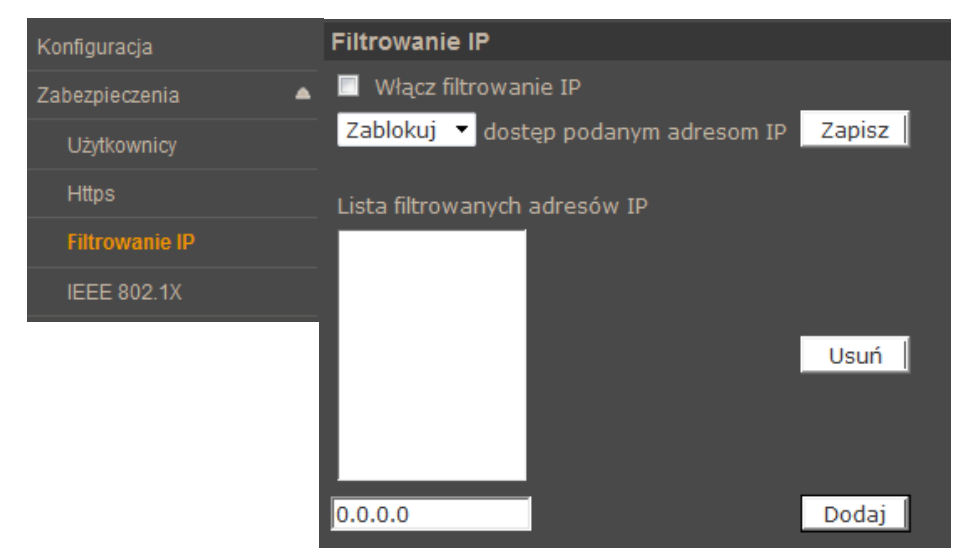

Tworząc listę dostępu możemy *zablokować* adresy IP lub stworzyć grupę adresów którym *zezwolimy* na dostęp do kamery

#### • IEE 802.1X

Menu służące do włączenia i definiowania kluczy uwierzytelniających dla połączenia w sieci lokalnej lub Wi-Fi. Protokół EAP-TLS zapewnia uwierzytelnianie wzajemne, negocjowanie metody szyfrowania oraz ustalanie zaszyfrowanego klucza między klientem a serwerem uwierzytelniającym.

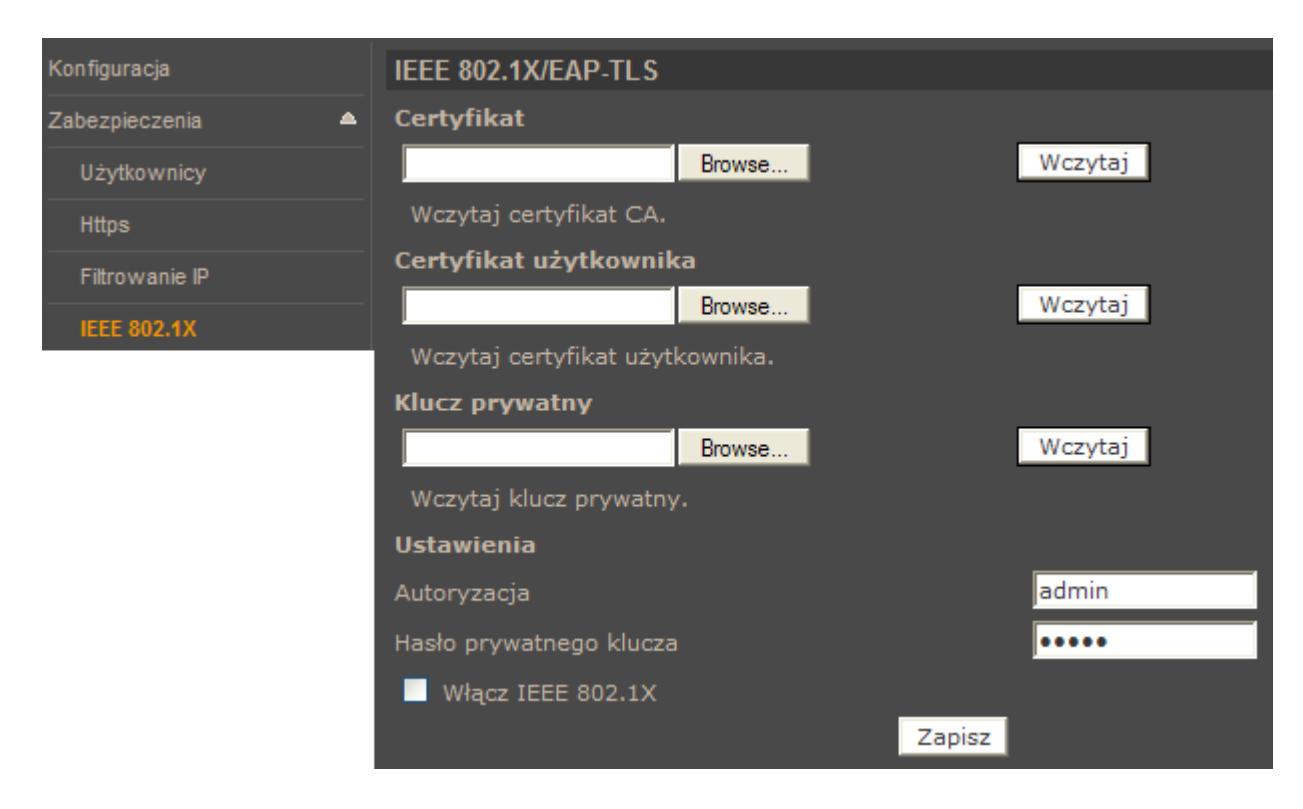

#### 4.3.2. Sieć

#### • Ogólne

W zakładce **Ogólne** definiujemy IP (Adres *DHCP/ Statyczny adres, PPPoE*) urządzenia i porty dla usług jakie ono oferuje.

|        | Sieć                   |               |  |
|--------|------------------------|---------------|--|
| Sieć 🔺 |                        |               |  |
| Ogólne |                        |               |  |
| Qos    |                        |               |  |
| SNMP   | Statyczny adres        |               |  |
| L IPoP | Adres IP               | 192.168.1.186 |  |
| OFIIF  | Maska sieciowa         | 255.255.0.0   |  |
|        | Brama                  | 192.168.1.1   |  |
|        | Podstawowy DNS         | 0.0.0.0       |  |
|        | Pomocniczy DNS         | 0.0.0.0       |  |
|        | PPPoE                  |               |  |
|        | Nazwa użytkownika      |               |  |
|        | Hasło                  |               |  |
|        |                        | Zapisz        |  |
|        | Porty                  |               |  |
|        | Port HTTP              | 80            |  |
|        | Port RTSP              | 554           |  |
|        | Port HTTP dla MJPEG    | 8008          |  |
|        | Port HTTPS             | 443           |  |
|        |                        | Zapisz        |  |
|        | Adres IPv6             |               |  |
|        | 🔲 Włącz adresację IPv6 | Adres IP :    |  |
|        |                        | Zapisz        |  |
| I      |                        |               |  |

*Adres DHCP/Statyczny adres* - ustawienie pozwala zdefiniować stały adres IP lub automatyczne pobieranie z serwera DHCP

Porty - Ustawienia portów dla różnych protokołów sieciowych

Informacja:

Właściwe ustawienie adresu IP i maski sieciowej jest niezbędne do prawidłowego działania kamery. Definiowanie bramy i serwerów DNS jest konieczne przy pracy kamery poza siecią lokalna.

## UWAGA!

Nie należy ustawiać takich samych numerów portów dla różnych transmisji sieciowych.

### • QoS

W zakładce *Qos* definiujemy priorytety dla *Wideo*, *Audio* i *Zarządzania*. Wartość dla priorytetu jest w zakresie 0-63

| Sieć   | <b>^</b> | QoS              |        |
|--------|----------|------------------|--------|
| Ogólne |          | Ustawienia DSCP  |        |
| Qos    |          | Wideo DSCP       | 0      |
| SNMP   |          | Audio DSCP       | 0      |
| UPnP   |          | Zarządzanie DSCP | 0      |
|        |          |                  | Zapisz |

### • SNMP

Zakładka ta pozwala na włączenie zarządzania urządzeniem protokołem SNMP

| Sieć   | • | Ustawienia SNMP    |         |
|--------|---|--------------------|---------|
| Ogólne |   | SNMP v1/v2         |         |
| Qos    |   | 🔲 Włącz SNMP v1    |         |
|        |   | 🔲 Włącz SNMP v2    |         |
| SNMP   |   | Hasło odczytu      | public  |
| UPnP   |   | Hasło zapisu       | private |
|        |   |                    |         |
|        |   | Traps - SNMP v1/v2 |         |
|        |   | 🔲 Uruchom traps    |         |
|        |   | Trap address       |         |
|        |   | Trap community     | public  |
|        |   | Opcje              |         |
|        |   | 🔲 Warm start       |         |
|        |   |                    |         |
|        |   | Save               |         |

### • UPnP

Zakładka pozwalająca na włączenie usługi UPnP.

| Sieć   | UPnP                            |   |
|--------|---------------------------------|---|
| Ogólne | Ustawienia UPnP                 |   |
| Qos    | ☑ Włącz UPnP                    |   |
| SNMP   | Włacz przekierowanie portu UPpP |   |
| UPnP   |                                 |   |
|        | Nazwa sieciowa NVIP-2DN5001C-1P | _ |
|        | Zapisz                          |   |

*UPnP* - funkcja umożliwiające załączenie lub wyłączenie funkcji dostępu do kamery w otoczeniu sieciowym (dotyczy systemów Windows XP/Vista/Win 7)

Przekierowanie usługi UPnP - funkcja pozwalająca na udostępnienie usługi UPnP przez router sieciowy.

#### 4.3.3. DDNS

Konfiguracja *DDNS* pozwala na uruchomienie serwera DDNS. Dzięki tej usłudze możliwe jest zlokalizowanie urządzenia w rozległej sieci internetowej, przez wywołanie zarejestrowanej domeny. Rozwiązanie takie stosuje się głownie, gdy łącze internetowe które wykorzystuje kamera ma zmienny adres IP.

Dla poprawnie zarejestrowanej usługi na wybranym serwerze DDNS należy uzupełnić pozycje: *Nazwa hosta, Nazwa użytkownika oraz Hasło dostępu.* 

| DDNS | DDNS                                                                |                  |
|------|---------------------------------------------------------------------|------------------|
|      | Ustawienia Dynamic DNS<br>Uruchom funkcję DDNS aby użyć konta DDNS. |                  |
|      | Włącz DDNS                                                          |                  |
|      | Serwer DNS                                                          | DynDNS.org(Auto) |
|      | Nazwa hosta                                                         |                  |
|      | Nazwa użytkownika/E-mail                                            |                  |
|      | Hasło dostępu                                                       |                  |
|      |                                                                     | Zapisz           |

#### 4.3.4. Poczta

Zakładka ta pozwala na konfigurację dwóch kont klienta dla serwerów poczty wychodzącej w celu zdalnego powiadamiania użytkownika o zaistniałych zdarzeniach.

|      | Poczta                   |        |
|------|--------------------------|--------|
|      | Ustawienia serwerów SMTP |        |
|      | 1: Serwer poczty (SMTP)  |        |
|      | 1: Port serwera          | 25     |
| czta | 1: Użytkownik            |        |
|      | 1: Hasło                 |        |
|      | 1: Adresat wiadomości    |        |
|      | 1: SMTP SSL              |        |
|      | 2: Serwer poczty (SMTP)  |        |
|      | 2: Port serwera          | 25     |
|      | 2: Użytkownik            |        |
|      | 2: Hasło                 |        |
|      | 2: Adresat wiadomości    |        |
|      | 2: SMTP SSL              |        |
|      | Nadawca wiadomości       |        |
| -    |                          | Zapisz |

# 4.3.5. FTP

Konfiguracja w tej zakładce pozwala zdefiniować dwa adresy serwerów FTP, na które będą wysyłane zdjęcia, logi, nagrania ze zdarzeń alarmowych.

| Serwer FTP | Serwer FTP               |        |
|------------|--------------------------|--------|
|            | Konfiguracja serwera FTP |        |
|            | 1: Serwer FTP            |        |
|            | 1: Port serwera          | 21     |
|            | 1: Użytkownik            |        |
|            | 1: Hasło                 |        |
|            | 1: Folder docelowy       |        |
|            | 🔲 1: Tryb pasywny        |        |
|            | 2: Serwer FTP            |        |
|            | 2: Port serwera          | 21     |
|            | 2: Użytkownik            |        |
|            | 2: Hasło                 |        |
|            | 2: Folder docelowy       |        |
|            | 🔲 2: Tryb pasywny        |        |
|            |                          | Zapisz |

# 4.3.6. HTTP

Konfiguracja w tej zakładce pozwala zdefiniować serwery HTTP, na które wysyłane są komunikaty o zaistniałych zdarzeniach.

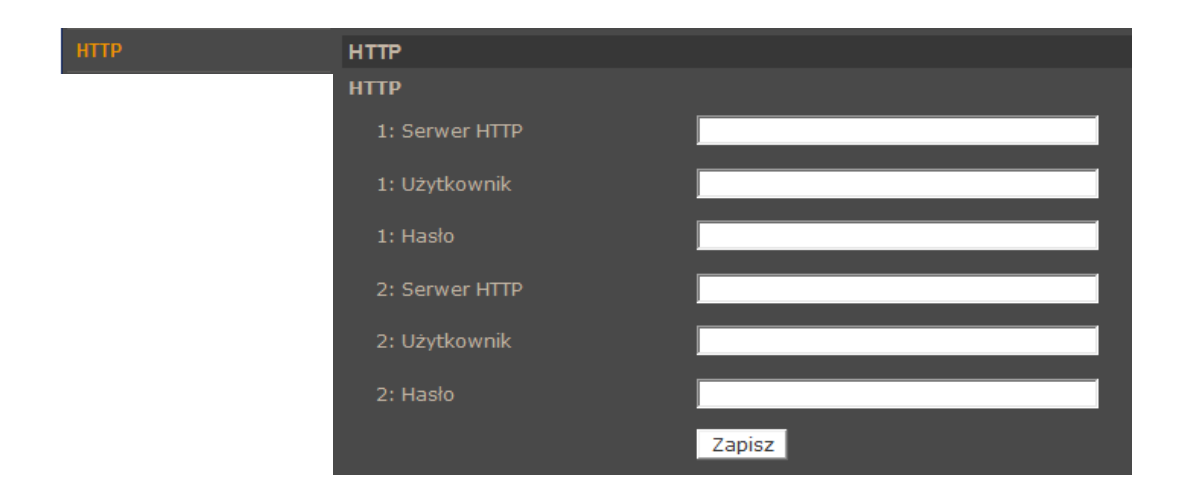

#### 4.3.7. Zdarzenia Alarmowe

Zakładka *Zdarzenia Alarmowe* pozwala na konfigurację reakcji kamery na zdarzenia pochodzące z pobudzenia wejścia alarmowego. Mogą być one kontrolowane przez harmonogram. W celu rozwinięcia okna konfiguracji należy wybrać wejście z listy, a następnie kliknąć pozycję *Edytuj*.

| Zdarzenia Alarmowe | Zdarzenia alarmo                           | we                       |                         |                                |                        |
|--------------------|--------------------------------------------|--------------------------|-------------------------|--------------------------------|------------------------|
|                    | Wejścia alarmo                             | we                       |                         |                                | <u> </u>               |
|                    | Wejście                                    | Status                   | Тур                     |                                |                        |
|                    | 1.                                         | Wył.<br>Wył              | Normalnie otwarte       |                                |                        |
|                    | 3.                                         | Wył.                     | Normalnie otwarte       |                                |                        |
|                    | 4.                                         | Wył.                     | Normalnie otwarte       |                                |                        |
|                    | Edytuj                                     |                          |                         |                                |                        |
|                    | Wejście alarmov                            | /e 1                     |                         |                                |                        |
|                    | Ustawienia we                              | iścia                    | _                       |                                |                        |
|                    | Działanie Wył.                             | ~                        |                         | Typ wejścia Normalnie otwarte  | e 🚩                    |
|                    | Akcja alarmow                              | a                        |                         |                                |                        |
|                    | 🗹 Włącz wyjś                               | cie alarmowe 1           |                         | Vłącz wyjście alarmowe 2       | 2                      |
|                    | 🗹 Wyślij wiad                              | omość na serwe           | r FTP                   | 🗹 Wyślij wiadomość na E-m      | ail                    |
|                    | 🗹 Wyślij obra                              | z na serwer FTP          |                         | 🗹 Wyślij obraz na E-mail       |                        |
|                    | Wybór serw                                 | rea                      | FTP1 🔽                  | Wybór adresu                   | E-Mail 1 💌             |
|                    | Bufor przed                                | zdarzeniem               | 5 obrazów 🔽             | Bufor przed zdarzeniem         | 5 obrazów 💌            |
|                    | Bufor po zd                                | arzeniu                  | 5 obrazów 🔽             | Bufor po zdarzeniu             | 5 obrazów 💌            |
|                    | 🗹 Ciągłe                                   | wysyłanie obraz          | zów                     | 🗹 Ciągłe wysyłanie obr         | azów                   |
|                    | Wysy                                       | laj przez <mark>1</mark> | Sek.                    | 💿 Wysyłaj przez <mark>1</mark> | Sek.                   |
|                    | Wysy                                       | laj w czasie trwa        | ania alarmu             | Wysyłanie podczas              | alarmu                 |
|                    | Częstotliwo                                | ść obrazów ma            | ks. 🚩 fps               | Częstotliwość obrazów 👖        | laks. 🍸 <sub>fps</sub> |
|                    | 🔽 Funkcje PT2                              |                          |                         | 🗹 Wyślij powiadomienie HTT     | гР                     |
|                    | Preset                                     | 🔽 🛛 Nr fu                | nkcji:                  | Adres HTTP HTTP                | 21 💌                   |
|                    | Czas postoj                                | ju:                      |                         | Dodatkowe<br>parametry         |                        |
|                    |                                            |                          |                         |                                |                        |
|                    |                                            |                          | Cale                    |                                |                        |
|                    | Czas pre-al                                | armu <u>-</u>            | Sek.                    |                                |                        |
|                    | <ul> <li>Drugos</li> <li>Drugos</li> </ul> | ić nagrania 📑            | żna od wejścia          |                                |                        |
|                    | Nazewnictwo p                              | lików                    |                         |                                | =                      |
|                    | Nazwa pliku : in                           | nage.jpg                 |                         |                                |                        |
|                    | •<br>• Dodaj znaczi                        | nik czasu                |                         |                                |                        |
|                    | 🔵 Dodaj znaczi                             | nik kolejności (b        | ez limitu)              |                                |                        |
|                    | 🔵 Dodaj znaczi                             | nik kolejności do        | wartości <mark>O</mark> | i zacznij zliczanie od nowa    |                        |
|                    | Nadpisuj                                   |                          |                         |                                |                        |
| I                  | Zapisz                                     |                          |                         |                                |                        |

• *Ustawienia wejścia* - pozwala włączyć/wyłączyć sprawdzanie zdarzeń na wejściu alarmowym (*Działanie*) oraz wybrać stan początkowy wejścia jako normalnie otwarte lub normalnie zamknięte (*Typ wejścia*).

• *Akcja alarmowa* - określa reakcję na zdarzenia wejścia alarmowego.

Mogą nimi odpowiednio być:

- Uaktywnienie wyjścia alarmowego
- Wysłanie wiadomości e-mail lub e-mail z załącznikiem (załącznikiem są obrazy w formacie \*.jpg )
- Wysłanie informacji lub pliku na serwer FTP (plikami są obrazy w formacie \*.jpg)
- Wysłanie powiadomienia do serwera HTTP
- Aktywacja wybranej funkcji PTZ
- Zapis nagrania wideo na kartę (w formacie \*.avi)
- *Nazewnictwo plików* możliwość zdefiniowania jak maja się nazywać kolejne zapisywane pliki oraz czy maja być nadpisywane.

#### Informacja:

Wysyłanie obrazów na E-mail lub FTP jest możliwe jedynie wtedy, gdy kamera ma włączony strumień MJPEG

#### UWAGA!

Ze względu na ograniczoną wydajność kamery nie zaleca się stosowania wielu różnych akcji alarmowych jednocześnie, ponieważ może to powodować utratę płynności obrazu oraz "gubienie" klatek.

### 4.3.8. Zdarzenia detekcji ruchu

W menu *Zdarzenia detekcji ruchu* definiujemy reakcję kamery na detekcje ruchu w obszarach detekcji. Zdarzenia mogą być kontrolowane przez harmonogram. Kamera pozwala na zdefiniowanie 4 niezależnych scenariuszy alarmowych zawierających do 10 obszarów detekcji.

- Ustawienia detekcji ruchu pozwalają skonfigurować:
  - Rozdzielczość skanowania : ilość pikseli która wywoła detekcje
  - *Poziom detekcji* : poziom jaki osiąga zmiana pikseli w obrazie (niebieski wykres)
  - *Czułość detekcji* : próg aktywacji detekcji (czerwona linia na wykresie)
  - *Czas nieczułości* : czas pomiędzy kolejnymi detekcjami ruchu
- *Akcja Alarmowa* definiowanie reakcji kamery na detekcje ruchu. Akcja alarmowa jest konfigurowalna analogicznie jak dla Zdarzeń Alarmowych .
- *Nazwa pliku* definiowanie jak maja się nazywać kolejne zapisywane pliki oraz czy maja być nadpisywane.

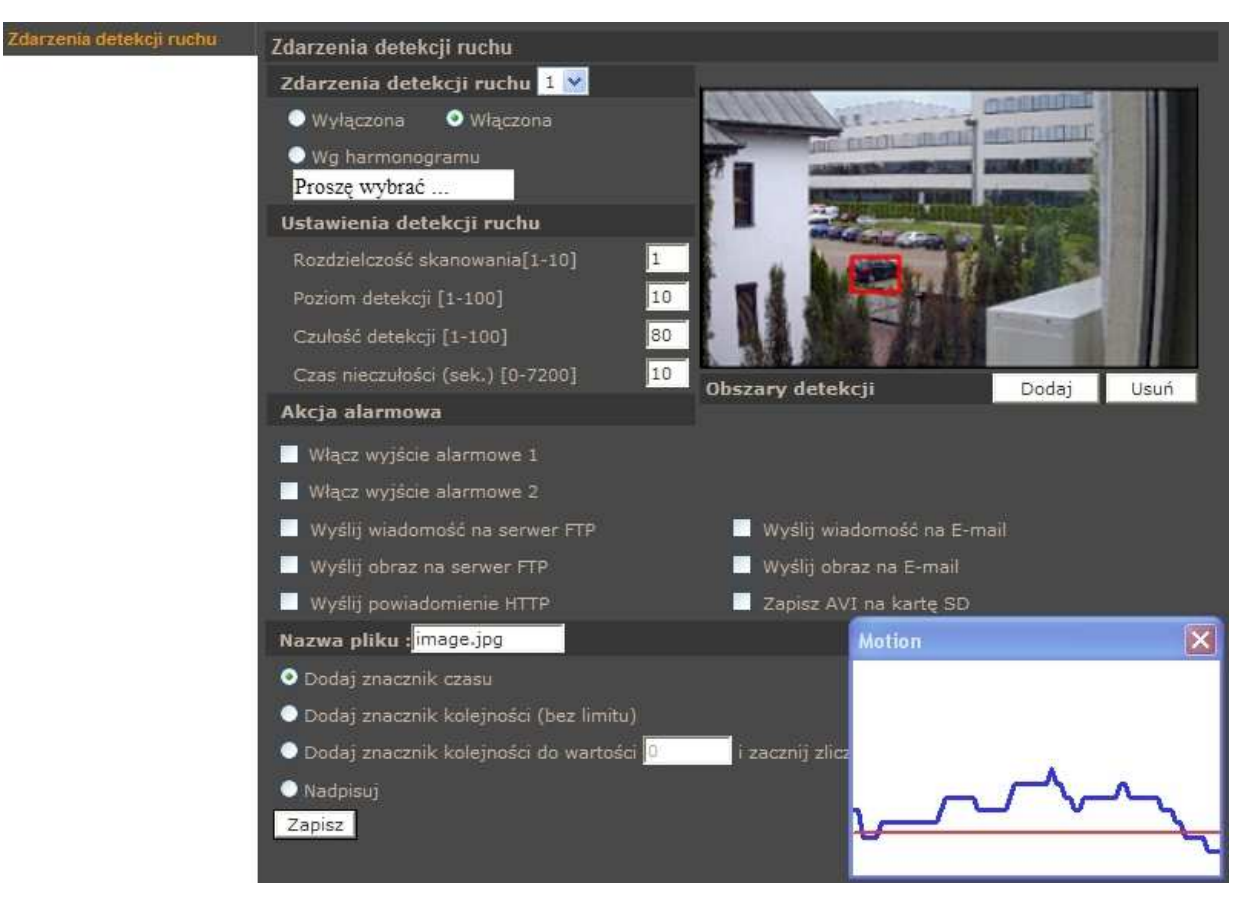

### Informacja:

Mając na uwadze zapewnienie poprawnej pracy funkcji detekcji ruchu, zaleca się aby obiekt wywołujący detekcję miał spodziewany rozmiar odpowiadający przynajmniej 5-10% powierzchni całego obrazu. W przypadku konieczności pokrycia dużych obszarów zaleca się korzystanie z wielu mniejszych stref detekcji.

#### 4.3.9. Utrata połączenia sieciowego

| Utrata połączenia<br>sieciowego | Utrata połączenia sieciowego |        |                                              |               |  |  |  |  |
|---------------------------------|------------------------------|--------|----------------------------------------------|---------------|--|--|--|--|
|                                 | Detekcja                     |        |                                              |               |  |  |  |  |
|                                 | ● wył.                       | ● wł.  | <ul> <li>Wg</li> <li>harmonogramu</li> </ul> | Proszę wybrać |  |  |  |  |
|                                 | Typ detekcji                 |        |                                              |               |  |  |  |  |
|                                 | Ping do adresu IP 0.0.0.     | 0 co 1 | minut(y)                                     |               |  |  |  |  |
|                                 | Reakcja                      |        |                                              |               |  |  |  |  |
|                                 | 📃 Włącz wyjście alrmow       | /e 1   | 📃 Włącz wyjście alarm                        | owe 2         |  |  |  |  |
|                                 | 📃 Zapisz AVI na kartę S      | SD     | 📃 Wyślij wiadomość na                        | a serwer FTP  |  |  |  |  |
|                                 | 📃 Wyślij wiadomość na        | E-mail |                                              |               |  |  |  |  |
|                                 | Zapisz                       |        |                                              |               |  |  |  |  |

Powyższe menu pozwala na ustawienie zdalnego adresu IP, który będzie następnie okresowo próbkowany (pingowany) pod kątem dostępności. Funkcja ta może być kontrolowana przez harmonogram. Jeśli z jakiegoś powodu docelowy adres IP przestanie być dostępny, urządzenie może zareagować w wybrany przez użytkownika sposób.

- Detekcja pozwala włączyć/wyłączyć funkcję detekcji utraty połączenia
- *Typ detekcji* pozwala na ustawienie próbkowanego adresu IP jak i przedziału próbkowania
- *Reakcja* określamy reakcję na zdarzenie utraty połączenia sieciowego.

Mogą nimi być odpowiednio:

- Uaktywnienie wyjść alarmowych
- Wysłanie wiadomości e-mail
- Wysłanie informacji na serwer FTP
- Zapis nagrania wideo na kartę (w formacie \*.avi)

pl

#### 4.3.10. Zarządzanie dyskami

Menu to pozwala na formatowanie karty pamięci, definiowanie metody automatycznego usuwania /nadpisywania nagrań, oraz do zarządzania nagraniami znajdującymi się na karcie pamięci.

| Zarzadzanie dyskami | Zarządzanie dyskami                    |                   |         |                  |      |
|---------------------|----------------------------------------|-------------------|---------|------------------|------|
|                     | Informacje o nośniku                   |                   |         |                  |      |
|                     | Typ nośnika:                           | Karta SD          |         |                  |      |
|                     | Wolne miejsce                          | 0 КВ              | Wie     | elkość nośnika   | 0 KB |
|                     | Status:                                | Nie               | Noś     | śnik zapełniony: | Nie  |
|                     | Konfiguracja nośnika                   |                   |         |                  |      |
|                     | Formatowanie nośnika                   | Formatuj          |         |                  |      |
|                     | Zarządzanie dyskiem                    |                   |         |                  |      |
|                     | 🗖 Automatyczne usuwar                  | nie nagrań        |         |                  |      |
|                     | Usuń nagrania starsze                  |                   | 1       | dni 👻            |      |
|                     | Usuń najstarsze nagrar<br>zapełniony w | nia gdy dysk jest | 85      |                  |      |
|                     | Zapisz                                 |                   |         |                  |      |
|                     | Lista nagrań                           |                   |         |                  |      |
|                     | Nazwa pliku                            |                   | Rozmiar |                  |      |
|                     |                                        |                   |         |                  |      |
|                     | Usuń Sortuj Pobier                     | rz                |         |                  |      |

#### 4.3.11. Nagrywanie

Menu Nagrywanie pozwala ustawić nagrywanie ciągłe strumienia wideo z kamery na karcie pamięci. Zapis odbywa się w sposób ciągły lub zgodnie ze zdefiniowanym harmonogramem. Aby dodać lub zmienić harmonogram należy go zaznaczyć na liście, a następnie wybrać dni pracy, godzinę rozpoczęcia oraz czas trwania i potwierdzić wciskając przycisk Zapisz.

| Nagrywanie                                                                                                    | Nagrywanie                                                                                                    |                      |
|----------------------------------------------------------------------------------------------------|----------------------------------------------------------------------------------------------------|----------------------|
| Informacja:<br>Funkcjonalność tą należy<br>traktować jako zapis<br>dodatkowy, nie zastępuje<br>on zapisu na rejestratorach                                                 | Harmonogram nagrywania         Nagrywanie wyłączone         Ciągłe nagrywanie         Nagrywanie w wybranym zakresie         Dzień tygodnia         1 | itart Czas trwania   |
| dyskowych (np. NMS).<br>Ze względu na ograniczoną<br>wydajność kamery nie zaleca<br>się nagrywać na karcie SD<br>strumienia wyższego niż 1Mbps.<br>Nagrania są dzielone na | $\begin{array}{cccccccccccccccccccccccccccccccccccc$                                                                                                  | <br><br><br><br><br> |
| pojedyncze pliki o określonej<br>długości, z kilku sekundowymi<br>przerwami pomiędzy nimi.                                                                                 | Nie. Pon. Wt.<br>Godzina rozpoczęcia : 00:00<br>Zapisz Skasuj                                                                                         | Śr.                  |

#### 4.3.12. Harmonogram

Menu to pozwala zdefiniować 10 niezależnych harmonogramów wykorzystywanych do sterowania reakcjami alarmowymi .

| Harmonogram | Harmon  | ograr | n     |     |     |    |    |                |              |     |
|-------------|---------|-------|-------|-----|-----|----|----|----------------|--------------|-----|
|             |         |       |       |     |     |    |    |                |              |     |
|             |         | Dzie  | ań ty | ٧g٥ | dni | ia |    | Początek       | Czas trwa    | nia |
|             | 1       | - 0   | 0     | 0   | 0   | 0  | ā  | 8:00           | 8:00         |     |
|             | 5       | - 0   | ġ     | ò   | ò   | ò  | 2  | 16:00          | 16:00        |     |
|             | 4       |       |       | 0   | 0   | 0  | -  | 7:00<br>19:00  | 1:00<br>4:00 |     |
|             | 6<br>7  |       | -     | -   | -   | -  | -  |                |              |     |
|             | 8       |       | -     | -   | -   | -  | -  |                |              |     |
|             | 10      |       | -     | -   | -   | -  | -  |                |              |     |
|             | 🔽 Nie   | 1     | Pn    |     | 7   | Wt |    | 🗹 Śr 🛛 🔽       | Czw 🗾 Pt     | Sob |
|             | Począte | k: 1  | 9:00  | )   |     |    | Cz | as trwania : 4 | :00          |     |
|             | Zapisz  | U:    | suń   |     |     |    |    |                |              |     |

Aby dodać lub zmienić harmonogram należy go zaznaczyć na liście, a następnie wybrać dni pracy, godzinę rozpoczęcia oraz czas trwania i potwierdzić wciskając przycisk *Zapisz*.

### 4.3.13. Lokalizacja plików

W menu *Lokalizacja Plików* definiujemy położenie plików \*.jpg \*.avi, które będą zapisane przez funkcje apletu ActiveX podczas podglądu na żywo.

| Lokalizacja plików | Lokalizacja plików                 |                  |  |  |  |
|--------------------|------------------------------------|------------------|--|--|--|
|                    | Podaj lokalizacje do zapisu obrazó | w i nagrań wideo |  |  |  |
|                    | Zapisuj pliki w: <mark>C:\</mark>  | Wybierz          |  |  |  |
|                    | Zapisz                             |                  |  |  |  |

#### 4.3.14. Informacje

Zakładka zawiera zestaw informacji o kamerze takich jak:

• *Logi systemowe* - Wszystkie zdarzenia są opisane czasem i datą. Logowanie użytkownika opisane jest dodatkowo adresem IP komputera, z którego nastąpiło logowanie.

| Logi systemowe | Logi systemowe                                                              |   |
|----------------|-----------------------------------------------------------------------------|---|
|                | [Fri Aug 12 15:00:00 2011]Network interface initialized start               | * |
|                | [Fri Aug 12 15:00:00 2011]Network interface initialized end                 | - |
|                | [Fri Aug 12 15:00:00 2011]Host IP = 192.168.1.186                           |   |
|                | [Fri Aug 12 15:00:00 2011]Subnet Mask = 255.255.0.0                         |   |
|                | [Fri Aug 12 15:00:00 2011]Gateway = 192.168.1.1                             |   |
|                | [Fri Aug 12 15:00:00 2011]MAC address = 00:1B:9D:04:D1:F7                   |   |
|                | [Fri Aug 12 15:02:19 2011]root@::ffff:192.168.1.5 GET /cgi-bin/center.cgi } |   |
|                | [Fri Aug 12 15:02:22 2011]root@::ffff:192.168.1.5 GET /cgi-bin/showdate.    |   |
|                | [Fri Aug 12 15:04:24 2011]root@::ffff:192.168.1.5 GET /cgi-bin/servermain   |   |
|                | [Tue Aug 16 08:49:41 2011]root@::ffff:192.168.21.155 GET / HTTP/1.1         |   |
|                | [Tue Aug 16 08:49:47 2011]Admin@::ffff:192.168.21.155 GET / HTTP/1.1        |   |
|                | [Tue Aug 16 08:50:16 2011]root@::ffff:192.168.1.5 GET / HTTP/1.1            |   |
|                | [Tue Aug 16 08:50:17 2011]root@::ffff:192.168.1.5 GET /cgi-bin/ret.cgi HT   |   |
|                | [Tue Aug 16 08:50:17 2011]root@::ffff:192.168.1.5 GET /cgi-bin/setlogout    |   |
|                | [Tue Aug 16 08:50:17 2011]root@::ffff:192.168.1.5 GET /cgi-bin/top.cgi HT   |   |
|                | [Tue Aug 16 08:50:17 2011]root@::ffff:192.168.1.5 GET /cgi-bin/center.cgi   |   |
|                | [Tue Aug 16 08:50:20 2011]root@::ffff:192.168.1.5 GET /cgi-bin/showdate     |   |
|                | [Tue Aug 16 08:50:23 2011]Admin@::ffff:192.168.21.155 GET / HTTP/1.1        |   |
|                | [Tue Aug 16 08:50:29 2011]root@::ffff:192.168.21.155 GET / HTTP/1.1         |   |
|                | [Tue Aug 16 08:50:29 2011]root@::ffff:192.168.1.5 GET /cgi-bin/serverma     |   |
|                | [Tue Aug 16 08:50:30 2011]root@::ffff:192.168.21.155 GET /cgi-bin/ret.cg    |   |
|                | [Tue Aug 16 08:50:30 2011]root@::ffff:192.168.21.155 GET /cgi-bin/setloc    |   |
|                | [Tue Aug 16 08:50:30 2011]root@::ffff:192.168.21.155 GET /cgi-bin/top.cc    | Ŧ |
|                |                                                                             |   |

- *Informacje o użytkownikach* W tym menu możemy podejrzeć aktualnie zdefiniowane konta użytkowników wraz z hasłami i uprawnieniami.
- *Przegląd ustawień* W tym menu możemy przejrzeć plik konfiguracji kamery.

| Przegląd ustawień | Aktualna lista ustawień kamery               |
|-------------------|----------------------------------------------|
|                   | Mega Pixel Camera Initial Configuration File |
|                   | [Camera setting]                             |
|                   | exposure mode = <piris9></piris9>            |
|                   | max shutter gain = <8>                       |
|                   | manual shutter speed = <6>                   |
|                   | manual AGC gain = <6>                        |
|                   | manual iris value = <6>                      |
|                   | white balance mode = <auto></auto>           |
|                   | white balance rgain = <57>                   |
|                   | white balance bgain = <54>                   |
|                   | backlight = <off></off>                      |
|                   | sharpness value = <8>                        |
|                   | flin = <off></off>                           |
|                   |                                              |

Wszelkie prawa zastrzeżone © AAT Holding sp. z o.o.

### 4.3.15. Ustawienia fabryczne

Menu służy do przywracania ustawień fabrycznych kamery i restartu urządzenia.

- Domyślne po wciśnięciu przycisku system przywróci ustawienia fabryczne kamery.
- *Przywróć* po wciśnięciu przycisku system przywróci ustawienia domyślne kamery z wyłączeniem ustawień sieciowych.
- *Restart systemu* po wciśnięciu przycisku system zostanie zrestartowany.

| nia fabryczne | Ustawienia fabryczne                                                                                                    |
|---------------|----------------------------------------------------------------------------------------------------|
|               |                                                                                                    |
|               | Przywrócenie ustawień fabrycznych spowoduje utratę konfiguracji?<br>System zostanie zrestartowany, należy użyć domyślnych ustawień sieciowych do połączenia z kamerą. |
|               | Domyślne                                                                                                    |
|               | Przywróć fabryczne (z wyłączeniem ustawień sieciowych)<br>Swcłam zochania znachartowany z zachowaniem ustawień nieciowych                                             |
|               | Przywróć                                                                                                    |
|               | Restart systemu                                                                                                    |
|               | Restart                                                                                                    |

#### 4.3.16. Wersja oprogramowania

W menu możemy sprawdzić aktualną wersję oprogramowania (firmware) kamery.

### 4.3.17. Aktualizacja oprogramowania

Menu służy do aktualizacji oprogramowania kamery.

#### UWAGA!

Przed podjęciem próby aktualizacji oprogramowania należy skontaktować się z dystrybutorem sprzętu. Do aktualizacji oprogramowania nie należy używać wersji firmware starszej niż nv20130115NSA.

Zalecane jest zamkniecie pozostałych programów i uruchomienie tylko jednej kamery przy użyciu przeglądarki Internet Explorer. Zanik zasilania lub wyłączenie urządzenia w trakcie procesu aktualizacji oprogramowania skutkuje uszkodzeniem kamery nie podlegającym gwarancji i koniecznością naprawy serwisowej.

W celu aktualizacji oprogramowania należy przy użyciu przycisku *PRZEGLĄDAJ* wybrać właściwy plik o właściwym rozszerzeniu, wybrać rodzaj pliku taki jak jest podany w nazwie pliku i postępować zgodnie z dalszymi instrukcjami na ekranie.

Informacja: Po aktualizacji oprogramowania zaleca się przywrócenie ustawień domyślnych kamery jak również odinstalowanie aplikacji NVIP Viewer oraz wyczyszczenie pamięci cache przeglądarki.

### 4.3.18. Zarządzanie konfiguracją

Pozwala na zapisanie istniejącej konfiguracji kamery do pliku oraz wczytanie konfiguracji z istniejącego pliku.

#### 4.4. Strumień

#### 4.4.1. Ustawienia wideo

W menu Ustawienia wideo konfigurujemy strumienie wideo wysyłane przez kamerę.

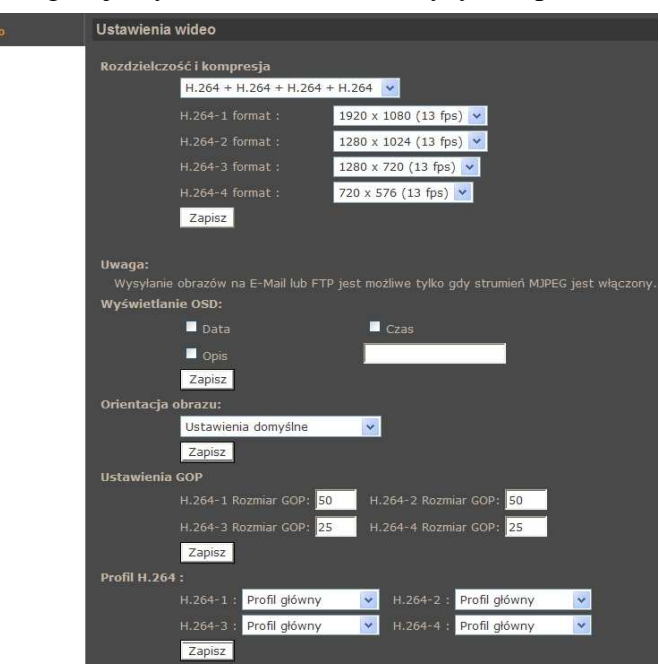

• Rozdzielczość i kompresja - wybór ustawienia rozdzielczości i kodowania strumieni.

Tabela prezentuje maksymalne jednoczesne nastawy rozdzielczości i ilości klatek

|                              | Strumień 1      | Strumień 2      | Strumień 3     | Strumień 4    |
|------------------------------|-----------------|-----------------|----------------|---------------|
| A strumionio:                | 1920x1080/25FPS | 352x288/25FPS   | 352x288/25FPS  | 352x288/25FPS |
| 4xH.264 lub                  | 1920x1080/13FPS | 1280x1024/13FPS | 1280x720/13FPS | 720x576/13FPS |
| 3xH.204+MJPEG                | 1280x1024/25PS  | 1024x768/25FPS  | 352x288/25FPS  | 352x288/25FPS |
| 3 strumienie:<br>3xH.264 lub | 1920x1080/25FPS | 720x576/25FPS   | 720x576/25FPS  |               |
|                              | 1920x1080/13FPS | 1280x1024/13FPS | 1280x720/13FPS |               |
| 2xH.204+MJPEG                | 1280x1024/25PS  | 1280x720/25FPS  | 352x288/25FPS  |               |
| 2xH.264 lub<br>H.264+MJPEG   | 1920x1080/25FPS | 720x576/25FPS   |                |               |
| H.264 lub MJPEG              | 1920x1080/25FPS |                 |                |               |

- *Wyjście BNC* informuje czy dany model kamery ma wyjście BNC.
- Wyświetlanie OSD definiuje jakie elementy, Data, Czas, Opis maja być wyświetlane na obrazie
- Orientacja obrazu zmiana orientacji obrazu (90,180,360 stopni)
- Ustawienia GOP ustawia parametr GOP dla strumieni.
- *Profil H.264* ustawia profil kodowania obrazu

#### 4.4.2. Kompresja wideo

W menu Kompresja wideo ustawiamy parametry strumienia wideo.

- Ustawienia strumienia MJPEG: w polu Jakość ustawiamy jakość obrazu w zakresie 1-70.
- *Ustawienia strumienia H.264:* ustawiamy parametr bitrate, który odpowiada za jakość i wielkość strumienia wideo.
- *Informacje o strumieniu:* możemy zaznaczyć czy informacja o parametrach strumienia wideo będzie przesyłana dalej.
- W sekcji *Ustawienia trybu CBR* przełączamy strumień z trybu VBR na CBR. Tryb CBR powoduje generowanie przez kamerę stałego strumienia danych o wartości zadanej w polu *Ustawienia strumienia H.264.* W trybie VBR generowany strumień jest uzależniony od obserwowanej sceny.

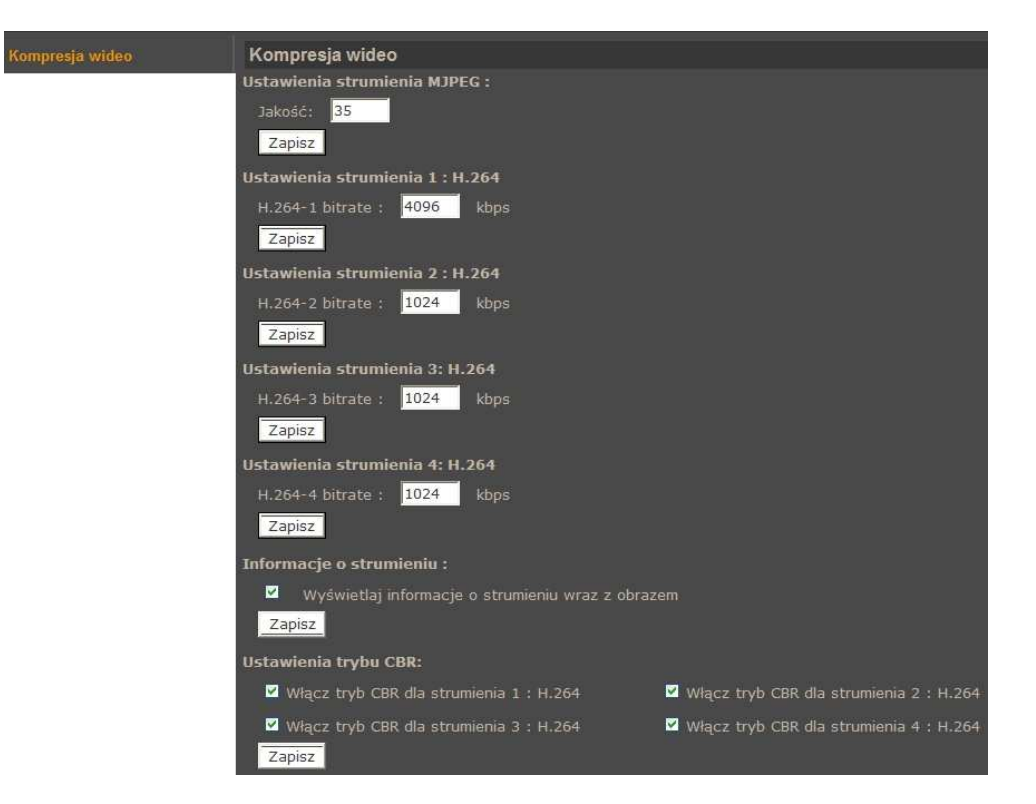

#### 4.4.3. Tryb "Na żywo"

Zmiany w tym menu dotyczą tylko ustawień apletu ActiveX przeglądarki. W sekcji *Protokół transmisji dla kontrolki OCX* możemy zmienić sposób komunikacji pomiędzy kamera, a kontrolką wyświetlania obrazu w przeglądarce sieciowej.

#### 4.4.4. Ustawienia ilości klatek

Menu dotyczy ustawień ilości klatek w strumieniach wideo. Każdy strumień może mieć inne wartości.

W polach *Ustawienia ilości klatek dla strumienia* wpisujemy wartości z zakresu 1 - 25 (lub 1 - 30 dla formatu wideo NTSC).

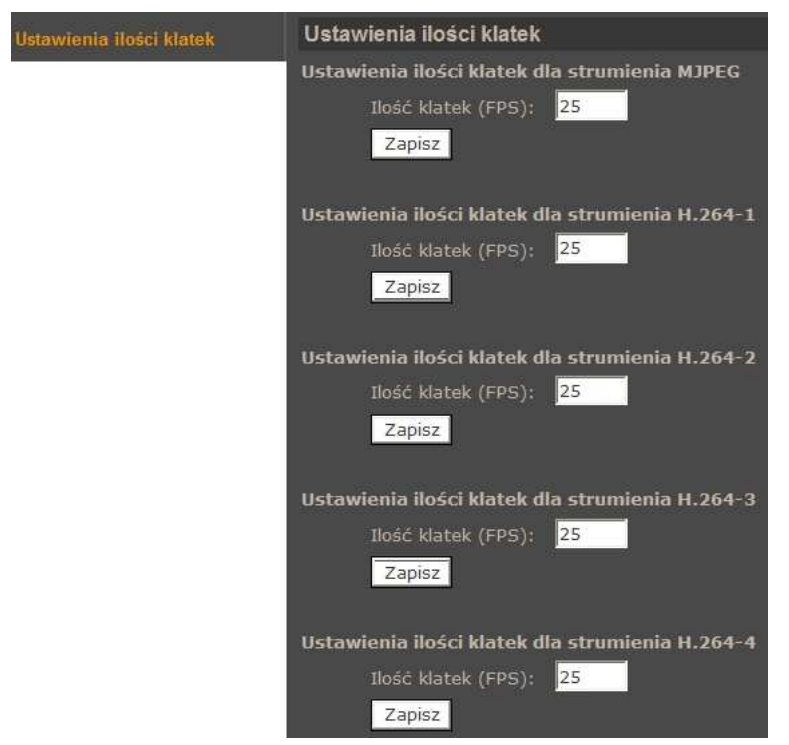

### 4.4.5. Dźwięk

Menu służy do konfiguracji parametrów audio takich jak: tryb przesyłania (simplex, duplex), sposób kompresji, wzmocnienie wejścia i wyjścia audio, nagrywanie dźwięku na kartę SD.

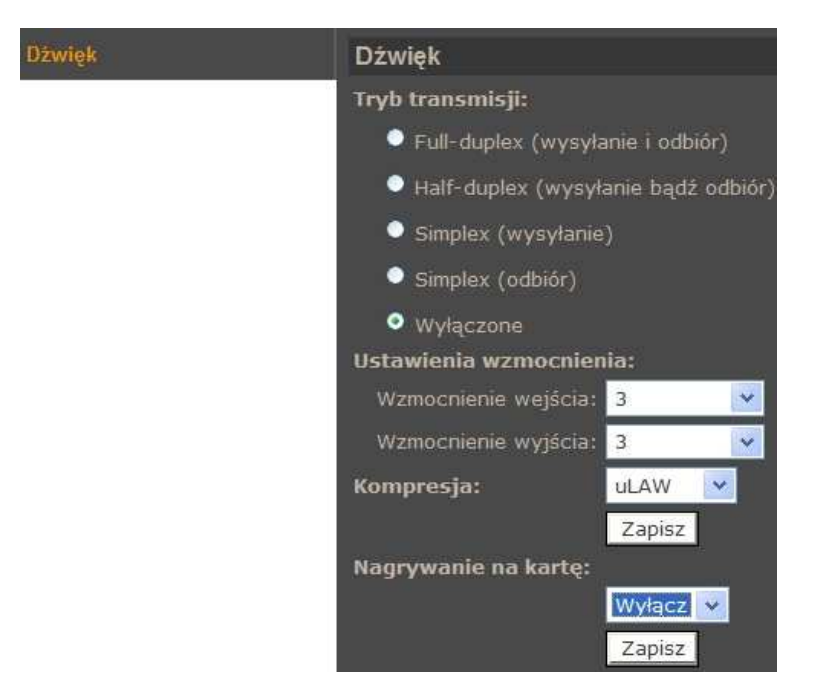

# 4.5. PTZ

# 4.5.1. Presety

Menu Presety służy do konfiguracji statycznych ujęć programowalnych.

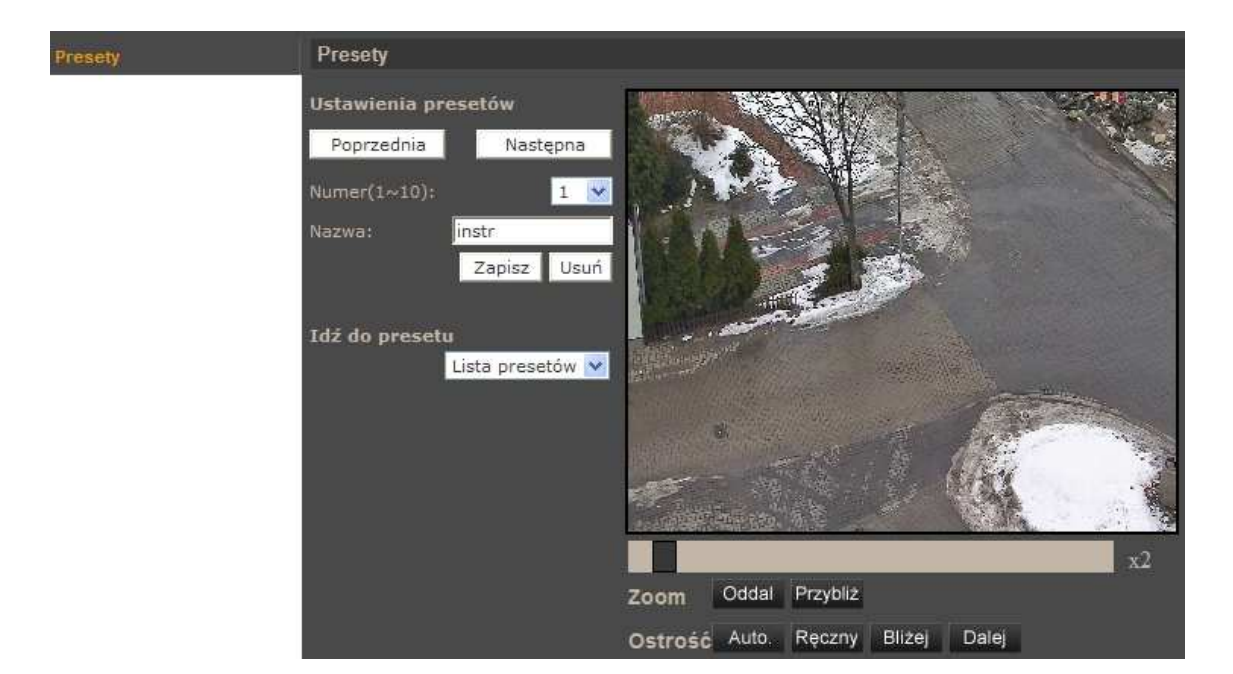

• Ustawienia presetów

Procedura programowania presetu wygląda następująco:

- Ustawić kamerę na pożądanej scenie
- Wybrać właściwy numer presetu (każda "strona" umożliwia konfigurowanie 10 presetów, w celu zmiany strony należy użyć przycisków *Poprzednia/Następna*),
- Zdefiniować nazwę presetu
- Nacisnąć przycisk Zapisz

Aby usunąć preset należy wybrać odpowiedni numer presetu, a następnie pozycję Usuń.

• Idź do presetu

W celu wywołania zaprogramowanego presetu należy go wybrać z rozwijanej listy presetów.

Jest to funkcja umożliwiająca testowanie ustawień presetów. Podczas normalnej obsługi kamery presety wywoływane są na stronie głównej appletu lub z poziomu oprogramowania NMS.

#### 4.5.2. Trasy obserwacji

Menu służy do konfiguracji tras obserwacji którymi są ciągi zapamiętanych funkcji (uchył, obrót, zbliżenie, itp.). Możliwe jest zaprogramowanie ośmiu tras obserwacji.

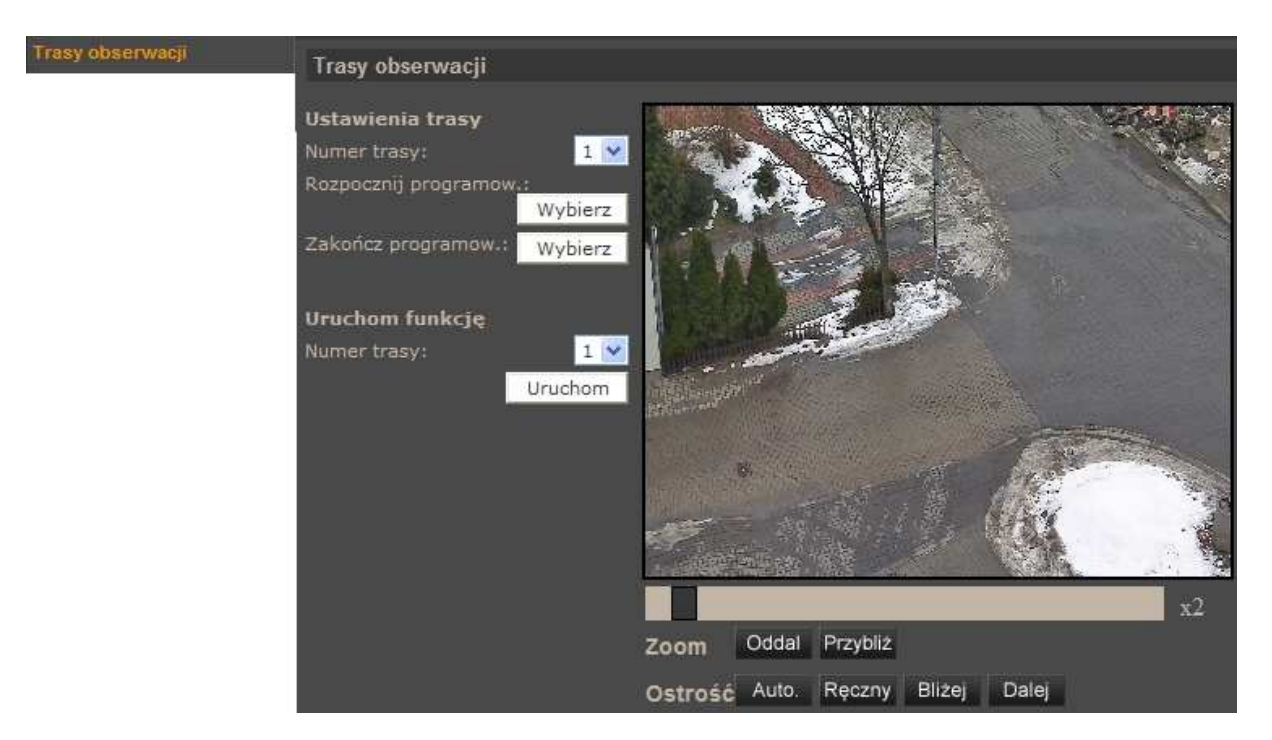

#### • Ustawienia trasy

Procedura programowania trasy obserwacji wygląda następująco:

- Wybrać numer trasy, która ma być programowana.
- Nacisnąć przycisk *Wybierz* w pozycji *Rozpocznij programowanie* w celu rozpoczęcia programowania.
- Przemieszczać kamerę po zamierzonej trasie kamera automatycznie zapamiętuje wszystkie czynności (uchył, obrót, zbliżenie, itp.) wykonywane w czasie programowania.
- Aby zakończyć programowanie należy nacisnąć przycisk *Wybierz* w pozycji *Zakończ* programowanie.
- Uruchom funkcję

W celu uruchomienia zaprogramowanej trasy obserwacji należy wybrać jej numer z rozwijanej listy i nacisnąć przycisk *Uruchom*.

Jest to funkcja umożliwiająca testowanie ustawień tras obserwacji. Podczas normalnej obsługi kamery trasy obserwacji wywoływane są na stronie głównej appletu lub z poziomu oprogramowania NMS.

#### 4.5.3. Auto. skanowanie

Menu służy do konfiguracji tras automatycznego skanowania. Jest to ruch kamery wykonywany pomiędzy dwoma presetami. Możliwe jest zaprogramowanie czterech tras automatycznego skanowania.

| Auto: skanowanie | Trasy automatycznego skanowania                                                                                                |
|------------------|----------------------------------------------------------------------------------------------------|
|                  | Ustawienia skanowania<br>Numer trasy: 1 ✓<br>Prędkość: 0 ✓<br>Kierunek: Lewo ✓<br>Punkt początku: Zapisz<br>Punkt końca Zapisz |
|                  | Uruchom funkcję<br>Numer trasy:<br>Uruchom<br>Vruchom                                                                          |
|                  | Zoom Oddal Przybliż                                                                                                    |
|                  | Ostrość Auto. Ręczny Bliżej Dalej                                                                                              |

### • Ustawienia skanowania

Procedura programowania trasy automatycznego skanowania wygląda następująco:

- Wybrać numer trasy, która ma być programowana.
- Wybrać prędkość przemieszczania się kamery pomiędzy presetami.
- Wybrać kierunek przemieszczania się kamery pomiędzy presetami.
- Ustawić kamerę na scenie od której kamera ma rozpocząć skanowanie i nacisnąć przycisk *Zapisz* w pozycji *Punkt początku*.
- Ustawić kamerę na scenie na której kamera ma zakończyć skanowanie i nacisnąć przycisk *Zapisz* w pozycji *Punkt końca*.
- Uruchom funkcję

W celu uruchomienia zaprogramowanej trasy automatycznego skanowania należy wybrać jej numer z rozwijanej listy i nacisnąć przycisk *Uruchom*.

Jest to funkcja umożliwiająca testowanie ustawień tras automatycznego skanowania. Podczas normalnej obsługi kamery trasy automatycznego skanowania wywoływane są z poziomu oprogramowania NMS.

# 4.5.4. Patrole

Menu służy do konfiguracji patroli, czyli funkcji które umożliwiają utworzenie schematu obserwacji złożonego z 64 ujęć programowalnych. Możliwe jest zaprogramowanie ośmiu patroli.

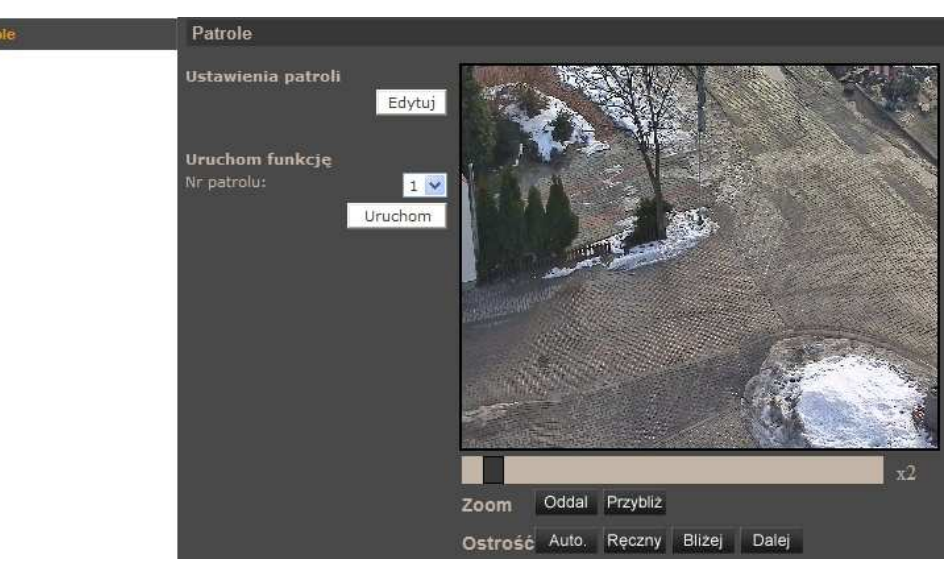

• Ustawienia patroli

Po wybraniu pozycji Edytuj pojawi się poniższe menu:

| Ustawienia patroli |          |   |              |          |  |
|--------------------|----------|---|--------------|----------|--|
| Nr patrolu:        | 1 💌      |   |              | Zapisz   |  |
|                    |          |   | Croc postoju | Drodkoćć |  |
| Preset             | Nazwa    |   | [0127]       | [014]    |  |
| 1.                 | 1(instr) | * | 10           | 12       |  |
| 2.                 | brak     | ~ |              |          |  |
| з.                 | brak     | * |              |          |  |
| 4.                 | brak     | * |              |          |  |
| 5.                 | brak     | ~ |              |          |  |
| 6.                 | brak     | ~ |              |          |  |
| 7.                 | brak     | * |              |          |  |
| 8.                 | brak     | * |              |          |  |
| 9.                 | brak     | * |              |          |  |
| 10.                | brak     | ~ |              |          |  |
| 11.                | brak     | ~ |              |          |  |
| 12.                | brak     | * |              |          |  |
| 13.                | brak     | ~ |              |          |  |
| 14.                | brak     | * |              |          |  |
| 15.                | brak     | * |              |          |  |
|                    |          |   | Poprzednia   | Następna |  |

Procedura programowania trasy automatycznego skanowania wygląda następująco:

- Wybrać numer patrolu, który ma być programowany.
- W pozycji *Nazwa* wybrać presety z których składał się będzie dany patrol.
- Wybrać czas postoju pomiędzy presetami.
- Wybrać prędkość przemieszczania się pomiędzy presetami.
- W celu zdefiniowania kolejnych presetów należy użyć przycisków *Poprzednia/Następna*.
- Wybrać pozycję *Zapisz*.

• Uruchom funkcję

W celu uruchomienia zaprogramowanego patrolu należy wybrać jego numer z rozwijanej listy i nacisnąć przycisk *Uruchom*.

Jest to funkcja umożliwiająca testowanie ustawień patroli. Podczas normalnej obsługi kamery patrole wywoływane są na stronie głównej appletu lub z poziomu oprogramowania NMS.

### 4.5.5. Parkowanie

Menu służy do konfiguracji funkcji parkowania, która umożliwia uruchomienie wybranej funkcji PTZ po upływie czasu w którym nie odbywało się sterowanie kamerą.

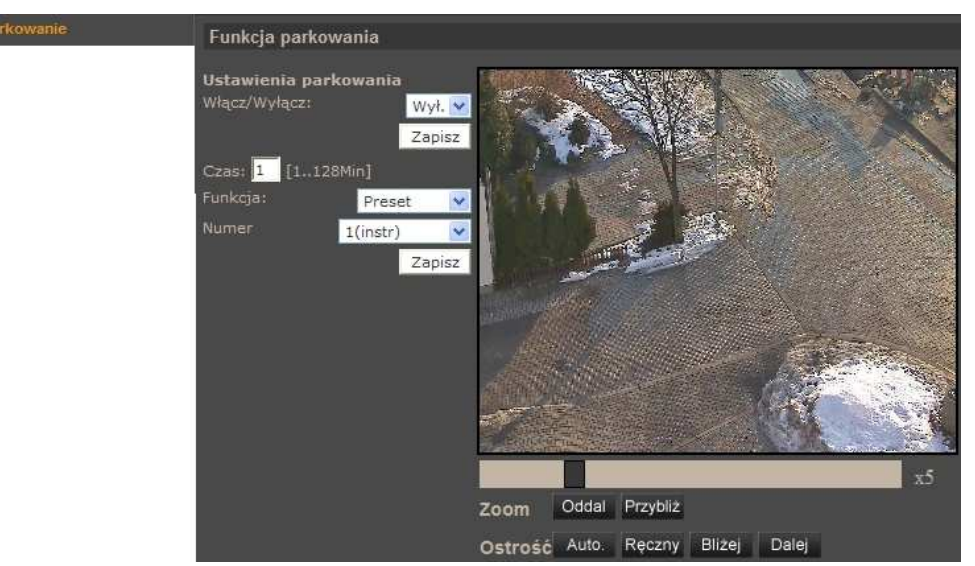

### 4.5.6. Kąt obserwacji

W menu konfigurujemy maksymalny oraz minimalny kąt wychylenia kamery w płaszczyźnie pionowej

### 4.5.7. Strefy prywatności

Menu umożliwia zdefiniowanie 16 stref prywatności (pól maskujących wybrane obszary obserwowanej sceny).

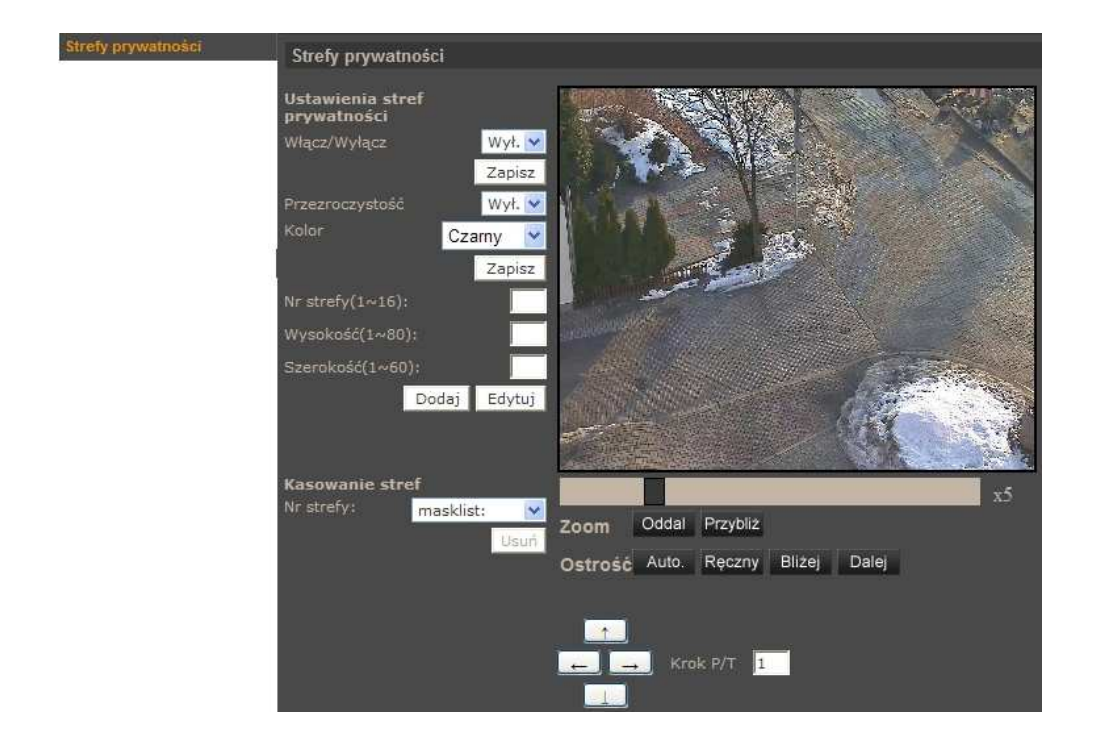

• Ustawienia stref prywatności

Procedura programowania stref prywatności wygląda następująco:

- Włączyć wyświetlanie stref prywatności, wybór potwierdzić przyciskiem Zapisz
- Zdefiniować parametry strefy: kolor, numer, wysokość, szerokość.
- Wybrać pozycję *Dodaj*
- W celu edycji strefy prywatności należy zdefiniować nowe parametry strefy i wybrać przycisk *Edytuj*

### Kasowanie stref

W celu usunięcia zaprogramowanej strefy prywatności należy wybrać jej numer z rozwijanej listy i nacisnąć przycisk *Usuń*.

### 4.5.8. Ustawienia ekspozycji

Menu zawiera opcje konfiguracji funkcji automatyki ekspozycji.

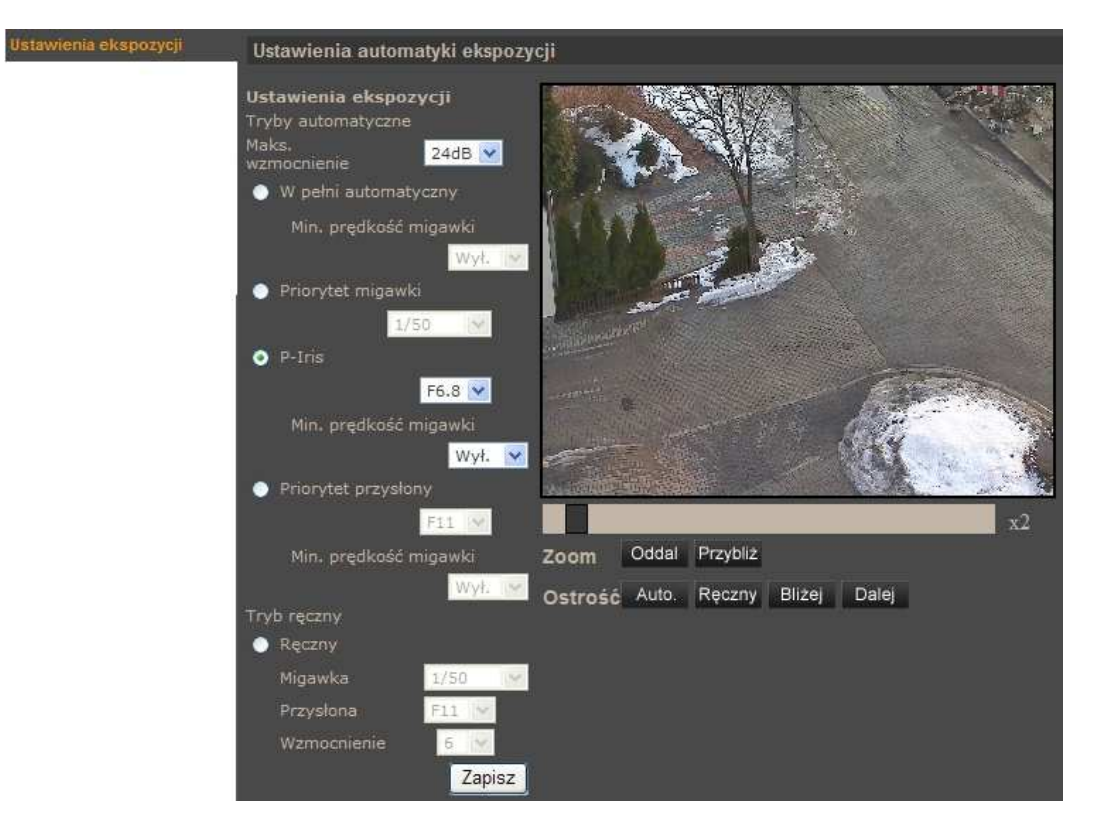

### UWAGA!

Tryb *P-Iris* jest domyślnym trybem pracy kamery pozwalającym na efektywną obserwację również szybko przemieszczających się obiektów. Praca w tym trybie wiąże się jednak z szybszą pracą migawki co może powodować, że drgania obrazu kamery będą znacznie bardziej zauważalne. W celu zmniejszenia efektu drgania obrazu należy wybrać inny tryb pracy np. *W pełni automatyczny*.

### 4.5.9. Balans Bieli

Menu służy do konfiguracji sposobu równoważenia poziomu bieli.

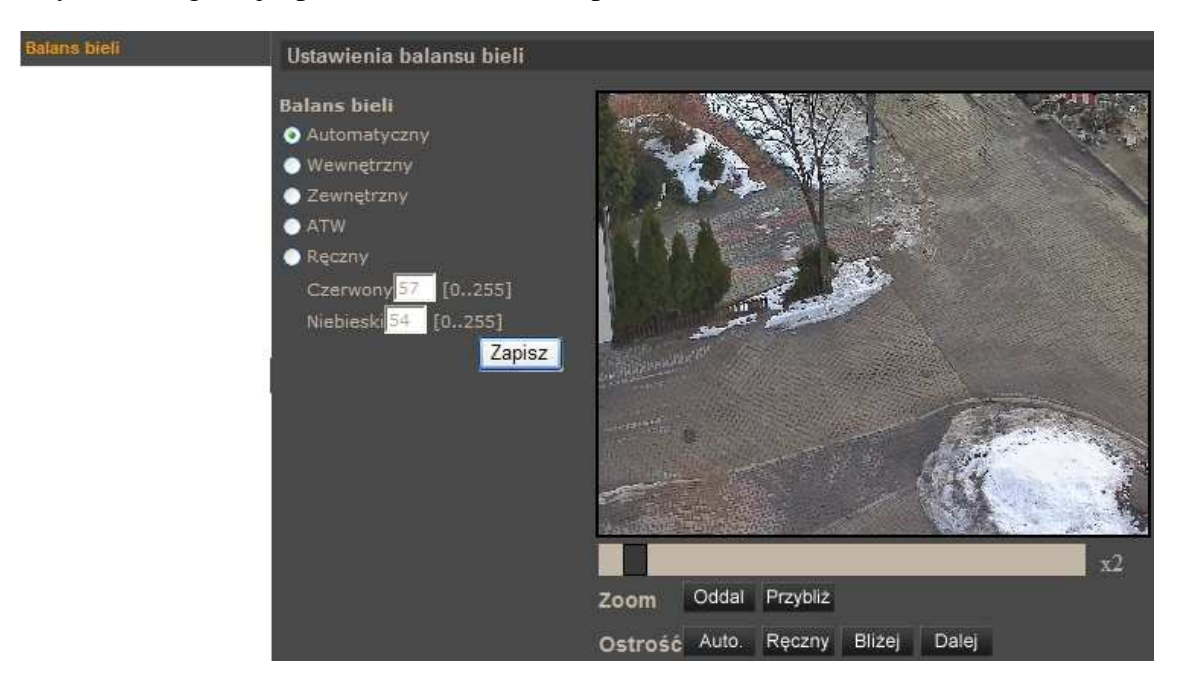

#### • Balans bieli

Dostępne są następujące tryby balansu bieli:

- *Automatyczny* automatyczne regulowanie równowagi poziomu bieli w przedziale zmian temperatury barwowej od 2700 K do 7500 K
- *Wewnętrzny* do zastosowania przy oświetleniu wewnętrznym
- Zewnętrzny do stosowania przy oświetleniu zewnętrznym
- *ATW* automatyczne śledzenie równowagi poziomu bieli w przedziale zmian temperatury barwowej od 2500 K do 10000 K
- *Ręczny* regulacja równowagi poziomu bieli za pomocą ustawienia kolorów czerwonego i niebieskiego

#### 4.5.10. Ustawienia obrazu 1

Menu służy do konfiguracji wybranych parametrów obrazu.

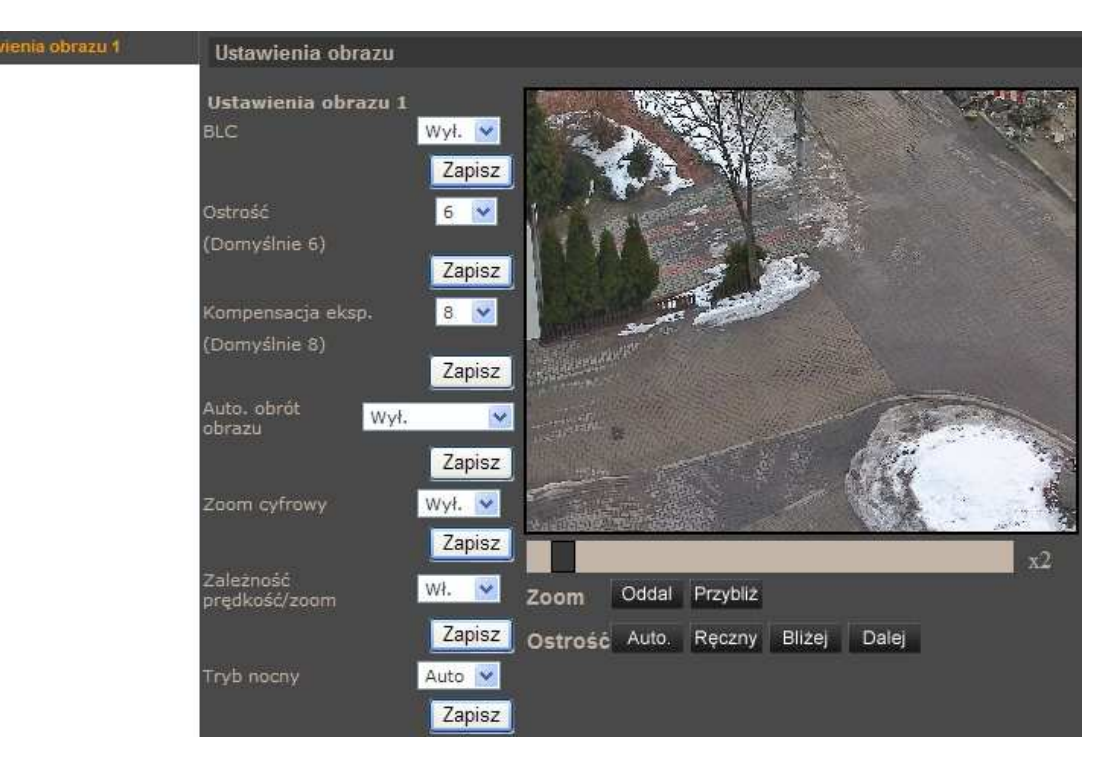

- Ustawienia obrazu 1
  - *BLC* kompensacja jasnego tła
  - Ostrość wybór poziomu cyfrowego wyostrzenia obrazu
  - Kompensacja ekspozycji wybór poziomu kompensacji ekspozycji
  - *Auto. obrót* automatyczny obrót kamery o 180° przy obserwacji obiektów przemieszczających się pod kamerą. *Mechaniczny* mechaniczne obrócenie modułu kamerowego, *Cyfrowy* cyfrowe obrócenie obrazu.
  - Zoom cyfrowy cyfrowe powiększenie obrazu
  - Zal*eżność prędkość/zoom* funkcja proporcjonalności prędkości obrotu kamery do krotności zoomu
  - *Tryb nocny* wybór tryby pracy dzień/noc: *Auto* tryb pracy kamery zmieniany jest automatycznie w zależności od poziomu oświetlenia obserwowanej sceny; *Wł.* kamera na stałe pracuje w trybie czarno/białym; *Wył.* kamera na stałe pracuje w trybie kolorowym.

### 4.5.11. Ustawienia obrazu 2

Menu służy do konfiguracji wybranych parametrów obrazu.

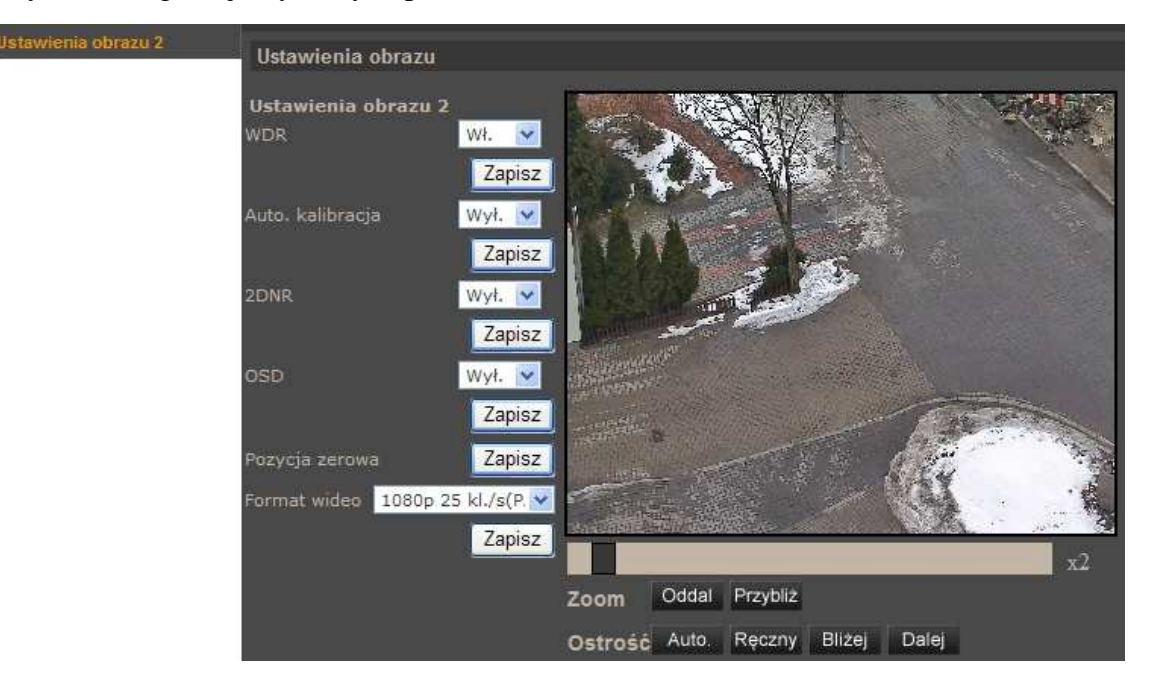

- Ustawienia obrazu 2
  - *WDR* szeroki zakres dynamik (funkcję należy stosować w przypadku dużego zróżnicowania poziomu oświetlenia obserwowanej sceny)
  - *Auto. kalibracja* automatyczna kalibracja (kamera automatycznie wykona korektę położenia modułu kamerowego względem wbudowanego punktu odniesienia w przypadku wykrycia iż położenie to jest nieprawidłowe)
  - 2DNR cyfrowa redukcja szumu
  - *OSD* wyświetlanie na tle obrazu informacji o aktualnym położeniu modułu kamerowego
  - Pozycja zerowa zdefiniowanie aktualnej pozycji moduł kamerowego jako pozycja zerowa
  - *Format wideo* wybór formatu wideo PAL (*1080p 25 kl./s lub 720p 50 kl./s*) lub NTSC (*1080p 30 kl./s lub 720p 60 kl./s*)

### 4.5.12. Ustawienia domyślne

Wybór pozycji Domyślne powoduje przywrócenie ustawień domyślnych w następujących menu:

- Ustawienia ekspozycji
- Balans bieli
- Ustawienia obrazu 1
- Ustawienia obrazu 2

# POŁĄCZENIA ELEKTRYCZNE I ZŁĄCZA AKCESORIÓW

# 5. POŁĄCZENIA ELEKTRYCZNE I ZŁĄCZA AKCESORIÓW

#### 5.1. Podłączenie zasilania kamery

Kamera może być zasilana przez zewnętrzny zasilacz o parametrach zgodnych z zasilaniem kamery lub przez gniazdo sieciowe RJ45 przy wykorzystaniu technologii PoE+ (IEEE 802.3at Typ 2). Do zasilenia kamery poprzez PoE+ należy użyć przełącznika sieciowego lub zasilacza PoE+ zgodnego ze standardem (IEEE 802.3at Typ 2). Należy mieć na uwadze, że w przypadku zasilania PoE+ grzałka kamery nie jest aktywna, a zakres temperatur jej pracy wynosi od 0°C do 40°C.

|            | Pin | Opis       |  |  |
|------------|-----|------------|--|--|
| <b>1</b>   | 1   | AC 24_1    |  |  |
| = °2       | 2   | Uziemienie |  |  |
| - <b>3</b> | 3   | AC24_2     |  |  |

#### Informacja:

Zasilacz zewnętrzny nie wchodzi w skład zestawu, należy się w niego zaopatrzyć we własnym zakresie.

#### UWAGA!

W celu ochrony kamery przed uszkodzeniem zalecane jest zastosowanie zabezpieczeń przepięciowych. Awarie powstałe w wyniku przepięć nie podlegają naprawie gwarancyjnej.

#### 5.2. Opis podłączenia wejść i wyjść audio

|       | Pin             | Opis          |  |
|-------|-----------------|---------------|--|
| G 0 2 | 1               | Wyjście audio |  |
| L 0 1 | 2               | Masa          |  |
|       | 3 Wejście audio |               |  |

Wejście audio jest wejściem liniowym z tego względu wymagane jest zastosowanie mikrofonu wyposażonego w przedwzmacniacz.

Wyjście audio jest wyjście liniowym z tego względu wymagane jest zastosowanie głośników wyposażonych we wzmacniacz.

### 5.3. Opis podłączenia wejść i wyjść alarmowych

Opis zacisków złącza wejść i wyjść alarmowych:

| 1            | 12    |
|--------------|-------|
| <u></u>      | 25 2, |
| 000000000000 |       |
|              |       |

| Pin                 | Opis                      |               | Pin | Opis                     | Pin | Opis               |  |
|---------------------|---------------------------|---------------|-----|--------------------------|-----|--------------------|--|
| 1                   | 1 Wyjście alarmowe 1 (NO) |               | 5   | Wyjście alarmowe 2 (NO)  | 9   | Wejście alarmowe 4 |  |
| 2                   | 2 Wyjście alarmowe 1 (NC) |               | 6   | Wyjście alarmowe 2 (NC)  | 10  | Wejście alarmowe 3 |  |
| 3                   | Wyjście alarmowe 1 (COM)  |               | 7   | Wyjście alarmowe 2 (COM) | 11  | Wejście alarmowe 2 |  |
| 4                   | Masa                      |               | 8   | Masa                     | 12  | Wejście alarmowe 1 |  |
| Wejście<br>alarmowe |                           | Stan normalny |     | 5V                       |     | -                  |  |
|                     |                           | Stan aktywny  |     | 0V                       |     | I<0,2mA            |  |

# POŁĄCZENIA ELEKTRYCZNE I ZŁĄCZA AKCESORIÓW

• Typowe połączenia wejścia alarmowego

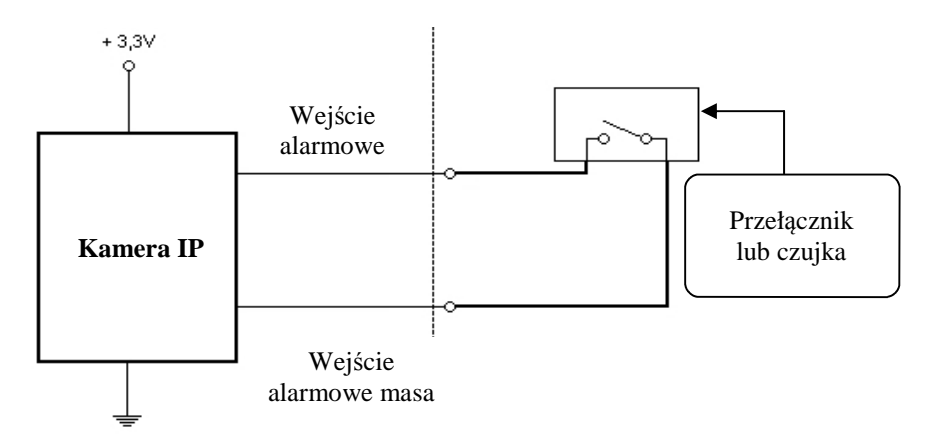

• Typowe połączenia wyjścia alarmowego

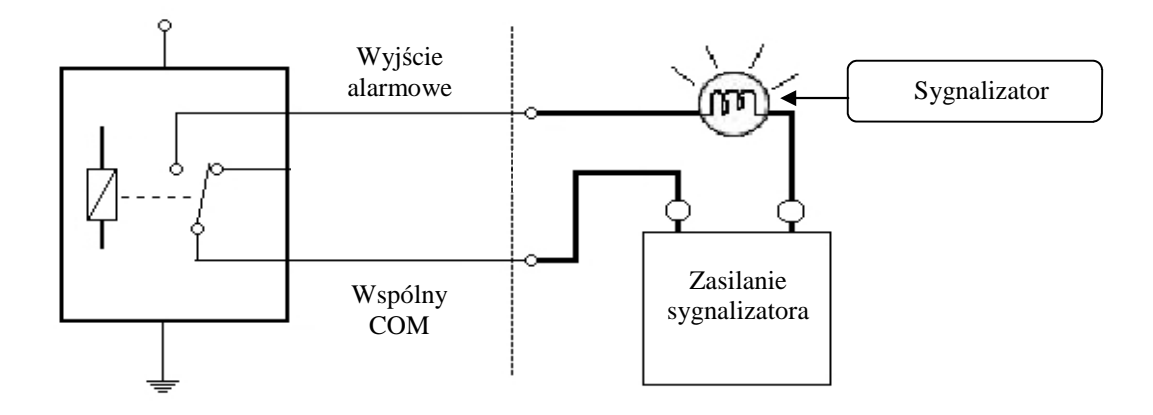

# 5.4. Instalacja karty SD

Kamera obsługuje karty microSD i microSDHC o pojemności do 16GB. W celu prawidłowej instalacji karty należy postępować zgodnie z instrukcją:

- Sformatować kartę systemem plików FAT32 przy użyciu komputera PC
- Wyłączyć zasilanie kamery
- Zainstalować kartę SD w gnieździe znajdującym się przy podstawie kamery zgodnie z rysunkiem

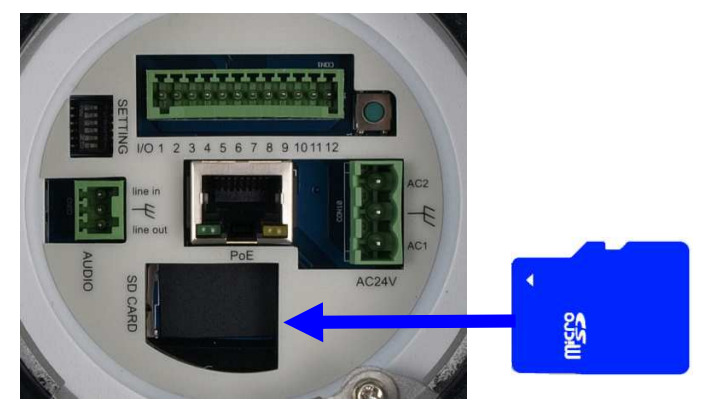

Wszelkie prawa zastrzeżone © AAT Holding sp. z o.o.

pl

# POŁĄCZENIA ELEKTRYCZNE I ZŁĄCZA AKCESORIÓW

- Włączyć kamerę
- Sprawdzić poprawność zainstalowania karty przez zweryfikowanie jej rozmiaru w zakładce ZARZĄDZANIE DYSKAMI

# 6. PRZYWRACANIE USTAWIEŃ FABRYCZNYCH KAMERY

Kamery IP firmy NOVUS umożliwiają resetowanie ustawień:

- programowe (z poziomu przeglądarki) restartowanie ustawień kamery (patrz rozdział 4.3.15)
- sprzętowe (przy użyciu przycisku reset) przywracanie ustawień fabrycznych kamery.

### 6.1. Programowe resetowanie ustawień kamery IP

Resetowanie ustawień kamery IP powoduje przywrócenie wszystkich domyślnych ustawień kamery. Kamera zostanie ponownie uruchomiona po ok. 1 minucie. Opcja do programowego przywrócenia ustawień fabrycznych znajduje się w zakładce *KONFIGURACJA> USTAWIENIA FABRYCZNE*.

# 6.2. Przywracanie ustawień fabrycznych kamery IP (sprzętowe)

W celu sprzętowego przywrócenia ustawień fabrycznych kamery IP należy postępować zgodnie z instrukcją:

- wcisnąć przycisk *RESET* i przytrzymać przez 10 sekund.
- zwolnić przycisk
- zalogować się ponownie po ok. 1 minucie używając domyślnego adresu IP (http://192.168.1.200), nazwy użytkownika (root) i hasła (pass)

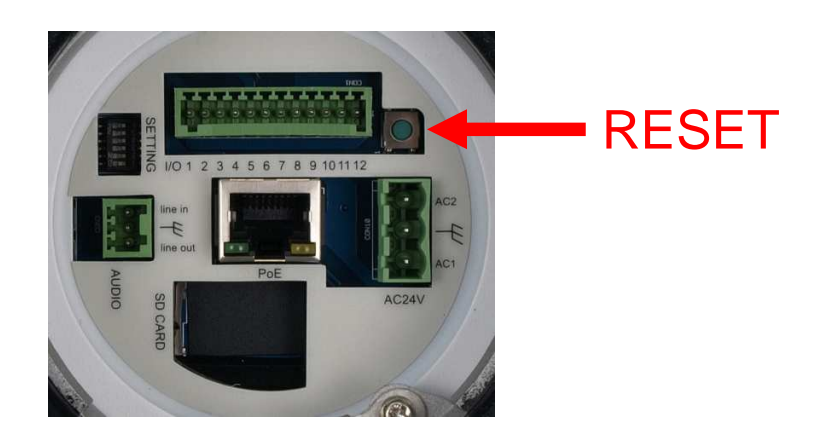

Przycisk *RESET* znajduje w miejscu wskazanym na powyższym rysunku.

# NOTATKI

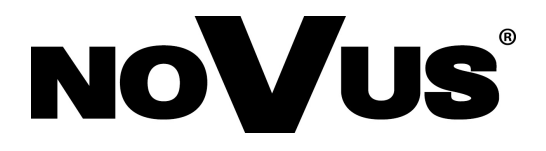

AAT Holding sp. z o.o., ul. Puławska 431, 02-801 Warszawa, Polska tel.: 22 546 07 00, faks: 22 546 07 59 www.novuscctv.com

2014-02-04 MM MK